# HP Photosmart A620 series súgó

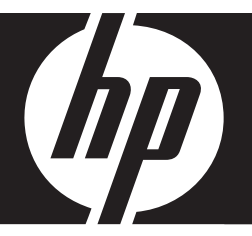

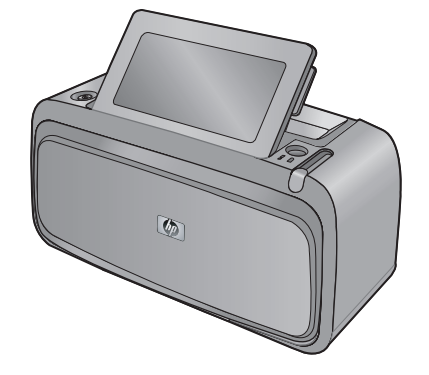

# Tartalom

| HP Photosmart A620 series súgó                                                  | 5                                                                                                    |
|---------------------------------------------------------------------------------|----------------------------------------------------------------------------------------------------|
| Az első lépések                                                                 | -                                                                                                    |
|                                                                                 |                                                                                                    |
|                                                                                 | 8                                                                                                    |
| A HP Photosmart keszülek bemutatasa                                             | 9                                                                                                    |
| Vezérlőpanel gombjai és jelzőfényei                                             | 10                                                                                                    |
| Az érintőképernyő és a digitális toll                                           | 11                                                                                                    |
| Az érintőképernyő használata                                                    | 11                                                                                                    |
| A digitális toll használata                                                     | 13                                                                                                    |
| Nyomtató menü                                                                   | 14                                                                                                    |
| A nyomtató menüinek használata                                                  | 15                                                                                                    |
| A menük                                                                         | 16                                                                                                    |
| Papír – Alapvető tudnivalók                                                     |                                                                                                    |
| A nyomtatási feladatnak legjobban megfelelő papír kiválasztása                  | 19                                                                                                    |
| Papír betöltése                                                                 | 19                                                                                                    |
| Számítógép nélküli nyomtatás                                                    |                                                                                                    |
| Nyomtatás egy PictBridge-kompatibilis digitális fényképezőgépről vagy eszközről | 23                                                                                                    |
| Nyomtatás memóriakártyáról                                                      | 24                                                                                                    |
| Támogatott memóriakártyák                                                       | 24                                                                                                    |
| Memóriakártya behelyezése                                                       | 25                                                                                                    |
| Fotók nyomtatása memóriakártyáról                                               | 26                                                                                                    |
| Fényképek mentése a memóriakártyáról más eszközre                               | 28                                                                                                    |
| Memóriakártya eltávolítása                                                      | 28                                                                                                    |
| Nvomtatás egy Bluetooth-eszközről                                               |                                                                                                    |
| A Bluetooth konfigurálása                                                       |                                                                                                    |
| Nvomtatás egy Bluetooth-eszközről                                               |                                                                                                    |
| Nyomtatás egy iPod-készülékről                                                  |                                                                                                    |
|                                                                                 | HP Photosmart A620 series súgó         Az első lépések         Hogyan lehet?         További tudnivalók.         A HP Photosmart készülék bemutatása.         Vezérlőpanel gombjai és jelzőfényei.         Az érintőképernyő és a digitális toll.         Az érintőképernyő használata.         A digitális toll használata.         Nyomtató menü.         A nyomtató menüinek használata.         A menük         Papír – Alapvető tudnivalók         A nyomtatási feladatnak legjobban megfelelő papír kiválasztása.         Papír betöltése.         Számítógép nélküli nyomtatás         Nyomtatás memóriakártyáról.         Támogatott memóriakártyáról.         Támogatott menőriakártyáról.         Fényképek mentése a memóriakártyáról         Fényképek mentése a memóriakártyáról más eszközre.         Memóriakártya eltávolítása.         Nyomtatás egy Bluetooth-eszközről.         A Bluetooth konfigurálása.         Nyomtatás egy Bluetooth-eszközről.         Nyomtatás egy Bluetooth-eszközről.         Nyomtatás egy Bluetooth-eszközről.         Nyomtatás egy Bluetooth-eszközről. |

|   | Legyen kreatív!                                              | 30                   |
|---|--------------------------------------------------------------|----------------------|
|   | Rajzolás fényképekre                                         | 31                   |
|   | Feliratok hozzáadása                                         | 31                   |
|   | Keretek hozzáadása                                           | 32                   |
|   | ClipArt hozzáadása                                           | 33                   |
|   | Albumok létrehozása                                          | 34                   |
|   | A designgaléria használata                                   | 35                   |
|   | Diavetítés létrehozása, megtekintése                         | 36                   |
|   | Különleges nyomtatási projektek                              | 36                   |
|   | Panorámakének                                                | 36                   |
|   | Fénykénmatricák                                              | 37                   |
|   | lazzalványkének                                              | 37                   |
|   | CD/D./D. címkák                                              | 38                   |
|   | Eánykának faljavítáca vagy szarkosztása                      |                      |
|   | A Ectégroniz hogználoto                                      | 20                   |
|   | A FULUSZEI VIZ HASZHAIALA                                    |                      |
|   | Fenykep koruivagasa                                          |                      |
|   | Vorosszem-natas eltavolitasa a tenykepekrol                  | 40                   |
|   |                                                              | 40                   |
|   | A nyomtatási minőség módosítása                              | 40                   |
|   | Fénykép törlése                                              | 41                   |
| 5 | Nyomtatás számítógénpel                                      |                      |
| Ŭ | Nyomtatószoftver                                             | 43                   |
|   | Nyomtató tulaidoncágai nárbeszédnanel                        |                      |
|   |                                                              | <del>4</del> 5<br>// |
|   | MI CZ: Sugo                                                  |                      |
|   |                                                              |                      |
|   | Fenyképek divitele szdifilogépie                             |                      |
|   | Fenyképek alvilele lenyképezőgépfől vagy mas eszköztől.      | 40                   |
|   |                                                              |                      |
|   | Fenykepek mentese a memonakanyarol a szamitogepre            |                      |
|   | Nem tenykeptajiok atvitele a memoriakartyarol a szamítogepre |                      |
|   | Fenykepek es mas fajlok toriese egy memoriakartyarol         |                      |
|   | Fenykepek feljavitasa                                        |                      |
|   | A HP Real Life technologia jellemzoi                         | 47                   |
|   | Maximum dpi                                                  | 47                   |
|   | Nyomtatási beállítások módosítása a nyomtatási feladathoz    |                      |
|   | Nyomtatási minőség módosítása                                |                      |
|   | A papírtípus megváltoztatása                                 | 49                   |
|   | A papírméret megváltoztatása                                 | 49                   |
|   | Fénykép átméretezése                                         | 49                   |
|   | Speciális színbeállítások használata                         | 50                   |
|   | Nyomtatási parancsikonok létrehozása                         | 50                   |
|   | Nyomtatási előnézet                                          | 51                   |
|   | Fotók nyomtatása                                             | 51                   |
|   | Keret nélküli fotók nyomtatása                               | 52                   |
|   | Fényképek nyomtatása kerettel                                | 53                   |
|   | Levelezőlapok nyomtatása                                     | 54                   |
|   | Nyomtasson fekete-fehér fényképeket                          | 55                   |
|   | Panoráma fényképek nyomtatása                                | 55                   |
|   | Nyomtatás kartotékkartonokra és más kisméretű hordozókra     | 57                   |
|   | HP Photosmart szoftver.                                      |                      |

Tartalom

| 6  | Karbantartás                                                                |          |
|----|-----------------------------------------------------------------------------|----------|
|    | Szerszámosláda párbeszédpanel                                               | 59       |
|    | A Szerszámosláda megnyitása                                                 | 59       |
|    | A Szerszámosláda használata                                                 | 59       |
|    | A nyomtatópatron illesztése                                                 | 59       |
|    | A nyomtatópatron automatikus tisztítása                                     | 60       |
|    | Becsült tintaszintek megtekintése                                           | 61       |
|    | Helyezze be vagy cserélje ki a nyomtatópatront                              | 61       |
|    | A tinta eltávolítása a bőrről és a ruházatról                               | 62       |
|    | Nyomtatópatron-rendelési információ                                         | 63       |
|    | Tesztoldal nyomtatása                                                       | 63       |
|    | Mintalap nyomtatása                                                         | 63       |
|    | HP Digital Imaging Monitor ikon                                             | 64       |
| 7  | Hibaolhárítás                                                               |          |
| '  | Szoftvertelenítési gondok                                                   | 65       |
|    | Nyomtatási és hardveres problémák                                           | 68       |
|    | Bluetooth_nyomtatási problémák                                              |          |
|    | Készüléküzenetek                                                            | 73       |
|    |                                                                             |          |
| 8  | Nyomtatási kellékek vásárlása                                               | 81       |
| 9  | HP-garancia és -terméktámogatás                                             |          |
| -  | Először látogasson el a HP támogatási webhelvére                            | 83       |
|    | HP telefonos támogatás                                                      | 83       |
|    | A telefonos támogatás időtartama                                            | 83       |
|    | Telefonhívás                                                                | 84       |
|    | A telefonos támogatási időszak lejárta után                                 | 84       |
|    | HP jótállás                                                                 | 85       |
|    | További jótállási feltételek                                                | 85       |
| 10 | Specifikációk                                                               |          |
| 10 | Bendszerkövetalmények                                                       | 87       |
|    | Nvomtató műszaki adatai                                                     | 07<br>87 |
|    |                                                                             | 07       |
| 11 | Hatósági és környezetvédelmi információk                                    | ~~~      |
|    | Hatosagi nyilatkozatok                                                      | 89       |
|    | FCC statement                                                               | 90       |
|    | LED indicator statement                                                     | 90       |
|    | VCCI (Class B) compliance statement for users in Japan                      | 90       |
|    | Notice to users in Japan about power cord                                   | 91       |
|    | Notice to users in Korea                                                    | 91       |
|    | European Union Regulatory Notice                                            | 91       |
|    | Kornyezeti termekkezelesi program                                           | 91       |
|    | Papirreinasznaias                                                           | 92       |
|    |                                                                             | 92       |
|    | Anyagbiztonsagi adatlapok                                                   | 92       |
|    | Ujranasznositasi program                                                    | 92       |
|    | HP tintasugaras kiegeszítok ujranasznosítási programja                      | 92       |
|    | Energiarogyasztas                                                           | 93       |
|    | Disposal of vvaste Equipment by Users in Private Households in the European | 04       |
|    | UTIIUTI                                                                     | 94       |

# 1 HP Photosmart A620 series súgó

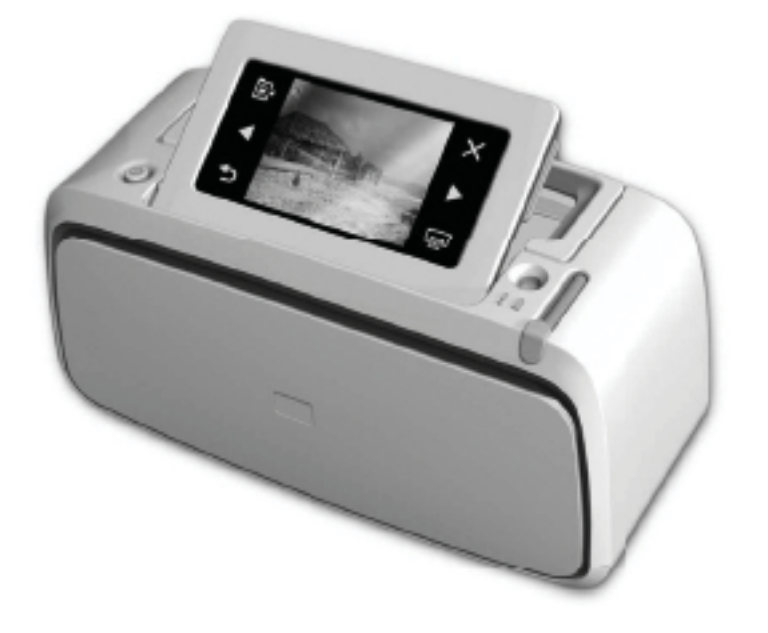

Üdvözli a HP Photosmart A620 series súgó! További tudnivalók a(z) HP Photosmart nyomtatóról:

- "Az első lépések," 7. oldal
- "Papír Alapvető tudnivalók," 19. oldal
- "Számítógép nélküli nyomtatás," 23. oldal
- "Nyomtatás számítógéppel," 43. oldal
- "Karbantartás," 59. oldal
- "Nyomtatási kellékek vásárlása," 81. oldal
- "HP-garancia és -terméktámogatás," 83. oldal
- "Specifikációk," 87. oldal
- "Hatósági és környezetvédelmi információk," 89. oldal

A HP Photosmart súgóból bármikor kinyomtathat információkat. Csak kattintson a HP Photosmart nyomtató súgó ablakának felső navigációs sorában a **Nyomtatás** gombra.

1. fejezet

# 2 Az első lépések

Ez a rész a HP Photosmart A620 series nyomtatóról szolgál alapvető információkkal. Ez a rész a következő témaköröket tárgyalja:

- Hogyan lehet?
- <u>További tudnivalók</u>
- <u>A HP Photosmart készülék bemutatása</u>
- Vezérlőpanel gombjai és jelzőfényei
- <u>Az érintőképernyő és a digitális toll</u>
- Nyomtató menü

# Hogyan lehet?

A HP Photosmart nyomtató és szoftver kreatív és általános használatával kapcsolatos további információkért kattintson a következő hivatkozások bármelyikére. A feladattal kapcsolatos animáció megtekintéséhez kattinson a **Hogyan történik?** pontra.

## Fotók nyomtatása

- "Keret nélküli fotók nyomtatása," 52. oldal
- "Fényképek nyomtatása kerettel," 53. oldal
- "Levelezőlapok nyomtatása," 54. oldal

Az alábbi hivatkozások bármelyikére kattintva megtekinthet egy animációt az általános feladatok végrehajtásával kapcsolatban.

```
2. fejezet
```

# További tudnivalók

A következő dokumentációkat kapta meg a HP Photosmart A620 series nyomtatóval:

|                            | Telepítési útmutató: A telepítési útmutató a nyomtató üzembe<br>helyezését, a HP Photosmart szoftver telepítését és a<br>fényképnyomtatás módját ismerteti. Először ezt a dokumentumot<br>olvassa el. A dokumentum neve a régiótól, nyelvtől vagy<br>nyomtatómodelltől függően lehet Gyorstelepítési útmutató vagy<br>Üzembe helyezési útmutató is. |
|----------------------------|----------------------------------------------------------------------------------------------------|
| HP Photoscrupt AS10 series | Útmutató: Az Útmutató leírja a nyomtató alapvető funkcióit,<br>ismerteti számítógép nélküli használatát, továbbá hibaelhárítási<br>tippeket és támogatási információkat is tartalmaz.                                                                                                    |
|                            | Képernyőn megjelenő súgó: A képernyőn megjelenő súgó<br>leírja, hogyan kell a nyomtatót számítógéppel vagy anélkül<br>használni, továbbá hibaelhárítási információkat tartalmaz.<br>Miután telepítette a HP Photosmart szoftverét a számítógépre,<br>megtekintheti ott az online súgót:                                                             |
|                            | A készüléken elérhető súgó: A készülék súgója a kiválasztott<br>témakörre vonatkozó kiegészítő tudnivalókat tartalmazza.<br>A súgótémakörök eléréséről lásd: <u>"A nyomtató menüinek</u>                                                                                                    |
| www.hp.com/support         | nasznalata, 15. oldal.<br>Ha rendelkezik internet-hozzáféréssel, a HP webhelyéről is<br>kaphat segítséget és támogatást. Ez a webhely<br>termékdokumentációkat, műszaki támogatást,<br>illesztőprogramokat, kellékeket és rendelési információkat kínál.                                                                                            |

# A HP Photosmart készülék bemutatása

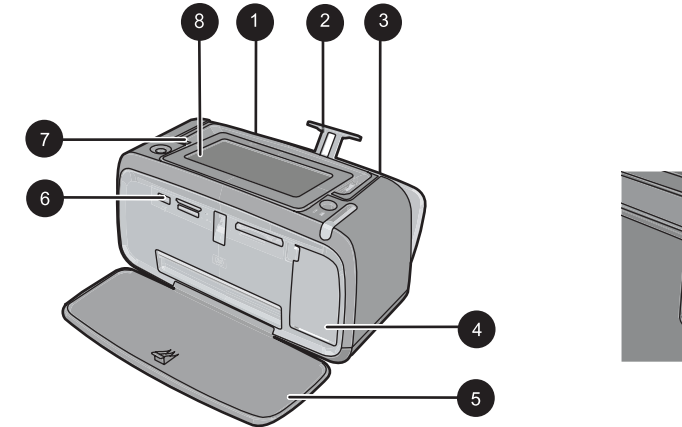

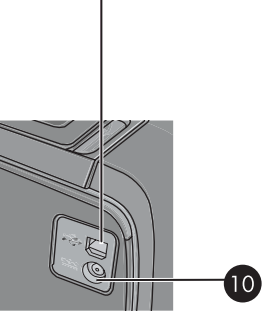

9

Ábra 2-1 Elölnézet és hátulnézet

| Felirat | Leírás                                                                                                    |
|---------|----------------------------------------------------------------------------------------------------|
| 1       | Adagolótálca: Itt töltheti be a papírt. Először nyissa ki a kiadótálcát.<br>A kiadótálca kinyitásakor automatikusan kinyílik az adagolótálca. Az<br>adagolótálca bezárásához először a kiadótálcát kell bezárni.                     |
| 2       | Adagolótálca hosszabbítója: Húzza ki a papír alátámasztásához.                                                                                                    |
| 3       | Papírszélesség-szabályzó: A papír helyes elhelyezkedésének<br>érdekében tolja az aktuális papír széléhez.                                                                                                    |
| 4       | Nyomtatópatron-ajtó: Nyissa ki a HP 110 háromszínű tintasugaras nyomtatópatron behelyezéséhez vagy eltávolításához.                                                                                                    |
| 5       | <b>Kiadótálca (nyitva)</b> : A nyomtató itt tárolja a kinyomtatott<br>dokumentumokat. A kiadótálca kinyitásakor automatikusan kinyílik<br>az adagolótálca.                                                                           |
| 6       | <b>Fényképezőgépport</b> : PictBridge-kompatibilis digitális<br>fényképezőgépet, az opcionális HP Bluetooth vezeték nélküli<br>nyomtatóadaptert, iPod eszközt vagy egy USB flash/thumb<br>meghajtót csatlakoztathat ehhez a porthoz. |
| 7       | Fogantyú: Húzza ki a nyomtató szállításához.                                                                                                    |
| 8       | Nyomtató képernyője: Emelje fel a látószög beállításához. Ezen a képernyőn megtekintheti a fényképeket, és műveleteket végezhet a nyomtatómenüből.                                                                                   |
| 9       | <b>USB-port</b> : A tartozék USB-kábellel itt csatlakoztathatja a nyomtatót egy számítógéphez.                                                                                                    |
| 10      | Tápkábel-csatlakozó: Ide csatlakoztassa a tápkábelt.                                                                                                    |

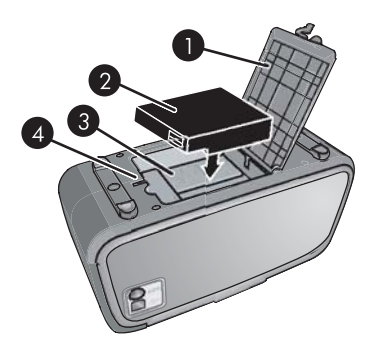

## Ábra 2-2 Belső akkumulátor tartója

| Felirat | Leírás                                                                                                    |
|---------|----------------------------------------------------------------------------------------------------|
| 1       | Akkumulátortartó fedele: Az opcionális HP Photosmart belső akkumulátor behelyezéséhez a nyomtató alján nyissa fel ezt a fedelet. |
| 2       | Belső akkumulátor: HP Photosmart belső akkumulátor. Az akkumulátort külön kell megvásárolni.                                     |
| 3       | <b>Belső akkumulátor tartója</b> : Ide helyezze be az opcionális<br>HP Photosmart belső akkumulátort.                            |
| 4       | <b>Akkumulátortartó gombja</b> : Tolja el ezt a gombot a tartó fedelének levételéhez.                                            |

# Vezérlőpanel gombjai és jelzőfényei

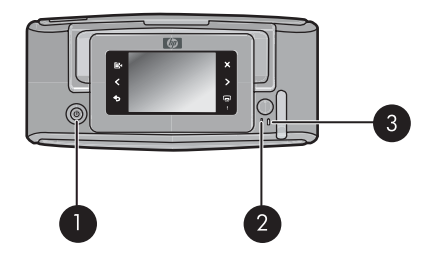

Ábra 2-3 Vezérlőpanel és jelzőfények

| Felirat | Leírás                                                                                                    |
|---------|----------------------------------------------------------------------------------------------------|
| 1       | Be: Nyomja meg a nyomtató be- és kikapcsolásához.                                                                                              |
| 2       | Állapotjelző fény: Villog hiba esetén, vagy ha felhasználói beavatkozására van szükség.                                                        |
| 3       | <b>Akkumulátor-jelzőfény</b> : Egyenletesen világít, ha az akkumulátor teljesen fel van töltve, és villog, ha az akkumulátor töltés alatt áll. |

# Az érintőképernyő és a digitális toll

Ez a rész az érintőképernyő és a digitális toll használatát ismerteti.

- Az érintőképernyő használata
- <u>A digitális toll használata</u>

## Az érintőképernyő használata

A legtöbb művelethez – például a fényképek közötti navigációhoz, a nyomtatáshoz, a menüelemek kiválasztásához vagy az érintőképernyő képmegjelenítő területének szegélyén elhelyezkedő gyorsérintőtáblán megjelenő gombok megérintéséhez – az ujját is használhatja. A nyomtató minden ikon megérintésekor hangjelzést ad. A hangjelzések erősségét a Preferenciák menüben módosíthatja, vagy ki is kapcsolhatja azokat. Ezekhez a műveletekhez a digitális tollat is használhatja, ám azt elsősorban rajzoláshoz és a feliratok érintőképernyőn megjelenő billentyűzeten keresztüli beviteléhez tervezték. További információ itt olvasható: "Legyen kreatív!," 30. oldal.

Megjegyzés A gyorsérintőtábla gombjai csak akkor láthatóak, ha a nyomtató be van kapcsolva.

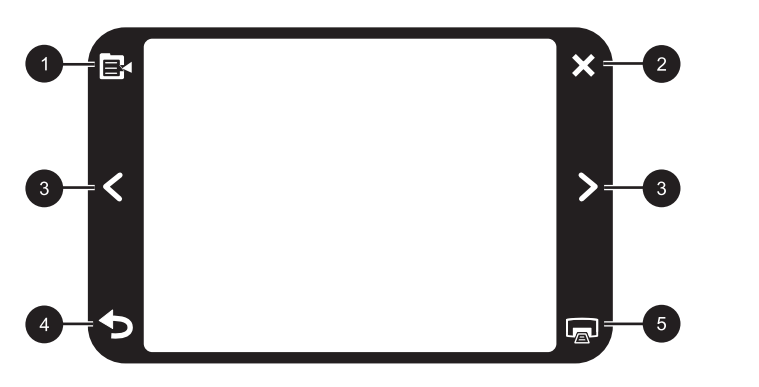

Ábra 2-4 Gyorsérintőtábla

| Felirat | Leírás                                                                                          |
|---------|-------------------------------------------------------------------------------------------------|
| 1       | Nyomtató menü: A nyomtató menüjének megnyitásához érintse meg ezt az ikont.                     |
| 2       | Visszavonás: Megnyomásával leállíthatja a nyomtatási műveletet.                                 |
| 3       | <b>Nyilak</b> : Használatukkal navigálhat a fényképek vagy a Legyen kreatív! menük között.      |
| 4       | Vissza: A Back (Vissza) ikonnal egy menüképernyővel visszaléphet.                               |
| 5       | <b>Nyomtatás</b> : Megérintésével kinyomtathatja a jelenlegi fotót vagy a kiválasztott fotókat. |

A nyomtató állapotsora a legtöbb képernyő tetején is megjelenik. Az itt látható információk az éppen megtekintett képernyőtől függenek. Megérintésével megnyithatja a nyomtató állapot-párbeszédpanelét, mely a következőkről szolgál részletes információkkal:

- A nyomtatóállapot párbeszédpanelen megjeleníthet a jelenlegi nyomtatópatronnal kinyomtatható fotók száma is, ha a patronban megmaradt tinta szintje 75% vagy annál kevesebb. Ez az üzenet nem jelenik meg az első nyomtatópatron esetén.
- A nyomtatás alatt álló képek száma és a nyomtatási feladat hátrelévő időtartama.
- Az opcionális akkumulátor töltöttsége.

| Nyomtatóállapot-ikon | Leírás                                                                                                    |
|----------------------|----------------------------------------------------------------------------------------------------|
| \∆∃                  | Tintaszint: A nyomtatópatronban lévő tinta becsült szintjét jelzi.                                                         |
| 2:00                 | Becsült hátralévő idő: A nyomtatási várósorban lévő feladatok becsült hátralévő nyomtatási idejét jelöli.                  |
|                      | <b>Akkumulátor állapota</b> : A nyomtató opcionális akkumulátorának töltöttségi szintjét jelzi (ha van ilyen akkumulátor). |
| <b>Y</b> 0           | Kiválasztott példányszám: A nyomtatásra kijelölt fotók számát jelzi.                                                       |

#### Táblázat 2-1 A nyomtatási állapotsor ikonjai

A fényképikonok a fényképeken és a videoklipeken jelennek meg miniatűr és egyképes nézetben. Egyes ikonok a fotók és videoklipek állapotát jelzik. Mások műveletek végrehajtására alkalmasak a fényképeken és klipeken.

#### Táblázat 2-2 Fényképikonok

| Fényképikon | Leírás                                                                                                    |
|-------------|----------------------------------------------------------------------------------------------------|
|             | Nyomtatási állapot: Azt jelzi, hogy a fotó nyomtatása most zajlik.                                                      |
|             | Példányszám: Egy kiválasztott fotó egyképes nézetében az ikont megérintve módosíthatja a nyomtatandó példányok számát.  |
|             | Kijelölődoboz: Megérintésével fényképeket vagy videó-<br>képkockákat jelölhet ki, illetve megszüntetheti kijelölésüket. |

| Fényképikon | Leírás                                                                                                    |
|-------------|----------------------------------------------------------------------------------------------------|
|             | Forgatás: A fénykép az ikon minden egyes megérintésekor 90 fokkal elfordul az óramutató járásával megegyező irányban.                                                                                              |
|             | Vörösszem: Egyképes nézetben az olyan fényképeket jelöli,<br>melyekről eltávolították a vörösszem-hatást. Az ikon villog az olyan<br>fényképek esetén, melyeken éppen most megy végbe a vörösszem-<br>eltávolítás. |
|             | Videó: A videoklipeket jelöli. Megérintésével lejátszhatja a videoklipet.                                                                                                    |

#### Kapcsolódó témakörök

"Becsült tintaszintek megtekintése," 61. oldal

## A digitális toll használata

A digitális toll segítségével rajzolhat a fényképekre, vagy feliratot vihet be az érintőképernyőn megjelenő billentyűzeten keresztül. További információ itt olvasható: "Legyen kreatív!," 30. oldal.

- Megjegyzés Ha a nyomtató nem latin betűket használó nyelvre van állítva, akkor az angol nyelvű képernyő-billentyűzet jelenik meg.
- △ Vigyázat! Az érintőképernyő épségének megóvása érdekében soha ne használjon éles tárgyakat vagy bármilyen egyéb eszközt a nyomtatóhoz kapott digitális toll (illetve egyéb jóváhagyott eszköz) helyett.

A nyomtatón két digitálistoll-tartó található: az egyikben hosszabb ideig tárolhatja a tollat, a másikban rövidebb ideig tarthatja, hogy kéznél legyen.

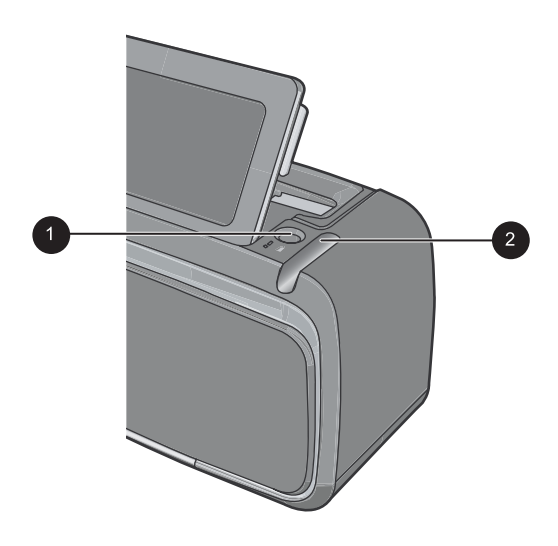

# Ábra 2-5 Digitálistoll-tartók

| Felirat | Leírás                                                                                            |
|---------|---------------------------------------------------------------------------------------------------|
| 1       | <b>Digitálistoll-tartó</b> : A digitális tollat ide helyezheti, ha kéznél szeretné tartani.       |
| 2       | <b>Digitálistoll-tároló</b> : Itt tárolhatja a digitális tollat, ha hosszabb ideig nem használja. |

# Nyomtató menü

A nyomtatómenük számos lehetőséget kínálnak a fényképek kinyomtatására, a nyomtatási beállítások módosítására és egyéb műveletekre. A megnyitott menü átfedi a kijelzőn megjelenített képet.

Ez a rész a következő témaköröket tárgyalja:

- <u>A nyomtató menüinek használata</u>
- <u>A menük</u>

## A nyomtató menüinek használata

A nyomtatómenük számos lehetőséget kínálnak a fényképek kinyomtatására, a nyomtatási beállítások módosítására és egyéb műveletekre.

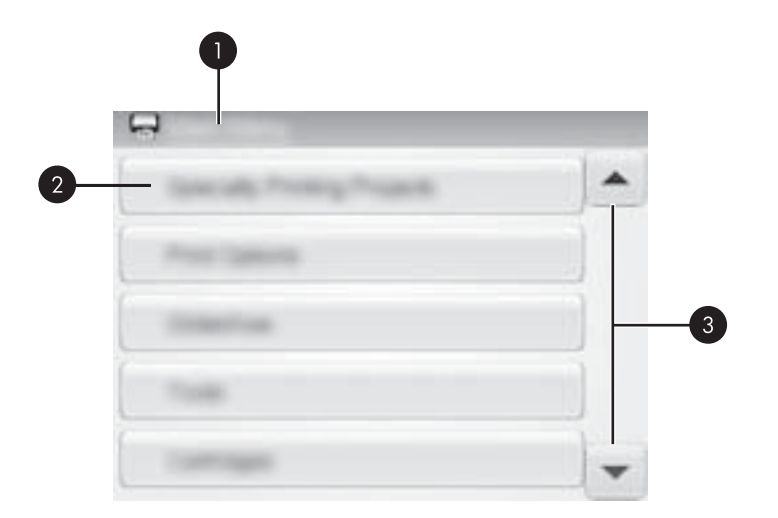

| Felirat | Leírás                                                                       |
|---------|------------------------------------------------------------------------------|
| 1       | Menü neve: A jelenlegi menü neve.                                            |
| 2       | Menübeállítás: A jelenlegi menüben elérhető beállítások.                     |
| 3       | Menügörgető nyilak: Használatukkal görgetheti a menüket vagy a menüopciókat. |

Tipp A nyomtatómenük számos hasznos parancsot és beállítást tartalmaznak, de az olyan gyakran használt funkciók, mint a nyomtatás, általában a gyorsérintőtábla ikonjainak megérintésével is elérhetők.

#### A nyomtató menüjének használata

- 1. Érintse meg a **Menu** (Menü) ikont a gyorsérintőtáblán a nyomtató menü megnyitásához, majd a nyilakkal navigáljon a menüpontok között.
- **2.** A menü nevét megérintve megnyithatja a menü beállításait. A nem használható menüopciók ki vannak szürkítve. A jelenlegi menübeállítást pipa jelzi.
- Az opciók megérintésével megnyithatja azokat, vagy végrehajthatja az általuk jelölt műveletet.
- 4. A menüből a 👈 ikonnal léphet ki.

# A menük

# Specialty Printing Projects (Különleges nyomtatási projektek)

Egyes nyomtatófunkciók elérhetetlenek lehetnek (szürkítve jelennek meg) a nyomtatómenükben, ha egy különleges nyomtatási üzemmód van bekapcsolva.

- Panoramic photos (Panorámafényképek): Kiválasztásával a panorámanyomtatást On (Be) vagy Off (Ki) (alapértelmezett) állásba kapcsolhatja. A On (Be) lehetőség kiválasztásakor az összes kijelölt fénykép 3:1 oldalaránnyal lesz kinyomtatva; nyomtatás előtt töltsön a készülékbe 10 x 30 cm méretű papírt. A kiválasztott fényképen egy zöld vágókeret mutatja a nyomtatandó területet. A szokásos 3:2 oldalarányhoz válassza az Off (Ki) lehetőséget.
- Photo stickers (Fényképmatricák): Kiválasztásával a fényképmatrica-nyomtatást On (Be) vagy Off (Ki) (alapértelmezett) állásba kapcsolhatja. 16 fénykép egy oldalra történő nyomtatásához válassza a On (Be) értéket, majd helyezzen be speciális matricapapírt. Érintse meg a Off (Ki) lehetőséget az egyképes nyomtatáshoz való visszatéréshez.
- Passport photos (Panorámaképek): Igazolványkép üzemmód be- vagy kikapcsolása: On (Be), illetve Off (Ki) (alapértelmezett). Minden kiválasztott kép külön lapra lesz kinyomtatva (a kiválasztott igazolványkép méretben), s minden kinyomtatott lap annyi képet fog tartalmazni, amennyi a kijelölt méretben elfér rá.
- CD/DVD tattoo (CD/DVD-címke): CD/DVD-címkenyomtatás üzemmód be- vagy kikapcsolása: On (Be), illetve Off (Ki) (alapértelmezett).

# Print options (Nyomtatási beállítások)

- **Print All** (Az összes kinyomtatása): Megérintésével a fényképezőgép összes állóképét kinyomtathatja (oldalanként egy szegély nélküli fotó).
- **Print Index Page** (Indexlap nyomtatása): Ezzel a beállítással indexképet nyomtathat, oldalanként 24 fényképpel.

# Slide show (Diavetítés)

- Start Slide Show (Diavetítés): Megérintésével elindíthatja a diavetítést.
- Slide Show Settings (Diavetítés beállításai): Válassza ezt a lehetőséget a diavetítés opcióinak beállításához. Válassza a Loop (Hurok), a Duration between images (Képek közötti időtartam), a Transitions (Átmenetek) vagy a Random (Véletlenszerű) elemet.

# Tools (Eszközök)

- Bluetooth
  - Device address (Eszközcím): Némely Bluetooth vezeték nélküli technológiával működő eszköz számára szükséges megadni annak az eszköznek a címét, amelyet meg kíván találni. Ez a menüpont mutatja meg a nyomtató címét.
  - Device name (Eszköznév): Megadhat a nyomtató számára egy nevet, mely a Bluetooth vezeték nélküli technológiával működő másik eszközön jelenik meg, amikor az megtalálja a nyomtatót.

- Passkey (Jelszó): Amikor a nyomtató Bluetooth Security level (Biztonsági szint) beállítása High (Magas) értékű, meg kell adnia egy jelszót, hogy a többi Bluetooth eszköz elérhesse a nyomtatót. Az alapértelmezett jelszó a 0000.
- Visibility (Láthatóság): Választhat a Visible to all (Látható mindenkinek) (alapértelmezett) vagy a Not visible (Nem látható) lehetőségek közül. Ha a Visibility (Láthatóság) a Not visible (Nem látható) értékre van állítva, csak azok az eszközök tudnak rajta nyomtatni, melyek ismerik a nyomtató címét.
- Security level (Biztonsági szint): Válassza az Low (Alacsony) (alapértelmezett) vagy a High (Magas) szintet. Az Low (Alacsony) beállítás nem igényli más, Bluetooth vezeték nélküli technológiával működő eszközök felhasználóitól a nyomtató jelszavának megadását. A High (Magas) beállítás igényli más, Bluetooth vezeték nélküli technológiával működő eszközök felhasználóitól a nyomtató jelszavának megadását.
- **Reset Bluetooth options** (Bluetooth opciók visszaállítása): Kiválasztásával a Bluetooth menü összes elemét visszaállítja a gyári alapértékre.
- Photosmart Share (Photosmart megosztás) (Azonnali megosztás): A behelyezett memóriakártyán található fényképek megosztására szolgál családjával és barátaival. A nyomtatónak számítógéphez kell csatlakoznia, s a nyomtatószoftvernek telepítve kell lennie rajta.
- Test & Sample Pages (Papírteszt- és mintaoldalak)
  - **Print test page** (Papírteszt-oldal): Kiválasztásával kinyomtathat egy tesztoldalt, mely a hibaelhárításnál jól használható nyomtatóinformációkat tartalmaz.
  - Print sample page (Papírminta-oldal): Kiválasztásával kinyomtathat egy mintaoldalt, mely hasznos a nyomtató nyomtatási minőségének ellenőrzéséhez.

## Cartridge (Patron)

- Align cartridge (Patron beigazítása): A kiváló minőségű nyomtatás biztosításának érdekében illeszti a nyomtatópatront. Végezze ezt el, ha a nyomaton a színek igazítása rossz, vagy az illesztési lap nem nyomtatódott ki megfelelően egy új nyomtatópatron behelyezésekor.
- Clean cartridge (Patron tisztítása): A nyomtatópatron tisztítására szolgál. A tisztítás után a program megkérdezi, hogy kívánja-e folytatni a műveletet egy másodfokú tisztítással (válassza az Yes (Igen) vagy a No (Nem) elemet). Ha az Yes (Igen) elemet választotta, a program lefuttat egy újabb tisztítási ciklust. Harmadfokú tisztítás is lehetséges (válassza az Yes (Igen) vagy a No (Nem) lehetőséget).

# Help (Súgó)

A fotószerkesztési vagy kreatív funkciók használatakor (például fénykép körbevágása vagy keret hozzáadása) a nyomtató kijelzőjén súgótippek jelennek meg. Kövesse a képernyőn megjelenő utasításokat. Ha kikapcsolta ezt a funkciót, a Preferenciák menü Súgótippek visszaállítása beállításának Igen értékre állításával újra bekapcsolhatja.

- **Photo printing tips** (Tippek fotóminőségű nyomtatáshoz): Kiválasztásával elolvashatja a tíz legfontosabb nyomtatási tippet.
- **Printer features** (Nyomtatási jellemzők): Megérintésével a nyomtató jellemzőiről jeleníthet meg információkat.
- Print from imaging devices (Nyomtatás képalkotó eszközökről): Kiválasztásával a képalkotó eszközökről való nyomtatással kapcsolatos információkat jeleníthet meg.

- Get Creative tips (Legyen kreatív! tippek): Kiválasztásával a nyomtató kreatív funkcióiról jeleníthet meg bővebb információkat.
- **Printing specialty projects** (Speciális projektek nyomtatása): Kiválasztásával a speciális projektek nyomtatásával kapcsolatos információkat jeleníthet meg.
- **Troubleshooting and maintenance** (Hibaelhárítás és támogatás): Kiválasztásával a hibaelhárításról és karbantartásról jeleníthet meg információkat.
- **Getting assistance** (Segítségkérés): A nyomtatóhoz kérhető segítségnyújtás módjáról tartalmaz tudnivalókat.

## Preferences (Preferenciák)

- **Sound** (Hang): Ezzel a beállítással a hangerőt állíthatja **High** (Magas), **Medium** (Közepes) (alapértelmezett), **Low** (Alacsony) vagy **Off** (Kikapcsolva) értékre.
- **Reset Help Tips** (Súgótippek visszaállítása): Az **Yes** (Igen) megérintésével visszaállíthatja a súgótippeket, ha korábban kikapcsolta azokat.
- Photo Fix (Fotószerviz): A Fotószerviz funkció ki- és bekapcsolása: On (Be) (alapértelmezett), illetve Off (Ki).
- Print quality (Nyomtatási minőség): Használatával a nyomtatási minőséget állíthatja be. Válassza a Best (Kiváló) (alapértelmezett), a Normal (Normál) vagy a Fast Normal (Gyors normál) nyomtatási minőséget.
- Paper type (Papírtípus): Válassza ki a nyomtatáshoz használt papír típusának megváltoztatásához. Választási lehetőségek: HP Advanced (HP speciális); HP Premium (HP prémium); Other, Plain (Egyéb sima papír) vagy Other, Photo (Egyéb fotópapír). A HP a legjobb eredmény eléréséhez a HP speciális fotópapírt javasolja. Ha nem HP-papírra nyomtat, válassza az Other (Egyéb) beállítást, így a nyomtató megfelelően be tudja állítani magát.
- Date/time (Dátum/idő): Kiválasztásával dátum- és időbélyeg jelenik meg a kinyomtatott fényképeken. Válassza a Date/time (Dátum/idő), Date only (Csak dátum) vagy Off (Ki) (alapértelmezett) lehetőségek egyikét.
- Colorspace (Színtér): Használatával színteret választhat (háromdimenziós matematikai modell a színek rendezésére). A kiválasztott színtér hatással lesz a nyomtatott fényképek színeire. Az Adobe RGB, sRGB vagy az Auto-select (Automatikus választás) (alapértelmezett) lehetőségek közül választhat. Az Auto-select (Automatikus választás) alapérték azt az utasítást adja a nyomtatónak, hogy használja az Adobe RGB színteret, ha az rendelkezésre áll. Ha az Adobe RGB nem áll rendelkezésre, az sRGB lesz az alapérték.
- Borderless (Szegély nélküli): Szegély nélküli nyomtatás be- vagy kikapcsolása: On (Be) (alapértelmezett), illetve Off (Ki). Ha a szegély nélküli nyomtatás ki van kapcsolva, valamennyi képet keskeny fehér szegély övez majd a papíron.
- Demo Mode (Demó üzemmód): Kiválasztásával a demó üzemmódot On (Be) vagy Off (Ki) (alapértelmezett) állásba kapcsolhatja. Ha a demó üzemmód be van kapcsolva, a nyomtató a felhasználó által szerkeszthető és nyomtatható mintafotókat jelenít meg. Ha a demó futása közben a felhasználó két percig nem avatkozik be, diavetítés kezdődik a nyomtató funkcióival kapcsolatos információkról.
- Restore defaults (Alapértelmezések visszaállítása): Az alapértelmezett beállítások visszaállítása: Yes (Igen) vagy No (Nem) (alapértelmezett). Az Yes (Igen) kiválasztásával visszaállnak a gyári beállítások.
- Language (Nyelv): Kiválasztásával beállíthatja a kijelző nyelvét.

# 3 Papír – Alapvető tudnivalók

Ismerje meg, hogyan választhatja ki a nyomtatási feladathoz illő papírt, s hogyan töltheti be az adagolótálcába.

- A nyomtatási feladatnak legjobban megfelelő papír kiválasztása
- Papír betöltése

# A nyomtatási feladatnak legjobban megfelelő papír kiválasztása

Használjon HP speciális fotópapírt. Kifejezetten a nyomtatójában lévő tintához tervezték, gyönyörű képeket lehet vele létrehozni. Más fotópapírokkal kisebb minőséget tud elérni.

A rendelkezésre álló HP-tervezésű tintasugaras nyomtatópapírok listájának megtekintéséhez, valamint tartozékok vásárlásához látogasson el az alábbi címekre:

- <u>www.hpshopping.com</u> (USA)
- <u>www.hpshopping.ca</u> (Kanada)
- <u>www.hp.com/eur/hpoptions</u> (Európa)
- <u>www.hp.com</u> (Minden más ország/régió)

A nyomtató alapértelmezett beállítása szerint a legjobb minőségben a HP speciális fotópapírra nyomtat. Ha más papírra nyomtat, ne feledje átállítani a papírtípust. A papírtípus nyomtatómenüből való átállításáról lásd: <u>"Papír betöltése</u>," 19. oldal. A papírtípus számítógépről való átállításáról lásd: <u>"Nyomtatási beállítások módosítása a nyomtatási feladathoz</u>," 48. oldal.

# Papír betöltése

Tippek a papír betöltéséhez:

- Nyomtathat fotópapírra, kartotékkártyákra, valamint L-méretű és A-6-os kártyákra, panorámapapírra.
- Csúsztassa ki a papírszélesség-szabályzót, hogy a papír betöltése előtt helyet csináljon neki.
- Egyszerre csak egyféle típusú és méretű papírt töltsön be. Az adagolótálcában ne keverjen össze különböző típusú és méretű papírokat.
- Ne töltsön be egyszerre 20-nál több fotópapírt az eszközbe.
- Panorámanyomtatáshoz ne töltsön be 10 lapnál több 10 x 30 cm (4 x 12 hüvelyk) méretű fotópapírt. Tíznél több betöltött lap papírelakadási problémákat okozhat.
- Amennyiben füllel ellátott papírt használ, akkor azt úgy helyezze be, hogy a fülek az adagolás során utoljára kerüljenek a nyomtatóba.

## Papír betöltése

1. Nyissa ki a kiadótálcát. Az adagolótálca automatikusan kinyílik.

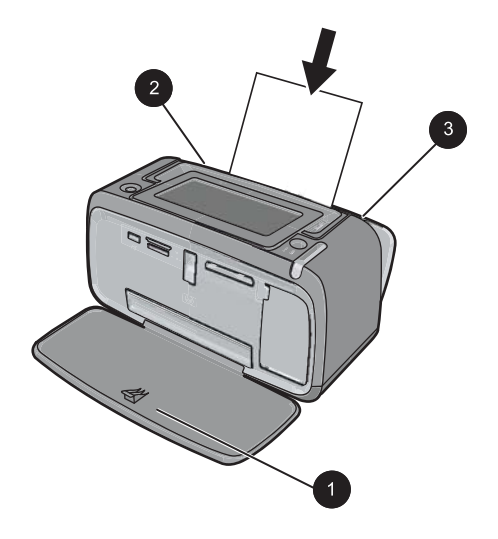

- 2. Legfeljebb 20 lap fotópapírt helyezzen be úgy, hogy a nyomtatandó vagy a fényes oldala a nyomtató eleje felé nézzen. Amennyiben füllel ellátott papírt használ, akkor azt úgy helyezze be, hogy a fülek az adagolás során utoljára kerüljenek a nyomtatóba. Betöltéskor csúsztassa a papírt az adagolótálca bal oldalára, és nyomja le a papírt határozottan ütközésig.
- A papírszélesség-szabályzót állítsa be úgy, hogy a papír széléhez közel legyen, s ne hajlítsa meg azt.

## A papírtípus módosítása

- Tipp Ha nem az ajánlott HP speciális fotópapírra nyomtat, az eredmény minőségének növeléséhez változtassa meg a papírtípust. A legjobb minőség csak a HP speciális fotópapírral érhető el.
- 1. Érintse meg a gyorsérintőtábla **Menu** (Menü) ikonját a nyomtatómenük megnyitásához.
- 2. Érintse meg a menü Preferences (Preferenciák) parancsát.
- 3. Érintse meg a Paper type (Papírtípus) elemet, majd válassza ki a kívánt papírtípust.
  - HP Advanced Photo Paper (HP speciális fotópapír) (ajánlott)
  - HP Premium Photo Paper (HP prémium fotópapír)
  - Other, Plain (Egyéb sima papír)
  - Other, Photo (Egyéb fotópapír)

Ha számítógépről nyomtat, a számítógép nyomtatási párbeszédpaneléről módosíthatja a papírtípust és a nyomtatási beállításokat. További tudnivalók: <u>"Nyomtatás</u> <u>számítógéppel</u>," 43. oldal és <u>"Nyomtatási beállítások módosítása a nyomtatási feladathoz</u>," 48. oldal.

Számítógépről való nyomtatáskor több papírméret közül választhat, mint számítógép nélküli nyomtatáskor. Ha számítógép használata nélkül nyomtat, a nyomtató érzékeli a papírméretet.

3. fejezet

# 4 Számítógép nélküli nyomtatás

Ez a rész a következő témaköröket tárgyalja:

- Nyomtatás egy PictBridge-kompatibilis digitális fényképezőgépről vagy eszközről
- Nyomtatás memóriakártyáról
- Nyomtatás egy Bluetooth-eszközről
- Nyomtatás egy iPod-készülékről
- Legyen kreatív!
- Fényképek feljavítása vagy szerkesztése

# Nyomtatás egy PictBridge-kompatibilis digitális fényképezőgépről vagy eszközről

Ez a rész a PictBridge-kompatibilis digitális fényképezőgépről való nyomtatás menetét ismerteti. A más PictBridge-eszközökről (például fényképezőgépes telefonokról és más felvevőeszközökről) történő nyomtatás menete nagyon hasonló. Egyedi információkért tanulmányozza a PictBridge-kompatibilis eszközéhez kapott dokumentációt.

Megjegyzés Ha a nyomtatás alatt lecsatlakoztatja a fényképezőgépet, az összes nyomtatási feladat törlődni fog.

# Nyomtatás PictBridge-kompatibilis fényképezőgépről

- 1. Töltsön be HP speciális fotópapírt a nyomtatóba.
- 2. Kapcsolja be a PictBridge-kompatibilis digitális fényképezőgépet.
- 3. Győződjön meg arról, hogy a fényképezőgép USB-konfigurációs beállítása digitális fényképezőgépre van állítva, majd csatlakoztassa a fényképezőgépet a PictBridgekompatibilis fényképezőgéphez kapott USB-kábellel a nyomtató fényképezőgépportjához. A fényképezőgép és a nyomtató közötti kapcsolat létrehozásakor a memóriakártya/fényképezőgépport lámpája villog, majd egyenletesen világítani kezd.

Az USB-konfigurációs beállítással kapcsolatos további információért lásd a fényképezőgép dokumentációját. Nem HP digitális fényképezőgépeken a beállítás neve és az ott választható opciók eltérhetnek.

- 4. Ha már kiválasztott fényképeket nyomtatásra a fényképezőgépen, a Print DPOF Photos? (DPOF-képek nyomtatása?) párbeszédpanel jelenik meg a fényképezőgépen. Válassza a No (Nem) lehetőséget az előre kiválasztott fényképek nyomtatásának mellőzésére. A DPOF (digitális nyomtatásrendelési formátum) segítségével a felhasználó a fényképezőgépen megjelölheti a nyomtatni kívánt képeket, továbbá más információkat is hozzájuk fűzhet, például a nyomtatandó példányok számát.
- 5. A fényképek kinyomtatásához használja a fényképezőgépén felkínált lehetőségeket, illetve a gép kezelőszerveit. További információkat a fényképezőgép dokumentációjában talál. A fényképek nyomtatása közben az üzemi jelzőfény és a memóriakártya/fényképezőgépport lámpája villog a nyomtatón.

# Nyomtatás memóriakártyáról

Ez a szakasz írja le a digitális képeknek memóriakártyáról történő nyomtatását. Kiválaszthatja a fényképeket akkor, amikor a memóriakártya a nyomtatóban van, vagy akkor, amikor a memóriakártya a fényképezőgépben van (Digitális nyomtatásrendelési formátum, DPOF). A memóriakártyáról történő nyomtatáshoz nem szükséges számítógép, és az eljárás nem meríti le a digitális fényképezőgép akkumulátorát.

- <u>Támogatott memóriakártyák</u>
- Memóriakártya behelyezése
- Fotók nyomtatása memóriakártyáról
- Fényképek mentése a memóriakártyáról más eszközre
- Memóriakártya eltávolítása

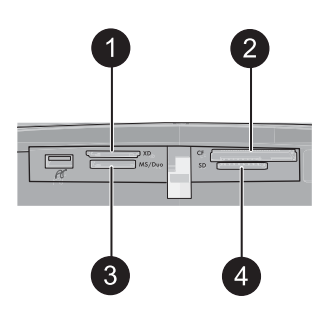

| Felirat | Leírás                               |
|---------|--------------------------------------|
| 1       | xD-Picture Card                      |
| 2       | Compact Flash I és II                |
| 3       | Memory Stick                         |
| 4       | Secure Digital, MultiMediaCard (MMC) |

# Támogatott memóriakártyák

A HP Photosmart nyomtató többféle memóriakártyát is képes olvasni. Ezeket a kártyákat több gyártó gyártja, és sokféle tárolókapacitással kaphatók.

- CompactFlash I és II típus
- MultiMediaCard
- Secure Digital
- Memory Stick, Memory Stick Duo, Memory Stick PRO Duo
- xD-Picture Card
- miniSD Card SD-adapterrel
- △ Vigyázat! A nem támogatott memóriakártyák használata károsíthatja mind a kártyát, mind a nyomtatót.

# Memóriakártya behelyezése

Keresse meg a memóriakártyáját az alábbi táblázatban, s kövesse annak behelyezési utasításait.

| Memóriakártya   | Hogyan kell behelyezni a kártyát                                                                                                    |
|-----------------|----------------------------------------------------------------------------------------------------|
| CompactFlash    | <ul> <li>Az elülső címke felfelé néz, és ha a címkén látható egy nyíl, annak<br/>a nyomtató felé kell mutatnia</li> <li>A fém érintkezőket tartalmazó él kerül először a nyomtatóba</li> </ul>                                                                                                    |
| MultiMediaCard  | <ul> <li>A levágott sarok van jobboldalt</li> <li>A fém érintkezők lefelé néznek</li> </ul>                                                                                                    |
| Secure Digital  | <ul> <li>A levágott sarok van jobboldalt</li> <li>A fém érintkezők lefelé néznek</li> <li>Ha miniSD kártyát használ, a kártya behelyezése előtt tegye be a nyomtatóba a kártyával kapott adaptert</li> </ul>                                                                                               |
| Memory Stick    | <ul> <li>A levágott sarok van baloldalt</li> <li>A fém érintkezők lefelé néznek</li> <li>Ha Memory Stick Duo<sup>™</sup> vagy Memory Stick PRO Duo<sup>™</sup> típusú<br/>memóriakártyát használ, helyezze be a memóriakártyával kapott<br/>adaptert, mielőtt a kártyát behelyezi a nyomtatóba.</li> </ul> |
| xD-Picture Card | <ul> <li>A kártya legömbölyített éle néz Ön felé</li> <li>A fém érintkezők lefelé néznek</li> </ul>                                                                                                    |

# Fotók nyomtatása memóriakártyáról

Ez a rész különféle lehetőségeket ismertet a fényképek memóriakártyáról való nyomtatásához (egy fotó, több fotó, ugyanazon fotó több példánya stb).

## Fényképnyomtatás egy gombnyomással

- 1. Tekintse meg a behelyezett memóriakártyán lévő képeket.
- 2. Érintse meg a nyomtatni kívánt fényképet egyképes nézetben.
- 3. Érintse meg a **Print** (Nyomtatás) ikont a gyorsérintőtáblán annyiszor, ahány példányt nyomtatni szeretne.
- Keresse meg a következő nyomtatni kívánt fényképet. Nem kell megvárnia az első fénykép nyomtatásának befejezését.

Folytathatja a képek tallózását és nyomtatáshoz való kiválasztását egyképes nézetben, vagy a **b** megérintésével a fotók miniatűrjei között böngészhet.

## Kiválasztás, példányszám megadása és több fotó nyomtatása

- 1. Tallózzon a memóriakártyán lévő fényképek között az alapértelmezett bélyegképnézetben.
- 2. Érintsen meg egy fotót az egyképes nézet behívásához, majd érintse meg a **Selection box** (Kijelölődoboz) ikont a fényképen a kép kiválasztásához.
- Ha több példányt is szeretne nyomtatni ugyanabból a fotóból, érintse meg a Copies (Másolatok) ikont a fényképen, állítsa be a kívánt példányszámot, majd érintse meg az OK gombot.
- 4. A nyilak megérintésével tallózzon a fényképek között, és válassza ki a többi nyomtatni kívánt fotót. Az indexkép nézetbe való visszatéréshez érintse meg a Delemet.
- 5. Amikor végzett a fényképek kiválasztásával, érintse meg a **Print** (Nyomtatás) ikont a gyorsérintőtáblán az összes kiválasztott fotó kinyomtatásához.

# Minden kép kinyomtatása

- Megjegyzés Győződjön meg arról, hogy egyetlen fénykép sincs kiválasztva. Ha egyképes nézetben van, előbb térjen vissza indexkép nézetbe a megérintésével.
- 1. Érintse meg a **Print** (Nyomtatás) ikont a gyorsérintőtáblán, miközben a fotókat az alapértelmezett indexkép nézetben jeleníti meg.
- Érintse meg az Yes (Igen) elemet a memóriakártyán lévő összes fotó kinyomtatásához.

## Fényképindex nyomtatása

- 1. Érintse meg a Menu (Menü) ikont a gyorsérintőtáblán.
- 2. Érintse meg a **Print Options** (Nyomtatási beállítások) elemet, majd érintse meg a **Print Index Page** (Indexoldal nyomtatása) lehetőséget.

A fényképindex a memóriakártyán lévő fényképekről tartalmaz miniatűr nézeteket és indexszámokat. Indexlapok nyomtatásakor a költségek csökkentése érdekében fotópapír helyett használjon kartotékkartont.

#### Fényképezőgépen kijelölt fényképek nyomtatása

- Megjegyzés A DPOF (digitális nyomtatásrendelési formátum) információkat nyújt a nyomtatónak a fényképezőgépen nyomtatásra kiválasztott fotókról, valamint a nyomtatandó példányszámról és más képbeállításokról.
- Helyezzen be egy memóriakártyát, mely tartalmaz fényképezőgéppel kiválasztott (DPOF) fényképeket.
- Amikor a nyomtató rákérdez, hogy ki szeretné-e nyomtatni a fényképezőgéppel kiválasztott képeket, válassza az Yes (Igen) elemet.

#### Képkocka nyomtatása egy videoklipből

- 1. Helyezze be a videoklipet tartalmazó memóriakártyát.
- Keresse meg a videoklipet, és jelenítse meg egyképes nézetben. Megjelenik a klip első képkockája, rajta egy videoikonnal.
- 3. A videó lejátszásához érintse meg az ikont.
- **4.** Amikor a kívánt képkockához ér, érintse meg a szünet gombot, majd a nyomtatás ikont.
- Ha a videoklip több képkockáját is ki szeretné nyomtatni, érintse meg a Pause (Szünet) gombot, majd a Select (Kiválasztás) gombot minden egyes nyomtatni kívánt képkockánál. Ezután érintse meg a , majd a Print (Nyomtatás) ikont.
- Megjegyzés A videoklip képkockáinak felbontása általában alacsonyabb mint a digitális fényképeké, ezért a videoklipből kivágott képkocka nyomtatási minősége általában gyengébb a digitális fényképekhez viszonyítva.

**Megjegyzés** A nyomtató sok videofájl-formátumot támogat, de nem mindet. A támogatott videofájl-formátumok listája: "Nyomtató műszaki adatai," 87. oldal.

#### A nyomtatás megszakítása

1. Érintse meg a **Cancel** (Mégse) elemet a gyorsérintőtáblán a fotó egyképes nézetben való megjelenítésekor.

#### Ha a jelenlegi fénykép nincs a nyomtatási várósorban

▲ A Cancel All Printing (Minden nyomtatás megszakítása) párbeszédpanelben kattintson az Yes (Igen) pontra.

#### Ha csak egy fénykép van a nyomtatási várósorban

▲ A nyomtatás párbeszédpanel megjelenése nélkül félbeszakad.

#### Ha a jelenlegi fénykép a nyomtatási várósorban van

Érintse meg a This Image (Ez a kép) vagy az All Images (Minden kép) lehetőséget a Cancel Printing (Nyomtatás megszakítása) párbeszédpanelen.

# Fényképek mentése a memóriakártyáról más eszközre

A nyomtatóba helyezett memóriakártyáról a képeket más eszközre, például egy pendrive-ra is mentheti, a számítógép használata nélkül. A fényképek memóriakártyáról számítógépre történő átviteléről lásd: "Fényképek átvitele számítógépre," 44. oldal.

## Fényképek mentése a memóriakártyáról más eszközre

- 1. Helyezzen be egy memóriakártyát, és csatlakoztasson egy tárolóeszközt a fényképezőporthoz.
- 2. Érintse meg az Yes (lgen) lehetőséget, amikor a program rákérdez, hogy szeretnée menteni a fényképeket a tárolóeszközre.
- 3. Ha a program felszólítja, távolítsa el a tárolóeszközt.

# Memóriakártya eltávolítása

Vigyázat! Amíg a memóriakártya/fényképezőgép portjának jelzőfénye villog, ne húzza ki a kártyát. A villogó fény jelzi, hogy a nyomtató vagy a számítógép éppen használja a memóriakártyát. Várjon, amíg a jelzőfény folyamatosan világítani nem kezd. Elérés alatt álló memóriakártya eltávolítása megsértheti a kártyán lévő információkat, illetve károsíthatja a kártyát vagy a nyomtatót.

## Memóriakártya eltávolítása

▲ Amikor a memóriakártya/fényképezőgép portjának nyomtatón lévő jelzőfénye folyamatosan világít, húzza ki a kártyát a nyílásából.

# Nyomtatás egy Bluetooth-eszközről

Ez a rész a Bluetooth vezeték nélküli technológiát támogató eszközökről történő nyomtatást ismerteti. A Bluetooth olyan rövid hatótávolságú kommunikációs technológia, mely különféle eszközök kábelek nélküli csatlakoztatását teszi lehetővé.

Ez a rész a következő témaköröket tárgyalja:

- <u>A Bluetooth konfigurálása</u>
- <u>Nyomtatás egy Bluetooth-eszközről</u>
- Megjegyzés A Bluetooth vezeték nélküli technológiáról és a HP-ról a <u>www.hp.com/go/bluetooth</u> címen talál további tudnivalókat.

# A Bluetooth konfigurálása

A Bluetooth vezeték nélküli technológia összes beállításának eléréséhez mind a nyomtatót, mind a számítógépet megfelelően konfigurálni kell. A beállítások elérésének módja az adott Bluetooth-szoftvertől függ. Ebben a részben a Bluetooth konfigurálását a Widcomm szoftver használatával mutatjuk be. Általában a nyomtató alapértelmezett Bluetooth-beállításai további konfigurálás nélkül is működnek.

Megjegyzés A nyomtató beállítása előtt ellenőrizze, hogy a Bluetooth csatlakoztatási funkciók megfelelően működnek-e azon az eszközön, mellyel kommunikálni kíván. Útmutatásért tekintse meg a Bluetooth eszköz dokumentációját.

#### A számítógép Bluetooth-beállításainak megadása

- 1. Nyissa meg a Szerszámosláda párbeszédpanelt. További információ itt olvasható: "Szerszámosláda párbeszédpanel," 59. oldal.
- 2. Kattintson a Bluetooth beállítások konfigurálása fülre.
- 3. Hajtsa végre a kívánt módosításokat, majd kattintson a Mentés gombra.

## A Widcomm Bluetooth-szoftver konfigurálása a számítógépen

- 1. A Bluetooth tálcán kattintson a jobb egérgombbal a Bluetooth ikonra, majd válassza ki a **Bluetooth helyek felderítése** pontot.
- 2. A Bluetooth feladatok listában kattintson az Eszközök megtekintése a tartományban pontra.
- Ha a nyomtató megjelenik az eszközök listájában, kattintson a nyomtató ikonjára, majd kattintson az OK gombra.
- A titkosítási opciókhoz válassza az Igen vagy a Nem gombot: Ha a biztonsági szint értéke Magas, válassza az Igent, majd kattintson a Tovább gombra. A rendszer egy jelszó beírását fogja kérni.
  - **a**. A jelszó megismeréséhez nyomja meg a nyomtató vezérlőpaneljén a **Menü** gombot.
  - b. Válassza a Bluetooth elemet, majd válassza a Jelszó megjelenítése pontot. A jelszó megjelenik a nyomtató képernyőjén.
  - c. Írja be a jelszót a **Bluetooth azonosító kód** mezőbe, majd kattintson az **OK** gombra.
- 5. A Windows Vezérlőpultjában kattintson a **Nyomtatók és faxok** pontra, majd kattintson a **Nyomtató hozzáadása** elemre.
- 6. Kattintson a **Helyi nyomtató** pontra, majd kattintson a **Tovább** gombra. Megjelenik a Nyomtató tulajdonságai párbeszédpanel.
- 7. Kattintson az Általános fülre, és adja meg a nyomtató nevét.
- 8. Kattintson az OK gombra.

## Nyomtatás egy Bluetooth-eszközről

Bármely Bluetooth vezeték nélküli technológiával rendelkező eszközről történő nyomtatás folyamata ugyanaz. Részletesebb tudnivalókat a Bluetooth-eszköz dokumentációjában talál.

#### Nyomtatás egy Bluetooth-eszközről

- Csatlakoztassa az opcionális Bluetooth-adaptert a nyomtató fényképezőgépportjához.
- 2. A nyomtatás forrásaként használt eszközzel kerestesse meg az elérhető Bluetoothnyomtatókat.
- Amint a HP Photosmart A620 series nyomtató megjelenik az eszközön, válassza ki azt.
- A nyomtatási feladatot küldje át a Bluetooth-eszközről a nyomtatóra. A nyomtatási feladat megkezdésének módjáról a Bluetooth-eszköz dokumentációjában olvashat bővebben.

# Nyomtatás egy iPod-készülékről

Ha van egy iPod készüléke, mely képes fényképek tárolására, akkor csatlakoztathatja azt a nyomtatóhoz, s kinyomtathatja a képeit.

## Előkészületek

Ellenőrizze, hogy az iPod készüléken lévő képek JPEG formátumban vannak.

Megjegyzés Nem biztos, hogy az Ön országában/térségében kaphatók iPod készülékek.

## Képek áttöltése egy iPod készülékre

- Az iPod készülék Belkin Media Reader eszközének segítségével lehet a képeket egy memóriakártyáról az iPod készülékre átmásolni.
- Az iPod menüjében a Fénykép importálása pontot választva ellenőrizze, hogy a fényképek rajta vannak-e az iPod készüléken. A fényképek Rolls-ként jelennek meg.

## Fényképek nyomtatása iPod készülékről

- Az iPod-készülékhez kapott USB-kábel segítségével csatlakoztassa a készüléket a nyomtatón lévő fényképezőgépporthoz. A fényképek a beolvasást követően megjelennek az érintőképernyőn.
- 2. Válassza ki a nyomtatni kívánt fotókat, és érintse meg a gyorsérintőtábla Print (Nyomtatás) ikonját. A fényképek iPodról történő kiválasztásának és nyomtatásának módja alapvetően megegyezik a memóriakártyáról történő nyomtatási eljárással. További információ itt olvasható: "Fotók nyomtatása memóriakártyáról," 26. oldal.

# Legyen kreatív!

A nyomtató számos kreatív funkciót kínál, melyeket a fényképeken alkalmazhat, például képfeliratokat, kereteket, speciális hatásokat és egyéb lehetőségeket. A módosított fényképek ezután kinyomtathatók. A Legyen kreatív! műveletei nem kerülnek mentésre, így az eredeti fájl érintetlen marad.

- Megjegyzés A Legyen kreatív! funkciók elérhetősége régiónként és nyomtatónként változó lehet.
- Rajzolás fényképekre
- Feliratok hozzáadása
- Keretek hozzáadása
- <u>ClipArt hozzáadása</u>
- <u>Albumok létrehozása</u>
- <u>A designgaléria használata</u>
- <u>Diavetítés létrehozása, megtekintése</u>
- <u>Különleges nyomtatási projektek</u>

#### A kreatív funkciók használatához

- 1. Jelenítsen meg egy fényképet egyképes nézetben.
- 2. Érintse meg a Get Creative (Legyen kreatív!) lehetőséget.
- A Get Creative Menu (Legyen kreatív! menüben) érintse meg a kívánt kreatív funkciót. A rendelkezésre álló kreatív funkciók között a képernyőn lévő nyilakkal lépkedhet.

#### Rajzolás fényképekre

A Firka kreatív funkció lehetővé teszi, hogy a digitális toll használatával rajzoljon a képekre. Beállíthatja a színt és a vonalvastagságot, vagy radír üzemmódba is válthat a már felrajzolt vonalak javításához.

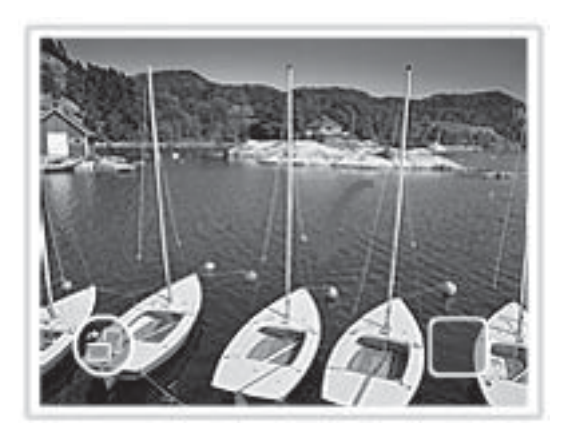

## A Firka kreatív funkció használata

- 1. Érintse meg a **Get Creative** (Legyen kreatív!) elemet a fénykép egyképes nézetben való megjelenítésekor.
- 2. Érintse meg a **Scribble** (Firka) lehetőséget. Használja a képernyőn található nyilakat a nem látható opció megkereséséhez.
- Válassza ki a rajzolási színt és a vonalvastagságot az érintőképernyő megfelelő ikonjával.
- A digitális tollal rajzoljon a fényképre tetszése szerint. A radírra úgy válthat, hogy az érintőképernyőn megérinti a radír ikonját. Radír üzemmódban törölheti a már felrajzolt elemeket.

A fotóhoz hozzáadott rajzot később a **Edit Photos** (Fényképek szerkesztése) gomb egyképes nézetben való megérintésével, majd a **Remove Drawing** (Rajz törlése) lehetőség választásával törölheti.

# Feliratok hozzáadása

A feliratozási funkcióval lehetősége van szöveg hozzáadására a jelenlegi képhez (legfeljebb 24 karakter), egy érintőképernyőn megjelenő billentyűzet használatával. A szöveghez öt betűtípus és hatféle szín használható. A képernyőbillentyűzet a nyomtatóhoz beállított nyelvhez igazodik, amennyiben a nyelv latin betűket használ. A nem latin betűs nyelvekhez mindig az angol billentyűzet jelenik meg.

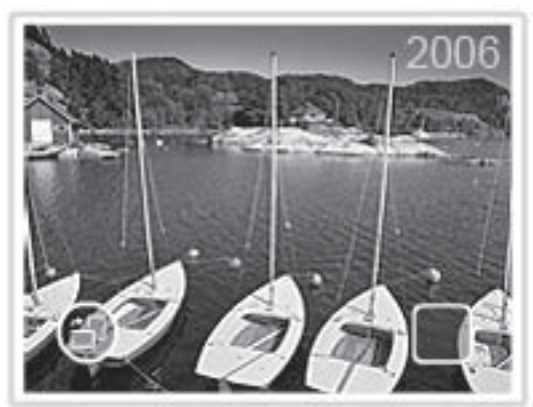

# A feliratozási funkció használata

- 1. Érintse meg a **Get Creative** (Legyen kreatív!) elemet a fénykép egyképes nézetben való megjelenítésekor.
- 2. Érintse meg a **Caption** (Felirat) lehetőséget. Használja a képernyőn található nyilakat a nem látható opció megkereséséhez.
- 3. Írja be a kívánt szöveget a képernyőbillentyűzet segítségével. A következő billentyű megérintésével négy billentyűzet-üzemmód (nagybetűk, kisbetűk, számok és írásjelek) között válthat: Caps (Nagybetű), 123+ vagy àêö. A digitális tollal könnyebbé teheti a gépelést.
- **4.** Érintse meg a **Done** (Kész) parancsot, és a program felszólítására válassza ki a kívánt betűtípust.

A feliratot később a **Get Creative** (Legyen kreatív!) menü megnyitásával és a **Remove Caption** (Felirat törlése) parancs kiválasztásával törölheti a képről.

# Keretek hozzáadása

A Keretek kreatív funkció segítségével kereteket adhat a képekhez. Több kategória közül választhat: szezonális, gyerekek, általános és speciális. Minden keret rendelkezésre áll fekvő és álló tájolásban is.

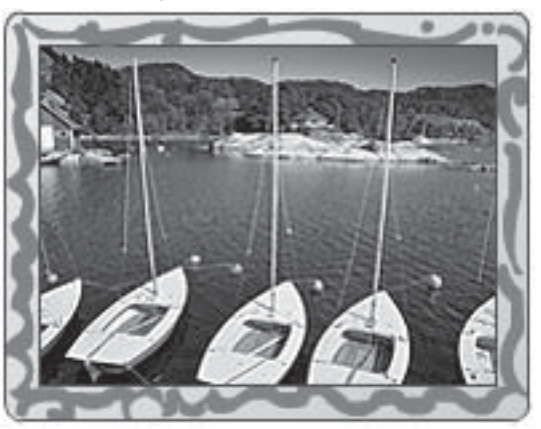

## A kerethozzáadási funkció használata

- 1. Érintse meg a **Get Creative** (Legyen kreatív!) elemet a fénykép egyképes nézetben való megjelenítésekor.
- 2. Érintse meg a **Frames** (Keretek) lehetőséget. Használja a képernyőn található nyilakat a nem látható opció megkereséséhez.
- Érintse meg a kívánt kategória nevét az adott kategóriában elérhető keretek megjelenítéséhez. Érintse meg a elemet a Keretek fő ablakába való visszatéréshez és új kategória kiválasztásához.
- 4. Érintse meg a kívánt keretet.
- A fotót a Zoom (Nagyítás) gombokkal tetszés szerint nagyíthatja vagy kicsinyítheti. A képet a kereten belül ujjal mozgathatja, az Rotate (Elforgatás) gomb megérintésével pedig forgathatja.
- 6. Ha végzett, érintse meg a Done (Befejezés) gombot.
- 7. A Add Frame To (Keret hozzáadása) párbeszédpanelen érintse meg az This Photo (Ehhez a fotóhoz) vagy a All photos (Minden fotóhoz) lehetőséget. A fotóhoz hozzáadott keretet később a Edit Photos (Fényképek szerkesztése) gomb egyképes nézetben való megérintésével, majd a Remove Frame (Keret törlése) lehetőség választásával törölheti. Kövesse a képernyőn megjelenő utasításokat.

## ClipArt hozzáadása

A ClipArt kreatív funkció lehetővé teszi, hogy ClipArt-elemeket adjon a fényképekhez. Több kategória közül választhat: szezonális, gyerekek, általános és speciális.

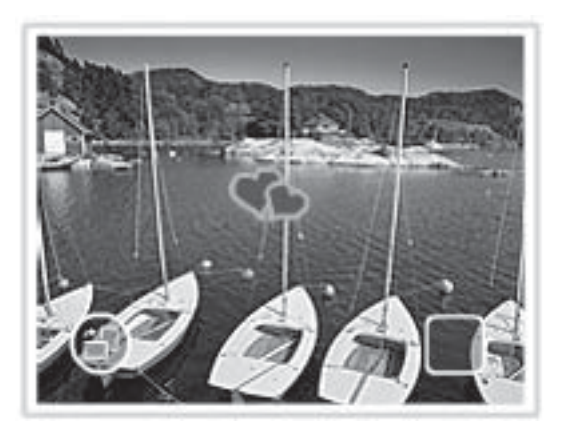

## A ClipArt kreatív funkció használata

- 1. Érintse meg a **Get Creative** (Legyen kreatív!) elemet a fénykép egyképes nézetben való megjelenítésekor.
- 2. Érintse meg a **ClipArt** lehetőséget. Használja a képernyőn található nyilakat a nem látható opció megkereséséhez.
- Érintse meg a kívánt kategória nevét az adott kategóriában elérhető ClipArt-elemek megjelenítéséhez. Érintse meg a Delemet a ClipArt fő ablakába való visszatéréshez és új kategória kiválasztásához.

- 4. Érintse meg a kívánt ClipArt-elemet.
- A megfelelő képernyőgombok használatával nagyíthatja, kicsinyítheti vagy el is forgathatja a ClipArt-elemet. A ClipArt-elemet ujjával vagy a digitális tollal húzhatja a képen a kívánt pozícióba.
- 6. Ha végzett, érintse meg a Done (Befejezés) gombot. A ClipArt hozzáadása után a ClipArt kreatív funkció adott fotón való következő használatakor a program rákérdez, szeretne-e további ClipArt-elemeket hozzáadni, vagy kívánja-e törölni a jelenlegit.

# Albumok létrehozása

Az Albumok kreatív funkció segítségével fotóit fényképalbumokba rendezheti. Több kategória közül választhat: szezonális, gyerekek, általános és speciális.

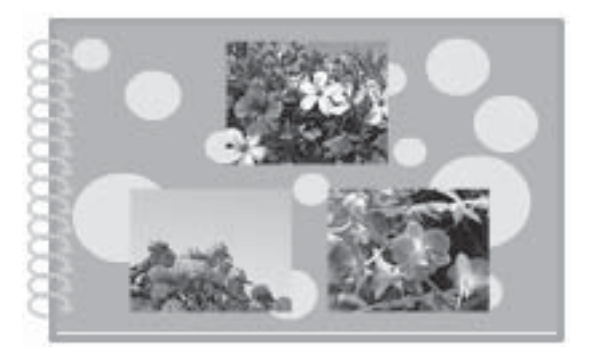

# Az Albumok kreatív funkció használata

- 1. Érintse meg a **Get Creative** (Legyen kreatív!) elemet a fénykép egyképes nézetben való megjelenítésekor.
- 2. Érintse meg az **Albums** (Albumok) lehetőséget. Használja a képernyőn található nyilakat a nem látható opció megkereséséhez.
  - Megjegyzés Ha a fényképet nagyítani vagy forgatni szeretné, ezt az album üzemmódba való váltás előtt tegye meg. A fotót az albumban nem szerkesztheti.
- Érintse meg a kívánt kategória nevét az adott kategóriában elérhető albumok megjelenítéséhez. Érintse meg a Delemet az albumok fő ablakába való visszatéréshez és új kategória kiválasztásához.
- 4. Érintse meg a kívánt albumot.
- 5. Kövesse az utasításokat a kiválasztott fotók (ha vannak) használatához, illetve fotók kiválasztásához.
- 6. Ha készen áll az album megtekintésére, érintse meg a Done (Kész) lehetőséget.
- Az Album Pages (Album oldalai) ablakban megjelenik az oldalak javasolt száma, mellyel a legjobban kinéző albumot hozhatja létre. Szükség esetén módosítsa az oldalak számát, majd érintse meg az OK elemet.

Az album megnyílik, oldalain a kiválasztott fényképekkel. Az első kiválasztott kép az album fedőlapján jelenik meg. Az albumban a képernyőn látható nyilakkal lapozhat.

- A Shuffle (Keverés) gomb megérintésével átmozgathatja a fényképeket az oldal előre beállított pozíciói között. Ha szükséges, használja többször a Shuffle (Keverés) gombot, amíg minden fénykép a kívánt helyre nem kerül.
  - Megjegyzés Ha a sablon álló és fekvő képhelyeket is tartalmaz, a fotók csak a saját tájolásukkal megegyező tájolású képhelyre kerülhetnek.
- 9. Az album nyomtatásához nyomja meg a Print (Nyomtatás) gombot.
- Megjegyzés Egy albumban használt fénykép törlése az albumot is törli.

## A designgaléria használata

A Designgaléria kreatív funkcióval speciális hatásokat adhat a képekhez. A hatások kinézetét a hatás beállításainak módosításával befolyásolhatja.

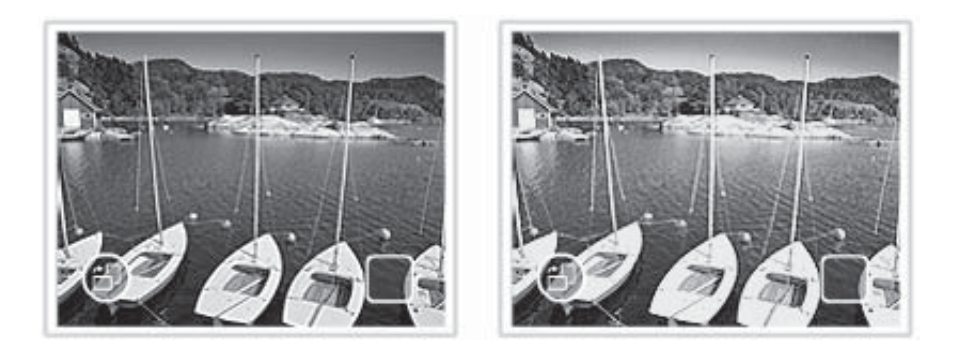

## A Designgaléria kreatív funkció használata

- 1. Érintse meg a **Get Creative** (Legyen kreatív!) elemet a fénykép egyképes nézetben való megjelenítésekor.
- 2. Érintse meg a **Design Gallery** (Designgaléria) lehetőséget. Használja a képernyőn található nyilakat a nem látható opció megkereséséhez.
- **3.** Érintse meg a kívánt hatást, és a program kérése vagy igény esetén módosítsa a hozzá tartozó beállításokat, hogy megváltoztassa az adott effektus kinézetét.
- 4. Ha végzett, érintse meg a Done (Kész) gombot.
- Ha a program rákérdez, érintse meg az This Photo (Ehhez a fotóhoz) vagy a All photos (Minden fotóhoz) lehetőséget a hatás alkalmazásához. Ha a különleges hatás alkalmazása után újra ugyanazon a fényképen használja a designgalériát, a program rákérdez, hogy további hatásokat szeretne-e hozzáadni, vagy el kívánja távolítani a legutóbb hozzáadott hatást.
# Diavetítés létrehozása, megtekintése

Kedvenc fényképeit diavetítés formájában is lejátszhatja a nyomtató kijelzőjén. Így könnyedén és kényelmesen megoszthatja képeit családjával és ismerőseivel. A diavetítés közben ki is nyomtathatja a fényképeket: egyet, vagy akár az összeset.

# Fényképek megtekintése diavetítésként

- 1. Helyezzen be egy memóriakártyát.
- 2. Válassza ki a diavetítésben megtekinteni kívánt képeket.
- Érintse meg a gyorsérintőtábla Menu (Menü) ikonját, érintse meg a Slide Show (Diavetítés) elemet, majd válassza a Start Slide Show (Diavetítés indítása) lehetőséget.

Ha egyetlen fotót sem választott ki, a program rákérdez, hogy szeretne-e képeket kiválasztani, vagy kívánja-e az összes fotót diavetítésben megtekinteni. A diavetítés beállításainak módosításához érintse meg a **Settings** (Beállítások) ikont, mielőtt a **Start Slide Show** (Diavetítés indítása) parancsot választja. A diavetítés beállításairól bővebben lásd: <u>"A menük</u>," 16. oldal.

- **4.** A diavetítés szüneteltetéséhez érintse meg az érintőképernyő bármely pontját. A vetítést a **Resume** (Folytatás) elem megérintésével folytathatja.
- 5. A vetítésből az Exit (Kilépés) elemmel léphet ki.

# Nyomtatás diavetítésből

- 1. Ha a kijelzőn látható a nyomtati kívánt fotó, érintse meg az érintőképernyő bármely pontját a diavetítés szüneteltetéséhez.
- 2. Érintse meg a **Print** (Nyomtatás) ikont a fotó kinyomtatásához. A diavetítés a nyomtatást követően folytatódik.

# Különleges nyomtatási projektek

Ez a rész számos speciális nyomtatási projektet és különleges nyomtatási módos ismertet, melyeket a nyomtatóról való közvetlen nyomtatáskor igénybe vehet.

- Panorámaképek
- Fényképmatricák
- Igazolványképek
- <u>CD/DVD-címkék</u>

## Panorámaképek

## A panorámakép-üzemmód használata

- 1. Érintse meg a Menu (Menü) ikont a gyorsérintőtáblán.
- 2. Érintse meg a Specialty Printing Projects (Speciális nyomtatási projektek) elemet, majd a Panoramic Photos (Panorámaképek) elemet.
- 3. Érintse meg a **On** (Be) lehetőséget, majd töltsön a gépbe méretű papírt, amikor a program felszólítja erre.

- 4. A fényképek között tallózva érintéssel nyisson meg egyet egyképes nézetben. Amíg a panorámakép-üzemmód be van kapcsolva, a nyomtató panorámaképoldalaránnyal jeleníti meg a fotókat. Ez azt jelenti, hogy csak az egyes fényképek egy része jelenik meg. A fénykép kinyomtatandó területének módosításához érintéssel nyissa meg a fotót egyképes nézetben, majd érintse meg a Crop (Levágás) ikont. A teljes fotó láthatóvá válik, de a körbevágási doboz a panoráma-oldalaránnyal jelenik meg. Ujjával vigye a körbevágási dobozt a fotó azon részére, amelyet panorámaképként szeretne nyomtatni. További információ a körbevágásról itt olvasható: "Fénykép körülvágása," 39. oldal.
- 5. Érintse meg a Print (Nyomtatás) ikont a gyorsérintőtáblán.
- Ha végzett a nyomtatással panorámakép-üzemmódban, érintse meg az Yes (Igen) lehetőséget az üzemmódból való kilépéshez, és a normál 3:2 oldalarányú megjelenítéshez való visszatéréshez.

#### Fényképmatricák

Az alábbi módon 16 példányt nyomtathat egyetlen fényképből egy 16 képes fényképmatrica-papírra.

Megjegyzés A fényképmatrica papír nem érhető el minden országban/térségben.

Egyszerre csak egy 16 címkés fényképmatrica-papírt helyezzen be.

#### A fényképmatrica-üzemmód használata

- 1. Érintse meg a Menu (Menü) Menü ikont a gyorsérintőtáblán.
- Érintse meg a Specialty Printing Projects (Speciális nyomtatási projektek) elemet, majd a Photo Stickers (Fényképmatricák) elemet.
- Érintse meg a On (Be) lehetőséget, majd a program felszólítására helyezzen a készülékbe fényképmatrica-papírt.
- 4. A fényképek között tallózva érintéssel nyisson meg egyet egyképes nézetben.
- Érintse meg a Print (Nyomtatás) ikont a gyorsérintőtáblán. Minden kinyomtatott lap egyazon fénykép 16 példányát tartalmazza.
- Ha végzett a fényképmatrica-üzemmódban való nyomtatással, érintse meg az Yes (lgen) lehetőséget az üzemmódból való kilépéshez.

#### Igazolványképek

#### Az igazolványkép-üzemmód használata

- 1. Érintse meg a Menu (Menü) ikont a gyorsérintőtáblán.
- Érintse meg a Specialty Printing Projects (Speciális nyomtatási projektek) elemet, majd a Passport Photos (Igazolványképek) elemet.
- Érintse meg a On (Be) elemet, majd a program felszólítására válasszon az alábbi méretek közül:
  - 2 x 2 hüvelyk
  - 25 x 36 mm
  - 35 x 45 mm

- 36 x 51 mm
- 45 x 55 mm
- 4. Érintse meg az OK elemet, majd szükség esetén töltsön fotópapírt a készülékbe.
- 5. A fényképek között tallózva érintéssel nyisson meg egyet egyképes nézetben. Amíg az igazolványkép-üzemmód be van kapcsolva, a nyomtató a kiválasztott oldalaránnyal jeleníti meg a fotókat. Ez azt jelenti, hogy csak az egyes fényképek egy része jelenik meg. A fénykép kinyomtatandó területének módosításához érintéssel nyissa meg a fotót egyképes nézetben, majd érintse meg a Crop (Levágás) ikont. A teljes fotó láthatóvá válik, de a körbevágási doboz a kiválasztott oldalaránnyal jelenik meg. Ujjával vigye a körbevágási dobozt a fotó azon részére, amelyet igazolványképként szeretne nyomtatni. További információ a körbevágásról itt olvasható: "Fénykép körülvágása," 39. oldal.
- 6. Érintse meg a **Print** (Nyomtatás) ikont a gyorsérintőtáblán. Minden lapra annyi kép kerül, amennyi ráfér, a kiválasztott igazolványkép-mérettől függően.
- Ha végzett az igazolványkép-üzemmódban való nyomtatással, érintse meg az Yes (Igen) lehetőséget az üzemmódból való kilépéshez.

# CD/DVD-címkék

# A CD-címkenyomtatás üzemmód használata

- 1. Érintse meg a Menu (Menü) ikont a gyorsérintőtáblán.
- 2. Érintse meg a Specialty Printing Projects (Speciális nyomtatási projektek) elemet, majd a CD Tattoo (CD-címke) elemet.
- Érintse meg a On (Be) lehetőséget, majd a program felszólítására helyezzen a készülékbe CD/DVD-címkepapírt.
- **4.** A CD/DVD-címkeként használni kívánt fotót jelenítse egyképes nézetben, majd érintse meg a **Crop** (Levágás) ikont.
- Amikor a CD-címke kör alakú körbevágási területe megjelenik a képernyőn, ujjával vigye a fotón a kívánt helyre, majd nyomja meg a Done (Kész) elemet. További információ a körbevágásról itt olvasható: <u>"Fénykép körülvágása</u>," 39. oldal.
- 6. Érintse meg a Print (Nyomtatás) ikont a gyorsérintőtáblán.
- Ha végzett a CD-címkenyomtatás üzemmódban való nyomtatással, érintse meg az Yes (Igen) lehetőséget az üzemmódból való kilépéshez.

# Fényképek feljavítása vagy szerkesztése

A fotókat sokféleképpen javíthatja vagy szerkesztheti, a következőkben leírt módon:

- <u>A Fotószerviz használata</u>
- <u>Fénykép körülvágása</u>
- Vörösszem-hatás eltávolítása a fényképekről
- Fényképek fényerejének módosítása
- <u>A nyomtatási minőség módosítása</u>
- <u>Fénykép törlése</u>

# A Fotószerviz használata

A Fotószerviz a HP Real Life technológiák alkalmazásával automatikusan javítja a képek minőségét:

- Élesíti a homályos fényképeket.
- Javítja a fotó sötét területeinek minőségét a világos részek módosítása nélkül.
- Javítja a kép általános fényességét, színeit és kontrasztját.

A nyomtató bekapcsolásakor a Fotószerviz automatikusan bekapcsol. Ha a fényképeket a Fotószerviz javítása nélkül szeretné kinyomtatni, kapcsolja ki a Fotószerviz funkciót.

#### A Fotószerviz kikapcsolása

- 1. Érintse meg a Menu (Menü) ikont a gyorsérintőtáblán.
- 2. Érintse meg a Preferences (Preferenciák), majd a Photo Fix (Fotószerviz) elemet.
- 3. Érintse meg a Off (Ki) pontot.

A Fotószerviz a következő engedélyezésig kikapcsolva marad. Bluetooth- vagy PictBridge-kapcsolaton keresztüli nyomtatás esetén a Fotószerviz mindig be van kapcsolva.

#### Fénykép körülvágása

A levágási funkció lehetővé teszi a fotó körbevágását. A fényképről levágandó rész nagyságát tetszés szerint beállíthatja.

#### Fényképek körülvágása

- 1. Érintse meg az Edit Photo (Fénykép szerkesztése) elemet a fénykép egyképes nézetben való megjelenítésekor.
- 2. Érintse meg a Crop Photo (Fénykép körbevágása) elemet.
- A Zoom In (Nagyítás) vagy Zoom Out (Kicsinyítés) ikonokkal állítsa be a körbevágás mértékét.

A körbevágási doboz mutatja, mennyi kerül levágásra a fotóból. A körbevágási doboz piros színűvé változik, ha a levágott mennyiség következtében a nyomtatás 100 dpi alatt fog végbemenni.

- 4. Érintse meg az **Rotate** (Elforgatás) ikont, ha a körbevágási dobozt 90 fokkal el szeretné forgatni, az óramutató járásával megegyező irányban.
- A körbevágási dobozt ujjával húzza a kívánt helyre, majd válassza a Done (Kész) lehetőséget.

# Vörösszem-hatás eltávolítása a fényképekről

A nyomtató lehetővé teszi a vakuval készült felvételeken gyakran jelentkező vörösszemhatás eltávolítását.

# Vörösszem-hatás eltávolítása

- 1. Érintse meg az Edit Photo (Fénykép szerkesztése) elemet a vörösszem-hibát tartalmazó fénykép egyképes nézetben való megjelenítésekor.
- Érintse meg a Remove Red-Eye (Vörösszem-eltávolítás) parancsot. A vörösszem-ikon előbb villog, majd a művelet végeztével újra folytonos megjelenésre vált.

Ha a nyomtató nem észlel vörösszem-hatást a fényképen, üzenet jelenik meg.

 A vörösszem-hatás eltávolításának visszavonásához érintse meg az Edit Photo (Fénykép szerkesztése) elemet egy eltávolított vörösszem-hatást tartalmazó fénykép megjelenítésekor, majd érintse meg az Undo Red-Eye (Vörösszemeltávolítás visszavonása) parancsot.

# Fényképek fényerejének módosítása

# A fényerő állítása

- 1. Érintse meg a Edit Photo (Fénykép szerkesztése) elemet a fénykép egyképes nézetben való megjelenítésekor.
- 2. Érintse meg a Photo Brightness (Fotó fényereje) elemet.
- 3. A nyilakkal állítsa be a kívánt fényerőt, majd érintse meg a Done (Kész) elemet.

# A nyomtatási minőség módosítása

Beállíthatja, hogy a nyomtató jobb vagy gyengébb minőségben nyomtassa a képeket. Az alapértelmezett nyomtatási minőségbet a papírtípus beállítása határozza meg. Az alapértelmezett nyomtatási minőségbeállítás produkálja a legjobb minőségű fényképeket, de a nyomtatás így lassabb. Ha a fényképeket gyorsabban szeretné nyomtatni, és nem foglalkozik a legjobb minőség elérésével, válasszon alacsonyabb minőségbeállítást.

# A nyomtatási minőség beállításainak módosítása

- 1. Érintse meg a Menu (Menü) ikont a gyorsérintőtáblán, majd válassza a Preferences (Preferenciák) lehetőséget.
- 2. Érintse meg a Print Quality (Nyomtatási minőség) pontot.
- 3. Válassza ki a nyomtatás minőségét:
  - Best (Kiváló)
  - Normal (Normál)
  - Fast Normal (Gyors normál)
- 4. Érintse meg az OK pontot.

Ez a nyomtatásminőségi beállítás addig marad érvényben, amíg nem módosítja a papírtípus vagy a nyomtatási minőség beállítását. Tudnivalók a papírtípus beállításáról: <u>"Papír betöltése</u>," 19. oldal.

# Fénykép törlése

A nyomtató használatával a fotókat és videoklipeket törölheti is a memóriakártyáról vagy más tárolóeszközről.

#### Fényképek törlése

- 1. Jelenítse meg a fényképet vagy videoklipet egyképes nézetben.
- Érintse meg a Edit (Szerkesztés) elemet, majd válassza a Delete (Törlés) lehetőséget. Kövesse a képernyőn megjelenő utasításokat. Ha egy albumban használt fényképet próbál törölni, a program egy üzenetben figyelmezteti, hogy a fotó törlése az album törlésével jár. Ha olyan fotót vagy videoklipet töröl, mely jelenleg a nyomtatási sorban várakozik, akkor a törölt fotó vagy videoképkocka a nyomtatási sorból is törlődik.

Számítógép nélküli nyomtatás

4. fejezet

42 Számítógép nélküli nyomtatás

# 5 Nyomtatás számítógéppel

Ez a rész ismerteti, hogyan nyomtathat fényképeket, ha a HP Photosmart A620 series eszköz a számítógéphez van csatlakoztatva, és a Photosmart Essential alkalmazáshoz hasonló képkezelő programból szeretne nyomtatni.

Ez a rész a következő témaköröket tárgyalja:

- Nyomtatószoftver
- Fényképek átvitele számítógépre
- <u>Fényképek feljavítása</u>
- Nyomtatási beállítások módosítása a nyomtatási feladathoz
- Nyomtatási előnézet
- Fotók nyomtatása
- HP Photosmart szoftver

# Nyomtatószoftver

Ez a rész a következő témaköröket tárgyalja:

- Nyomtató tulajdonságai párbeszédpanel
- <u>Mi ez? súgó</u>
- <u>A nyomtatószoftver frissítéseinek letöltése</u>

## Nyomtató tulajdonságai párbeszédpanel

Amikor számítógéphez csatlakoztatja, a nyomtatót a számítógépre telepített nyomtatószoftver vezérli. Ezzel a szoftverrel – melyet nyomtatóillesztőnek is neveznek – módosíthatja a nyomtatási beállításokat és nyomtatási feladatokat végezhet.

A nyomtatási beállítások megváltoztatásához nyissa meg a Nyomtató tulajdonságai párbeszédpanelt.

Megjegyzés A Nyomtató tulajdonságai párbeszédpanelt esetenként a Nyomtatási beállítások párbeszédpanel néven is említik.

#### A Nyomtató tulajdonságai párbeszédpanel megnyitása

- 1. Nyissa meg a nyomtatandó fájlt.
- Kattintson a Fájl, a Nyomtatás, majd a Tulajdonságok vagy a Beállítások pontra. Megjelenik a Nyomtató tulajdonságai párbeszédpanel.
- Megjegyzés A Nyomtató tulajdonságai párbeszédpanelhez a használt programtól függően különbözőképpen juthat el.

#### Mi ez? súgó

Ha a Nyomtató tulajdonságai párbeszédpanelen látható szolgáltatásokról szeretne többet megtudni, használja a Mi ez? súgót. További információ itt olvasható: "<u>Mi ez?</u> súgó," 44. oldal.

44 Nyomtatás számítógéppel

# Fényképek átvitele számítógépre

Ez a rész a fényképek és más fájlok átvitelét ismerteti fényképezőgépekről és memóriakártyákról a számítógépre. A rész a következő témaköröket tárgyalja:

- Fényképek átvitele fényképezőgépről vagy más eszközről
- <u>Fényképek és más fájlok áttöltése memóriakártyáról</u>

# Mi ez? súgó

Használja a Mi ez? súgót, ha többet szeretne megtudni a rendelkezésre álló nyomtatási lehetőségekről.

# A Mi ez? súgó használata

- 1. Mozgassa a kurzort azon elem fölé, melyről többet szeretne megtudni.
- 2. Kattintson a jobb egérgombbal. Megjelenik a Mi ez? felirat.
- Mozgassa a kurzort a Mi ez? felirat fölé, s kattintson a bal egérgombbal. Megjelenik az adott elem leírása.

# A nyomtatószoftver frissítéseinek letöltése

Annak érdekében, hogy biztosítsa a legújabb funkciókat és javításokat, néhány havonta töltse le a legújabb szoftverfrissítéseket.

# A nyomtatószoftver frissítéseinek letöltése

- 1. Ellenőrizze, hogy csatlakozik-e az internethez.
- A Windows tálcáján kattintson a Start, majd a Programok vagy a Minden program pontra, válassza a HP lehetőséget, majd kattintson a HP Software Update pontra.

Megnyílik a HP Software Update ablaka.

- 3. Kattintson a Tovább gombra.
  - HP Software Update a HP weboldalán szoftverfrissítéseket keres.
  - Ha a számítógépén a nyomtatószoftver legfrissebb verziója található, a HP Software Update ablakában a Jelen pillanatban nem áll rendelkezésre szoftver frissítés üzenet jelenik meg.
  - Ha a számítógépén a nyomtatószoftvernek nem a legfrissebb verziója található, a HP Software Update ablakában egy szoftverfrissítés jelenik meg.
- 4. Ha rendelkezésre áll egy szoftverfrissítés, jelölje be a neve melletti jelölőnégyzetet.
- 5. Kattintson a Telepítés gombra.
- 6. Kövesse a képernyőn megjelenő utasításokat.

# A HP Photosmart szoftver letöltése

A HP weboldaláról letöltött nyomtatószoftver-frissítés nem frissíti a számítógépére esetleg már telepített HP Photosmart szoftvert. A HP Photosmart szoftver frissítésének információit a HP Photosmart szoftver súgójában találja.

Nyomtatás számítógéppel

# Fényképek átvitele fényképezőgépről vagy más eszközről

A számítógépre fotókat tölthet át egy csatlakoztatott fényképezőgépről vagy USBeszközről (például Flash-meghajtóról). A fotók átviteléhez az eszközt csatlakoztatni kell a nyomtatóhoz, a nyomtatót pedig a megfelelő USB-kábellel a számítógéphez. Továbbá telepítve kell lennie a HP Photosmart szoftvernek is. A fényképeket mindenképpen át kell tölteni a számítógépre, ha a HP Photosmart szoftverhez hasonló képszerkesztő programokban szeretné őket használni.

#### Képek áttöltése számítógépre

- 1. Csatlakoztassa a nyomtatót egy USB-kábellel a számítógéphez.
- Csatlakoztasson egy PictBridge-kompatibilis fényképezőgépet a fényképezőporthoz, vagy csatlakoztassa azt az eszközt, amelyen az átvinni kívánt képek megtalálhatók. Kapcsolja be a fényképezőt vagy az eszközt.
- A HP Szolgáltatóközpont elindul a számítógépen. Kattintson a Fényképek áttöltése gombra, majd kövesse a képernyőn megjelenő utasításokat. További információk: HP Photosmart Szoftversúgó.

# Fényképek és más fájlok áttöltése memóriakártyáról

Ez a fejezet a fényképek és nem fényképfájlok áttöltését tárgyalja nyomtatóba vagy számítógépbe behelyezett memóriakártyáról:

- Fényképek mentése a memóriakártyáról a számítógépre
- Nem fényképfájlok átvitele a memóriakártyáról a számítógépre
- Fényképek és más fájlok törlése egy memóriakártyáról

#### Fényképek mentése a memóriakártyáról a számítógépre

A memóriakártyáról a számítógépre történő fényképáttöltéshez, kövesse ezeket a lépéseket.

#### Fényképek átvitele a memóriakártyáról a számítógépre

- 1. Győződjön meg arról, hogy a nyomtató csatlakoztatva van a számítógéphez.
- Helyezze a fényképeket tartalmazó memóriakártyát a nyomtató megfelelő kártyahelyébe.
- A HP Szolgáltatóközpont elindul a számítógépen. Kattintson a Fényképek áttöltése gombra, majd kövesse a képernyőn megjelenő utasításokat. További információk: HP Photosmart Szoftversúgó.

## Nem fényképfájlok átvitele a memóriakártyáról a számítógépre

Nem fényképfájlok memóriakártyáról számítógépre történő mentéséhez kövesse az alábbi lépéseket.

#### Fájlok átvitele a memóriakártyáról a számítógépre

- 1. Győződjön meg arról, hogy a nyomtató csatlakoztatva van a számítógéphez.
- 2. Helyezze a nem fényképfájlokat tartalmazó memóriakártyát a nyomtató megfelelő kártyahelyébe.

3. Jobb gombbal kattintson a Windows tálcán lévő HP Digital Imaging Monitor

konra, és válassza a HP Photosmart A620 series > E: megnyitása pontot

Megjegyzés Nem feltétlenül E a betűjele a számítógép által hozzárendelt meghajtónak.

Megnyílik a Windows Intéző, s megmutatja a kártya tartalmát.

- 4. A memóriakártyáról húzza át a fájlokat a számítógépen lévő megfelelő mappába.
- Megjegyzés A Windows Intéző segítségével is másolhat fájlokat a számítógépről a memóriakártyára.

# Fényképek és más fájlok törlése egy memóriakártyáról

Fényképek és egyéb fájlok memóriakártyáról történő törléséhez kövesse az alábbi lépéseket.

## Fényképek vagy fájlok törlése memóriakártyáról

- 1. Győződjön meg arról, hogy a nyomtató csatlakoztatva van-e a számítógéphez.
- 2. Helyezze a fájlokat tartalmazó memóriakártyát a nyomtató megfelelő kártyahelyébe.
- 3. Jobb gombbal kattintson a Windows tálcán lévő HP Digital Imaging Monitor

ikonra, és válassza a HP Photosmart A620 series > E: megnyitása pontot

Megjegyzés Nem feltétlenül E a betűjele a számítógép által hozzárendelt meghajtónak.

Megnyílik a Windows Intéző, s megmutatja a kártya tartalmát.

4. Válassza ki a törlendő fájlokat, majd használja a Fájl > Törlés menüpontot.

# Fényképek feljavítása

A nyomtatószoftver számos olyan jellemzőt kínál, melyekkel könnyebben nyomtathatja a digitális fényképeket, és javíthatja a minőségüket:

- A fényképek javítása a HP Real Life.technológia segítségével. További információ itt olvasható: <u>"A HP Real Life technológia jellemzői</u>," 47. oldal.
- Maximum dpi nyomtatási minőséggel a legjobb felbontást érheti el. További információ itt olvasható: "Maximum dpi," 47. oldal.

Ismerje meg, hogyan teheti professzionálissá a digitális fényképeket:

- A nyomtatott színek feljavításához használja a speciális színbeállítások pontot. További információ itt olvasható: <u>"Speciális színbeállítások használata</u>," 50. oldal.
- Nyomtasson fekete-fehér fényképeket. További információ itt olvasható: "<u>Nyomtasson fekete-fehér fényképeket</u>," 55. oldal.
- Könnyen használható, erős, fényes fotópapír gyanánt gyorsan száradó, víz-, maszat-, ujjlenyomat- és páraálló fényes képek készítéséhez használja a HP speciális fotópapírját. További információ itt olvasható: <u>"A nyomtatási feladatnak</u> legjobban megfelelő papír kiválasztása," 19. oldal.

# A HP Real Life technológia jellemzői

A HP Real Life technológia képes javítani nyomtatott fényképei minőségét.

A legtöbb esetben nem szükséges az **Alap** alapértelmezett beállítást megváltoztatni. Az Alap beállítás élesíti a nyomtatott képet, s növeli a például az internetről letöltött kis felbontású képek minőségét és tisztaságát.

Ha a nyomtatandó kép alul- vagy felülexponált, sötét területeket vagy vörösszem-hatást tartalmaz, vagy elmosódott színei vannak, módosíthatja ezt a beállítást a **Teljes** értékre.

A beállítást **Ki** állapotba is kapcsolhatja, ha szívesebben szerkeszti maga a képeit olyan szoftverben, mint például a HP Photosmart szoftver.

## A HP Real Life technológia fotójavítási beállításának megváltoztatása

- 1. Nyissa meg a "<u>Nyomtató tulajdonságai párbeszédpanel</u>," 43. oldal ablakot.
- 2. Kattintson a Jellemzők fülre.
- **3.** A HP Real Life technológia **Fotójavítás** legördülő listájában válassza ki a nyomtatni kívánt fényképhez a megfelelő beállítást.

## Maximum dpi

Kiváló minőségű, éles képek nyomtatásához használja a maximum dpi módot.

A maximum dpi mód legtöbb előnyét úgy tudja kihasználni, ha jó minőségű, például digitális fényképek nyomtatására használja. Ha a maximum dpi beállítást választja, a nyomtatószoftver megjeleníti azt az optimalizált dpi-értéket, melyet a HP Photosmart nyomtató használni fog.

A maximum dpi módban történő nyomtatás több időt vesz igénybe, s nagyobb szabad lemezterületet igényel.

#### Nyomtatás Maximum dpi módban

- 1. Nyissa meg a Nyomtató tulajdonságai párbeszédpanelt. További információ itt olvasható: "Nyomtató tulajdonságai párbeszédpanel," 43. oldal.
- 2. Kattintson a Jellemzők fülre.
- 3. A **Papírtípus** legördülő listában kattintson a **Több** pontra, majd válassza ki a megfelelő papírtípust.
- 4. A Nyomtatási minőség legördülő listában kattintson a Maximum dpi pontra.
  - Megjegyzés A HP Photosmart nyomtató által használt maximális dpi megtekintéséhez kattintson a Felbontás gombra.
- 5. Szükség szerint válasszon ki bármilyen más nyomtatási beállítást, majd kattintson az OK gombra.

# Nyomtatási beállítások módosítása a nyomtatási feladathoz

Ez a rész azt ismerteti, hogyan lehet módosítani a számítógépről való nyomtatáskor az olyan nyomtatási beállításokat, mint a papírtípus vagy a nyomtatási minőség. Ez a rész a következő témaköröket tárgyalja:

- Nyomtatási minőség módosítása
- <u>A papírtípus megváltoztatása</u>
- <u>A papírméret megváltoztatása</u>
- Fénykép átméretezése
- Speciális színbeállítások használata
- Nyomtatási parancsikonok létrehozása

# Nyomtatási minőség módosítása

A fotónyomtatás optimalizálásához válassza ki a nyomtatási minőséget és sebességet.

# A nyomtatási minőség és sebesség beállítása

- Nyissa meg a Nyomtató tulajdonságai párbeszédpanelt. További információ itt olvasható: <u>"Nyomtató tulajdonságai párbeszédpanel</u>," 43. oldal.
- 2. Kattintson a Jellemzők fülre.
- 3. A Papírtípus legördülő listában kattintson a betöltött papírtípusra.
- A Nyomtatási minőség legördülő listában válassza ki a feladatnak megfelelő minőségi beállítást.

# Nyomtatási minőség beállításai

- A Vázlat eredménye vázlat minőségű nyomat a legkevesebb tinta használatával, a leggyorsabb nyomtatási módban.
- A Gyors normál jobb minőséget eredményez, mint a Vázlat, s gyorsabban nyomtat, mint a Normál beállítás.
- A Normál a nyomtatási minőség és sebesség között a legjobb egyensúlyt kínálja, s alkalmas a legtöbb nyomtatási feladat számára.
- A Legjobb a kiváló minőség és sebesség között a legjobb egyensúlyt kínálja, s alkalmas a jó minőségű nyomtatási feladatok számára. A Legjobb beállítással azonban a legtöbb dokumentum lassabban nyomtatható ki, mint Normál módban.
- A Maximum dpi optimalizálja azt a dpi értéket, melyben a HP Photosmart nyomtat. A maximum dpi módban történő nyomtatás tovább tart, mint a többi beállításnál, s nagy lemezterületet igényel. További tudnivalókért lásd: <u>"Maximum dpi</u>," 47. oldal.
- Megjegyzés Ha a kiválasztott nyomtatási minőséghez meg akarja tekinteni a nyomtatási felbontást, a Jellemzők lapon kattintson a Felbontás gombra.

# A papírtípus megváltoztatása

A legjobb eredményért mindig a nyomtatáshoz használt médiának megfelelő papírtípust válasszon.

#### Konkrét papírtípus kiválasztása

- 1. Nyissa meg a Nyomtató tulajdonságai párbeszédpanelt. További információ itt olvasható: "Nyomtató tulajdonságai párbeszédpanel," 43. oldal.
- 2. Kattintson a Jellemzők fülre.
- 3. A **Papírtípus** legördülő listában kattintson a **Több** pontra, majd válassza ki a használni kívánt papírtípust.
- 4. Kattintson az OK gombra.
- 5. Szükség szerint válasszon ki bármilyen más nyomtatási beállítást, majd kattintson az OK gombra.

#### A papírméret megváltoztatása

A papírméret kiválasztásához az alkalmazás Oldalbeállítás párbeszédpanelje helyett inkább a Nyomtató tulajdonságai párbeszédpanelt használja. Nem minden alkalmazás sorolja fel az összes papírméretet, melyet a nyomtató támogat.

#### Papírméret kiválasztása

- 1. Nyissa meg a Nyomtató tulajdonságai párbeszédpanelt. További információ itt olvasható: "Nyomtató tulajdonságai párbeszédpanel," 43. oldal.
- 2. Kattintson a Jellemzők fülre.
- Válasszon egy papírméretet a Méret legördülő listából. Keret nélküli nyomtatás esetén válasszon egy keret nélküli papírméretet, vagy válasszon egy papírméretet, majd kattintson a Keret nélküli jelölőnégyzetbe.
- Szükség szerint válasszon ki bármilyen más nyomtatási beállítást, majd kattintson az OK gombra.

#### Fénykép átméretezése

Egy adott papírméretre formázott fotó más papírméretre történő kinyomtatásához használja a nyomtatószoftvert. Ez akkor bizonyulhat hasznosnak, ha nem áll rendelkezésére a megfelelő papír.

#### Fénykép átméretezése más papírmérethez

- 1. Nyissa meg a Nyomtató tulajdonságai párbeszédpanelt. További információ itt olvasható: "Nyomtató tulajdonságai párbeszédpanel," 43. oldal.
- 2. Kattintson a Jellemzők fülre.
- Kattintson a Méretezés a papírmérethez pontra, majd a legördülő listában válassza ki a használni kívánt papír méretét.
  A használni kívánt papírméret annak a papírnak a mérete, amelyre nyomtatni fog, s nem azé, amelyre a dokumentum formázása történt.
- 4. Szükség szerint válasszon ki bármilyen más nyomtatási beállítást, majd kattintson az OK gombra.

# Speciális színbeállítások használata

A **További színopciók** párbeszédpanelben lehet módosítani a nyomtatott színek megjelenésén.

Ezen beállítások módosítása következtében a színek másképpen jelennek meg a nyomaton, mint a számítógép képernyőjén. Ezek a nyomtatási beállítások nem változtatják meg az eredeti fényképet, csak a nyomtatási képet.

A speciális színbeállítások megadásához kövesse az alábbi lépéseket:

#### Speciális színbeállítások megadása

- 1. Nyissa meg a Nyomtató tulajdonságai párbeszédpanelt. További információ itt olvasható: "Nyomtató tulajdonságai párbeszédpanel," 43. oldal.
- Kattintson a Szín fülre, majd kattintson a További színopciók gombra. Megjelenik a További színopciók párbeszédpanel.
- 3. A következő beállításokat végezheti el:
  - Állítsa be a Telítettség, a Fényesség és a Színtónus értékeket a színek nyomtatásának általános meghatározásához.
  - Állítsa be a Cián, a Bíbor, a Sárga és a Fekete csúszkát az egyes színek nyomtatásban használt szintjének meghatározásához.
  - Megjegyzés A színbeállítások megadása során a változások megjelennek az Előkép dobozban.
- 4. A színbeállítások után kattintson az OK gombra.
- Szükség szerint válasszon ki bármilyen más nyomtatási beállítást, majd kattintson az OK gombra.

Ha a Nyomtató tulajdonságai párbeszédpanelen látható szolgáltatásokról szeretne többet megtudni, használja a Mi ez? súgót. További információ itt olvasható: "<u>Mi ez?</u> súgó," 44. oldal.

# Nyomtatási parancsikonok létrehozása

A nyomtatóillesztő program nyomtatási parancsikonokat felsoroló listájában elérhető parancsikonon túl létrehozhatja saját Nyomtatási Parancsikonjait is, melyeknek használatával időt takaríthat meg, és biztosíthatja a nyomtatási feladatok közötti konzisztenciát.

Ha például gyakran nyomtat írásvetítő fóliára, akkor létrehozhat egy nyomtatási parancsikont úgy, hogy kiválasztja a Prezentáció nyomtatása parancsikont, a papírtípust megváltoztatja a HP prémium tintasugaras írásvetítő fólia értékre, majd a módosított parancsikont egy új név alatt elmenti; például Bemutató írásvetítővel. A nyomtatási parancsikon létrehozása után írásvetítő fóliára történő nyomtatáskor nem kell mindig megadnia a beállításokat, egyszerűen válassza ki a nyomtatási parancsikont.

## Nyomtatási parancsikon létrehozása

- Nyissa meg a Nyomtató tulajdonságai párbeszédpanelt. További információ itt olvasható: <u>"Nyomtató tulajdonságai párbeszédpanel</u>," 43. oldal.
- 2. Kattintson a Nyomtatási parancsikonok fülre.

- A Nyomtatási parancsikonok listában kattintson egy nyomtatási parancsikonra. Megjelennek a kiválasztott nyomtatási parancsikonhoz tartozó beállítások.
- 4. Az új nyomtatási parancsikonhoz módosítsa a beállításokat.
- Az Új parancsikon neve mezőben adjon nevet az új nyomtatási parancsikon számára, majd kattintson a Mentés gombra.
  A nyomtatási parancsikon felkerül a listára.

#### Nyomtatási parancsikon törlése

- 1. Nyissa meg a Nyomtató tulajdonságai párbeszédpanelt. További információ itt olvasható: "Nyomtató tulajdonságai párbeszédpanel," 43. oldal.
- 2. Kattintson a Nyomtatási parancsikonok fülre.
- 3. A Nyomtatási parancsikonok listában kattintson a törölni kívánt nyomtatási parancsikon nevére.
- Kattintson a Törlés gombra. A nyomtatási parancsikon törlődik a listáról.
- Megjegyzés Csak a felhasználó által létrehozott parancsikonokat lehet törölni. Az eredeti HP parancsikonokat nem lehet törölni.

# Nyomtatási előnézet

Nyomtatás előtt megtekintheti a számítógépen a dokumentumot. Ha a megtekintési kép nem olyan, mint amilyet szeretne, zárja be a megtekintőablakot, és végezze el a dokumentumon vagy a nyomtatási beállításokban a szükséges változtatásokat. A nyomtatási beállítások módosításáról bővebben lásd: <u>"Nyomtatási beállítások módosítása a nyomtatási feladathoz</u>," 48. oldal.

#### Megtekintés nyomtatás előtt

- 1. Nyissa meg a Nyomtató tulajdonságai párbeszédpanelt. További információ itt olvasható: "Nyomtató tulajdonságai párbeszédpanel," 43. oldal.
- 2. Kattintson a Jellemzők vagy a Szín fülre.
- 3. Jelölje be a Nyomtatási kép megjelenítése jelölőnégyzetet.
- Szükség szerint válasszon ki bármilyen más nyomtatási beállítást, majd kattintson az OK gombra.

A dokumentum nyomtatása előtt megjelenik a megtekintési kép.

- 5. Tegye az alábbiak egyikét:
  - A dokumentum nyomtatásához kattintson az **OK** gombra.
  - A nyomtatási feladat törléséhez kattintson a **Mégse** gombra. A dokumentum nyomtatása előtt igény szerint módosítsa a nyomtatási beállításokat.

# Fotók nyomtatása

Ez a rész a különféle típusú fényképek nyomtatását ismerteti, és a következő témaköröket tárgyalja:

- Keret nélküli fotók nyomtatása
- <u>Fényképek nyomtatása kerettel</u>

#### 5. fejezet

- Levelezőlapok nyomtatása
- Nyomtasson fekete-fehér fényképeket
- Panoráma fényképek nyomtatása
- Nyomtatás kartotékkartonokra és más kisméretű hordozókra

# Keret nélküli fotók nyomtatása

Szegély nélküli nyomtatás használata a papír széleire való nyomtatáshoz.

## Irányelvek

- Ha a lehető legjobb minőségben szeretne nyomtatni, tanulmányozza a <u>"fénykép</u> javítását," 46. oldal tárgyaló részt.
- Ellenőrizze, hogy a fotópapír nincs-e meggyűrődve vagy elszakadva.
- A média betöltésekor ne lépje túl a papírtálca kapacitását. További információ itt olvasható: <u>"Nyomtató műszaki adatai</u>," 87. oldal.

## Felkészülés a nyomtatásra

- 1. Ellenőrizze, hogy a nyomtató be van-e kapcsolva.
- Töltsön be fotópapírt. További tudnivalókért lásd: <u>"Papír Alapvető</u> <u>tudnivalók</u>," 19. oldal.

## Nyomtatás

- Megjegyzés Ha szoftver rendelkezik fotónyomtatási funkcióval, akkor kövesse annak utasításait. Ellenkező esetben kövesse az alábbi utasításokat.
- 1. Nyissa meg a képet egy szoftverben, mely lehetővé teszi a szerkesztést. Ilyen például a HP Photosmart szoftver.
- 2. Nyissa meg a Nyomtatás tulajdonságai párbeszédpanelt. További információ itt olvasható: "Nyomtató tulajdonságai párbeszédpanel," 43. oldal.
- 3. Kattintson a Nyomtatási parancsikonok fülre.
- 4. A Nyomtatási parancsikonok listában válassza a Fotónyomtatás-keret nélkül lehetőséget, majd adja meg a következő beállításokat:
  - Nyomtatási minőség: Normál vagy Legjobb
    - Megjegyzés A legjobb felbontás eléréséhez menjen a Jellemzők lapra, majd a Nyomtatási minőség legördülő listában kattintson a Maximum dpi pontra.
  - Papírtípus: Megfelelő fotópapírtípus
  - Papírméret: Megfelelő papírméret keret nélküli fotónyomtatáshoz
  - Tájolás: Álló vagy Fekvő

- Ha szükséges, módosítsa a HP Real Life-technológia beállításait. További információ itt olvasható: <u>"A HP Real Life technológia jellemzői</u>," 47. oldal.
- 6. Szükség szerint válasszon ki bármilyen más nyomtatási beállítást, majd kattintson az OK gombra.

Ha letéphető füllel rendelkező fotópapírra nyomtatott, a fülek eltávolításával tegye a dokumentumot teljesen keret nélkülivé.

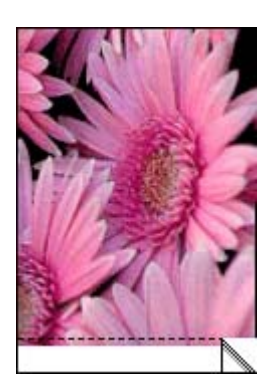

Ha a Nyomtató tulajdonságai párbeszédpanelen látható szolgáltatásokról szeretne többet megtudni, használja a Mi ez? súgót. További információ itt olvasható: "<u>Mi ez?</u> súgó," 44. oldal.

#### Kapcsolódó témakörök

"Nyomtatási beállítások módosítása a nyomtatási feladathoz," 48. oldal

## Fényképek nyomtatása kerettel

#### Irányelvek

- A fotónyomtatási jellemzők megismeréséhez tekintse meg a <u>"fénykép</u> <u>feljavítása</u>," 46. oldal oldalt.
- Ellenőrizze, hogy a fotópapír nincs-e meggyűrődve vagy elszakadva.
- A média betöltésekor ne lépje túl a papírtálca kapacitását. További információ itt olvasható: <u>"Nyomtató műszaki adatai</u>," 87. oldal.

#### Felkészülés a nyomtatásra

- 1. Ellenőrizze, hogy a nyomtató be van-e kapcsolva.
- Töltsön be fotópapírt. További tudnivalókért lásd: <u>"Papír Alapvető tudnivalók</u>," 19. oldal.

#### Nyomtatás

Megjegyzés Ha szoftver rendelkezik fotónyomtatási funkcióval, akkor kövesse annak utasításait. Ellenkező esetben kövesse az alábbi utasításokat.

- 1. Nyissa meg a képet egy szoftverben, mely lehetővé teszi a szerkesztést. Ilyen például a HP Photosmart szoftver.
- 2. Nyissa meg a Nyomtatás tulajdonságai párbeszédpanelt. További információ itt olvasható: "Nyomtató tulajdonságai párbeszédpanel," 43. oldal.
- 3. Kattintson a Nyomtatási parancsikonok fülre.
- 4. A Nyomtatási parancsikonok listában válassza a Fotónyomtatás-fehér kerettel lehetőséget, majd adja meg a következő beállításokat:
  - Nyomtatási minőség: Normál vagy Legjobb
    - Megjegyzés A legjobb felbontás eléréséhez menjen a Jellemzők lapra, majd a Nyomtatási minőség legördülő listában kattintson a Maximum dpi pontra.
  - Papírtípus: Megfelelő fotópapírtípus
  - Papírméret: Megfelelő fotópapírméret
  - Tájolás: Álló vagy Fekvő
- Ha szükséges, módosítsa a HP Real Life-technológia beállításait. További információ itt olvasható: <u>"A HP Real Life technológia jellemzői</u>," 47. oldal.
- Szükség szerint válasszon ki bármilyen más nyomtatási beállítást, majd kattintson az OK gombra.

Ha a Nyomtató tulajdonságai párbeszédpanelen látható szolgáltatásokról szeretne többet megtudni, használja a Mi ez? súgót. További információ itt olvasható: "<u>Mi ez?</u> súgó," 44. oldal.

# Kapcsolódó témakörök

"Nyomtatási beállítások módosítása a nyomtatási feladathoz," 48. oldal

# Levelezőlapok nyomtatása

## Irányelvek

- Csak a nyomtató papírméret-specifikációinak megfelelő méretű kártyákat és kisméretű médiát használjon. További információ itt olvasható: <u>"Nyomtató műszaki</u> <u>adatai</u>," 87. oldal.
- A média betöltésekor ne lépje túl a papírtálca kapacitását. További információ itt olvasható: <u>"Nyomtató műszaki adatai</u>," 87. oldal.

## Felkészülés a nyomtatásra

- 1. Ellenőrizze, hogy a nyomtató be van-e kapcsolva.
- Töltsön be kártyákat. További információ itt olvasható: <u>"Papír Alapvető</u> <u>tudnivalók</u>," 19. oldal.

#### Nyomtatás

- 1. Nyissa meg a Nyomtatás tulajdonságai párbeszédpanelt. További információ itt olvasható: "Nyomtató tulajdonságai párbeszédpanel," 43. oldal.
- 2. Kattintson a Jellemzők fülre, majd adja meg a következő nyomtatási beállítást:
  - Papírtípus: Kattintson a Több, majd a Specifikus papírtípusok pontra, majd válasszon egy megfelelő kártyatípust.
  - Nyomtatási minőség: Normál vagy Legjobb
  - Méret: Megfelelő kártyaméret
- Szükség szerint válasszon ki bármilyen más nyomtatási beállítást, majd kattintson az OK gombra.

Ha a Nyomtató tulajdonságai párbeszédpanelen látható szolgáltatásokról szeretne többet megtudni, használja a Mi ez? súgót. További információ itt olvasható: "<u>Mi ez?</u> súgó," 44. oldal.

#### Kapcsolódó témakörök

"Nyomtatási beállítások módosítása a nyomtatási feladathoz," 48. oldal

#### Nyomtasson fekete-fehér fényképeket

#### Irányelvek

- Egy eredetileg is fekete-fehér fénykép nyomtatásához nem kell változtatnia a színbeállításokat; egyszerűen kövesse a nyomtatandó fényképre vonatkozó típus és méret utasításokat. Az alapvető fotónyomtatási opciókat lásd: <u>"Nyomtatás</u> számítógéppel," 43. oldal.
- Egy színes fénykép fekete-fehérben történő nyomtatásához használja a Szürkeárnyalatos nyomtatás opciót.

#### Szürkeárnyalatos nyomtatás

- 1. Nyissa meg a Nyomtatás tulajdonságai párbeszédpanelt. További információ itt olvasható: "Nyomtató tulajdonságai párbeszédpanel," 43. oldal.
- 2. Kattintson a Szín fülre.
- 3. Jelölje be az Szürkeárnyalatos nyomtatás négyzetet.
- Szükség szerint válasszon ki bármilyen más nyomtatási beállítást, majd kattintson az OK gombra.

#### Panoráma fényképek nyomtatása

Igazi panoráma nyomtatáshoz panorámafényképre van szükség. Ugyanakkor ehhez HP panorámapapír 10 x 30 cm (4 x 12 hüvelyk) típusú papírt kell használni.

Megjegyzés Ha a papír kifogyására figyelmeztető üzenet jelenik meg, a probléma megoldásához tekintse meg "<u>Papír – Alapvető tudnivalók</u>," 19. oldal részt.

Ha panorámaképet szeretne nyomtatni egy olyan fotóból, amely eredetileg nem panorámafelvételként készült, tanulmányozza a következő részt: <u>"Különleges nyomtatási projektek</u>," 36. oldal.

## Irányelvek

- A fotónyomtatási jellemzők megismeréséhez tekintse meg a <u>"fénykép</u> <u>feljavítása</u>," 46. oldal oldalt.
- Ellenőrizze, hogy a fotópapír nincs-e meggyűrődve vagy elszakadva.
- A média betöltésekor ne lépje túl a papírtálca kapacitását. További információ itt olvasható: <u>"Nyomtató műszaki adatai</u>," 87. oldal.
- Az elhalványodás teljes megelőzésének érdekében használjon HP speciális fotópapírt.

# Felkészülés a nyomtatásra

- 1. Ellenőrizze, hogy a nyomtató be van-e kapcsolva.
- Töltsön be papírt. További tudnivalókért lásd: <u>"Papír Alapvető tudnivalók</u>," 19. oldal.

# Nyomtatás

- Megjegyzés Ha a használt szoftver rendelkezik fotónyomtatási funkcióval, akkor kövesse annak a szoftvernek az utasításait. Ellenkező esetben kövesse az alábbi utasításokat.
- 1. Nyissa meg a Nyomtatás tulajdonságai párbeszédpanelt. További információ itt olvasható: <u>"Nyomtató tulajdonságai párbeszédpanel</u>," 43. oldal.
- A Nyomtatási parancsikonok lapon a Nyomtatási parancsikonok listában jelölje be a Fotónyomtatás keret nélkül vagy a Fotónyomtatás-fehér kerettel lehetőséget, majd állítsa be a következő opciókat:
  - Nyomtatási minőség: Legjobb
  - Papírtípus: A megfelelő fotópapírtípus
  - Papírméret: A megfelelő, keret nélküli panoráma fotópapírméret
  - Tájolás: Álló vagy Fekvő
- 3. Igény szerint adja meg a következő beállításokat:
  - "A HP Real Life technológia jellemzői," 47. oldal
  - "Speciális színbeállítások használata," 50. oldal
  - "Nyomtasson fekete-fehér fényképeket," 55. oldal
- 4. Szükség szerint válasszon ki bármilyen más nyomtatási beállítást, majd kattintson az OK gombra.

Használja a Mi ez? súgófunkciót a Nyomtatótulajdonságok párbeszédpanel lehetőségeivel kapcsolatos további részletek megismeréséhez. További információ itt olvasható: "<u>Mi ez? súgó</u>," 44. oldal.

## Kapcsolódó témakörök

"Nyomtatási beállítások módosítása a nyomtatási feladathoz," 48. oldal

#### Irányelvek

- Csak a nyomtató papírméret-specifikációinak megfelelő méretű kártyákat és kisméretű médiát használjon.
- A média betöltésekor ne lépje túl a papírtálca kapacitását. További információ itt olvasható: <u>"Nyomtató műszaki adatai</u>," 87. oldal.
- A nyomtatási minőség romlik, ha például kartotéklaphoz hasonló sima papírra nyomtat. Erre készüljön fel, ez nem rendellenesség. A sima papírra történő nyomtatás olyan nyomtatási feladatoknál (például vázlatoknál) hasznos, ahol nem fontos a nyomtatási minőség.

#### Felkészülés a nyomtatásra

- 1. Ellenőrizze, hogy a nyomtató be van-e kapcsolva.
- Töltsön be papírt. További tudnivalókért lásd: <u>"Papír Alapvető</u> <u>tudnivalók</u>," 19. oldal.

#### Nyomtatás

- 1. Nyissa meg a Nyomtatás tulajdonságai párbeszédpanelt. További információ itt olvasható: "Nyomtató tulajdonságai párbeszédpanel," 43. oldal.
- 2. Kattintson a Jellemzők fülre, majd adja meg a következő nyomtatási beállítást:
  - Papírtípus: Sima papír
  - Méret: Megfelelő kártyaméret
- Szükség szerint válasszon ki bármilyen más nyomtatási beállítást, majd kattintson az OK gombra.

Ha a Nyomtató tulajdonságai párbeszédpanelen látható szolgáltatásokról szeretne többet megtudni, használja a Mi ez? súgót. További információ itt olvasható: "<u>Mi ez?</u> súgó," 44. oldal.

Megjegyzés Ha a papír kifogyására figyelmeztető üzenet jelenik meg, a probléma megoldásához tekintse meg "Papír – Alapvető tudnivalók," 19. oldal részt.

## Kapcsolódó témakörök

"Nyomtatási beállítások módosítása a nyomtatási feladathoz," 48. oldal

# **HP** Photosmart szoftver

A HP Photosmart szoftver ezen HP képfeldolgozó eszközök működését irányítja: lapolvasók, fényképezőgépek, nyomtatók és többfunkciós készülékek. A telepített

eszközöktől és azok jellemzőitől függően gyorsan és könnyedén rendezheti, szerkesztheti és oszthatja meg a digitális képeket.

#### Digitális képek kreatív rendezése, szerkesztése és megosztása

Ha a nyomtatószoftver szokásos telepítését hajtotta végre, a Photosmart Essential szoftver is telepítésre került. Ezzel a szoftverrel könnyűszerrel elvégezheti a következőket:

- · Fényképek és digitális képek nyomtatása
- Képek áttöltése fényképezőgépről vagy memóriakártyáról
- Képek szerkesztése
- Fényképek megosztása a barátokkal és a családdal

További információkat a HP Photosmart szoftver súgójában talál.

# 6 Karbantartás

Ez a rész olyan alapvető karbantartási technikákat ismertet, melyekkel biztosíthatja, hogy nyomtatója mindig kiváló nyomatokat készítsen.

- <u>Szerszámosláda párbeszédpanel</u>
- <u>A nyomtatópatron illesztése</u>
- <u>A nyomtatópatron automatikus tisztítása</u>
- Becsült tintaszintek megtekintése
- Helyezze be vagy cserélje ki a nyomtatópatront
- <u>A tinta eltávolítása a bőrről és a ruházatról</u>
- <u>Nyomtatópatron-rendelési információ</u>
- <u>Tesztoldal nyomtatása</u>
- <u>Mintalap nyomtatása</u>
- HP Digital Imaging Monitor ikon

# Szerszámosláda párbeszédpanel

A Szerszámosláda eszközeivel fokozhatja a nyomtató hatékonyságát.

- <u>A Szerszámosláda megnyitása</u>
- <u>A Szerszámosláda használata</u>

# A Szerszámosláda megnyitása

## A Windows tálcáról

1.

Kattintson duplán a HP Digital Imaging Monitor 🚟 ikonra.

- Győződjön meg arról, hogy a megfelelő nyomtató van kiválasztva, és kattintson a Beállítások gombra a HP Szolgáltatóközpont alkalmazásban.
- 3. Válassza a Nyomtatásbeállítások > Nyomtató szerszámosládája lehetőséget.

# A Szerszámosláda használata

A Szerszámosláda segítségével a következőket végezheti el:

- "<u>A nyomtatópatron illesztése</u>," 59. oldal
- "A nyomtatópatron automatikus tisztítása," 60. oldal
- "Tesztoldal nyomtatása," 63. oldal
- "Mintalap nyomtatása," 63. oldal
- "Becsült tintaszintek megtekintése," 61. oldal
- "Nyomtatópatron-rendelési információ," 63. oldal
- "<u>A Bluetooth konfigurálása</u>," 28. oldal

# A nyomtatópatron illesztése

A nyomtató automatikusan beigazítja a behelyezett új nyomtatópatront. Az optimális nyomtatási minőség biztosítása érdekében Ön is beigazíthatja a nyomtatópatront. A

nyomtatópatron manuális beigazításának szükségességét jelezheti többek között, ha a dokumentumok ferdén nyomtatódnak, a színek nyomtatása nem megfelelő, vagy a nyomtatási minőség gyenge.

# Nyomtatópatron igazítása a nyomtatóról

- 1. Töltsön HP speciális fotópapírt az adagolótálcába.
- Érintse meg a Menu (Menü) ikont a gyorsérintőtáblán, majd válassza a Cartridge (Patron) lehetőséget.
- Érintse meg az Align Cartridge (Patron igazítása) elemet, majd kövesse a megjelenő utasításokat.

# Nyomtatópatron igazítása a csatlakoztatott számítógépről

- 1. Töltsön HP speciális fotópapírt az adagolótálcába.
- 2. Nyissa meg a Szerszámosláda párbeszédpanelt. További információ itt olvasható: "Szerszámosláda párbeszédpanel," 59. oldal.
- 3. Kattintson a Nyomtatópatronok illesztése pontra.
- 4. Kattintson az Illesztés gombra, és kövesse a képernyőn megjelenő útmutatást.

# A nyomtatópatron automatikus tisztítása

Ha a kinyomtatott oldalakon vonalak és pontok hiányoznak, vagy ha azok tintacsíkokat tartalmaznak, akkor a nyomtatópatron valószínűleg tisztításra szorul, vagy kifogyóban van benne a tinta.

△ Vigyázat! Csak akkor tisztítsa meg a nyomtatópatront, amikor az szükséges. A szükségtelen tisztítással tintát pazarol, és megrövidíti a patron élettartamát.

Ha a nyomtatópatronban van elég tinta, az alábbi lépések végrehajtásával tisztítsa meg a nyomtatópatront a nyomtatóról vagy a csatlakoztatott számítógépről:

# Nyomtatópatron tisztítása a nyomtatóról

- 1. Érintse meg a **Menu** (Menü) ikont a gyorsérintőtáblán, majd válassza a **Cartridge** (Patron) lehetőséget.
- 2. Érintse meg a Clean Cartridge (Patron tisztítása) elemet, majd kövesse a megjelenő utasításokat.

## Nyomtatópatron tisztítása a csatlakoztatott számítógépről

- 1. Nyissa meg a Szerszámosláda párbeszédpanelt. További információ itt olvasható: "Szerszámosláda párbeszédpanel," 59. oldal.
- 2. Kattintson a Nyomtatópatron tisztítása pontra.
- 3. Kattintson a Tisztítás gombra.
- 4. Kövesse a képernyőn megjelenő utasításokat.

Amennyiben a dokumentumon a tisztítás után is hiányoznak vonalak vagy pontok, cserélje ki a nyomtatópatront.

# Becsült tintaszintek megtekintése

A nyomtatóban lévő tintapatron becsült tintaszintjét a csatlakoztatott számítógépről vagy magáról a nyomtatóról tekintheti meg.

**Megjegyzés** A nyomtatási folyamat során a patronokban lévő tintát többféleképpen is használja az eszköz, például inicializálás közben, ami a nyomtatásra készíti fel a patronokat és az eszközt, vagy a nyomtatófej karbantartásakor, ami tisztán tartja a fúvókákat, és gondoskodik a tinta akadálytalan áramlásáról. Használat után a patronban marad némi tinta. További információk: www.hp.com/go/inkusage.

## A nyomtatópatron becsült tintaszintjének megtekintése a nyomtatóról

▲ Ellenőrizze a nyomtató érintőképernyőjének tetején lévő állapotsorban a tintaszintikont.

A tintaszint-ikon jelzi a patronban lévő tinta körülbelüli szintjét (100%, 75%, 50%, 25% és majdnem üres):

| ٥E         | 100%                       |
|------------|----------------------------|
| ٥ <u>:</u> | 75%                        |
| 0          | 50%                        |
| 6          | 25%                        |
| No.        | Kevés a tinta (25% alatt). |

# A nyomtatópatron becsült tintaszintjének megtekintése a csatlakoztatott

- 1. Nyissa meg a Szerszámosláda párbeszédpanelt. További információ itt olvasható: "Szerszámosláda párbeszédpanel," 59. oldal.
- 2. Kattintson a Becsült tintaszintek fülre.

számítógépről

# Helyezze be vagy cserélje ki a nyomtatópatront

Fekete-fehér és színes nyomtatáshoz használja a HP 110 háromszínű nyomtatópatront.

A HP Vivera tinták élethű minőséget hoznak létre tartós, fakulásnak különösen ellenálló, élénk színekkel. A HP Vivera tinták minősége, tisztasága és fakulásmentessége tudományosan tesztelt különleges összetételének köszönhető.

Vigyázat! Ellenőrizze, hogy a megfelelő nyomtatópatronokat használja-e. Ezen kívül ne feledje, hogy a HP nem ajánlja a HP-patronoknak sem az átalakítását, sem az újratöltését. A HP-patronok átalakításából, illetve újratöltéséből származó károsodásra a HP jótállása nem terjed ki.

A legjobb nyomtatási minőség érdekében a HP azt javasolja, hogy a meglévő nyomtatópatronjait a dobozon megjelölt időpont előtt használja fel.

## Nyomtatópatron behelyezése, cseréje

- 1. Ellenőrizze, hogy a nyomtató be van-e kapcsolva, s eltávolította-e csomagolóanyagokat a nyomtató belsejéből.
- 2. A nyomtatón nyissa ki a nyomtatópatron ajtaját.
- 3. Távolítsa el a patronról a fényes, rózsaszínű szalagot.

Megjegyzés Ne érintse meg a nyomtatópatron rézszínű érintkezőit

- 4. Patroncsere esetén a foglalatban lévő patront nyomja le, s kifelé húzva vegye ki.
- 5. A behelyezni kívánt patront tartsa a címkéjével felfelé. A réz érintkezőkkel előre, enyhén felfelé mutató szögben csúsztassa a foglalatba a patront. Nyomja be a patront, amíg az a helyére nem kattan.
- Zárja be a nyomtatópatron-ajtót. A nyomtató megkezdi a nyomtatópatron illesztését. További tudnivalók: "<u>A</u> nyomtatópatron illesztése," 59. oldal.

A régi patront hasznosítsa újra. A HP tintasugaras kiegészítők újrahasznosítási programja (HP Inkjet Supplies Recycling Program) számos országban/térségben lehetővé teszi az elhasznált nyomtatópatronok ingyenes begyűjtését. További információkért látogassa meg a következő weboldalt: <u>www.hp.com/hpinfo/</u> <u>globalcitizenship/environment/recycle/inkjet.html</u>.

# A tinta eltávolítása a bőrről és a ruházatról

A bőrre és a ruházatra került tinta eltávolítása:

| Felszín     | Orvoslás                                                          |
|-------------|-------------------------------------------------------------------|
| Bőr         | Mossa le a területet dörzshatású szappannal.                      |
| Fehér ruha  | Mossa ki a ruhát <i>hideg</i> vízben, klórtartalmú fehérítővel.   |
| Színes ruha | Mossa ki a ruhát <i>hideg</i> vízben, jól habzó szalmiákszesszel. |

△ Vigyázat! A ruhadarabból mindig hideg vízzel távolítsa el a tintát. A meleg vagy forró víz rögzítheti a tintát a ruhadarabon.

# Nyomtatópatron-rendelési információ

# A nyomtatópatronok rendelési információinak megtekintése, s a nyomtatópatronok on-line rendelése

- 1. Nyissa meg a Szerszámosláda párbeszédpanelt. További információ itt olvasható: "Szerszámosláda párbeszédpanel," 59. oldal.
- 2. Kattintson a Becsült tintaszintek fülre.
- Kattintson a Nyomtatópatron információi pontra. Ha csatlakozik az internetre, akkor a patronok on-line rendeléséhez az On-line vásárlás gombra is kattinthat.

HP papírok és egyéb tartozékok vásárlásához látogassa meg a <u>www.hp.com/buy/</u> <u>supplies</u> weboldalt. Kérésre válasszon országot/térséget, a kérdések segítségével válassza ki a terméket, majd kattintson az oldal valamelyik vásárlással kapcsolatos hivatkozására.

# Tesztoldal nyomtatása

A tesztoldalon szereplő információ segítségére lehet, ha kapcsolatba kell lépnie a HP támogatási szolgálatával. A tintaszinttel, a nyomtatási hatékonysággal vagy a tintapatron állapotával, a nyomtató sorozatszámával stb. kapcsolatos információt is tartalmaz. A tesztoldalt kinyomtathatja közvetlenül a nyomtatóról, vagy a nyomtatóillesztő szoftverből is (ha a nyomtató csatlakoztatva van a számítógéphez).

#### Tesztoldal nyomtatása nyomtatóról

- 1. Érintse meg a Menu (Menü) ikont a gyorsérintőtáblán.
- 2. Érintse meg az Tools (Eszközök), majd a Print Test Page (Tesztoldal nyomtatása) pontot.

## Tesztoldal nyomtatása számítógépről

- 1. Nyissa meg a Szerszámosláda párbeszédpanelt. További információ itt olvasható: "Szerszámosláda párbeszédpanel," 59. oldal.
- 2. Kattintson az Eszközszolgáltatások fülre.
- 3. Kattintson a Tesztoldal nyomtatása gombra.
- 4. Kattintson az Oldal nyomtatása pontra.

# Mintalap nyomtatása

Egy mintaoldal kinyomtatásával ellenőrizheti a fényképnyomtatás minőségét, és meggyőződhet arról, hogy a papír megfelelően van a nyomtatóba töltve.

#### Mintaoldal nyomtatása nyomtatóról

- 1. Érintse meg a Menu (Menü) ikont a gyorsérintőtáblán.
- Érintse meg az Tools (Eszközök), majd a Print Sample Page (Tesztoldal nyomtatása) pontot.

## Mintaoldal nyomtatása számítógépről

- 1. Nyissa meg a Szerszámosláda párbeszédpanelt. További információ itt olvasható: "Szerszámosláda párbeszédpanel," 59. oldal.
- 2. Kattintson az Eszközszolgáltatások fülre.
- 3. Kattintson a Mintaoldal nyomtatása gombra.
- 4. Kattintson az Oldal nyomtatása pontra.

# HP Digital Imaging Monitor ikon

A nyomtatószoftver telepítése után a HP Digital Imaging Monitor ikon megjelenik a Windows tálcán. Az ikon segítségével feladatok széles körét végezheti el.

A HP Digital Imaging Monitor ikon mutatja a nyomtató állapotát:

A HP Digital Imaging Monitor ikonon zöld pipa látszik, amikor a nyomtató tétlen állapotban van.

A HP Digital Imaging Monitor ikonnak egy felkiáltójele van, ha hiba történt. Egy hibaüzenet is megjelenik. Kattintson a hibaüzenetre vagy a HP Digital Imaging Monitor ikonra, ha vissza akarja állítani az ikont a tétlen állapotra.

- A HP Szolgáltatóközpont megnyitásához kattintson duplán a HP Digital Imaging Monitor ikonra.
- Kattintson a jobb egérgombbal a HP Digital Imaging Monitor ikonra, és válasszon a következő menüpontok közül:
  - HP Photosmart A620 series > Névjegy: Megmutatja a nyomtatószoftver verzióját, a telepített nyomtatókat, valamint a nyomtató nevét és sorozatszámát.
  - Szolgáltatóközpont megjelenítése/indítása: Megnyitja a HP Szolgáltatóközpont ablakot.
  - Névjegy: Megmutatja a HP Digital Imaging Monitor ikon verzióját.
  - HP Digital Imaging Monitor bezárása: Eltávolítja a HP Digital Imaging Monitor ikont a Windows tálcáról. Ha újraindítja a számítógépet, ismét megjelenik az ikon.
  - HP Photosmart A620 series > Állapot megjelenítése: Leírja a nyomtató jelenlegi állapotát.

# 7 Hibaelhárítás

Mielőtt kapcsolatba lépne a HP ügyfélszolgálatával, olvassa el ezt a fejezetet hibaelhárítási ötletekért, vagy keresse fel a <u>www.hp.com/support</u> on-line támogatási szolgáltatást.

Mielőtt hozzálátna, győződjön meg a következőkről:

- A nyomtató és a számítógép közötti kábelkapcsolatok megfelelően rögzítettek-e.
- A legfrissebb verzióját használja-e a nyomtatószoftvernek.
- Tipp A HP azt javasolja, hogy az USB-kábel hossza ne legyen nagyobb, mint 3 m (10 láb). Hosszabb USB-kábel hibákat okozhat.

Ez a fejezet a HP Photosmart A620 series hibáinak elhárításával kapcsolatos tudnivalókat ismerteti.

- Szoftvertelepítési gondok
- Nyomtatási és hardveres problémák
- Bluetooth-nyomtatási problémák
- <u>Készüléküzenetek</u>

# Szoftvertelepítési gondok

- <u>A nyomtatószoftver telepítése nem volt sikeres</u>
- Egy vagy több rendszerösszetevő nem felel meg a minimális rendszerkövetelményeknek
- <u>A számítógép nem olvasta a HP Photosmart CD-t</u>
- "Hiba történt a Dot4-be történő íráskor" üzenet jelent meg
- Hiányzó HP Photosmart szoftver

## A nyomtatószoftver telepítése nem volt sikeres

**Ok:** Ütközés lehetett a vírusellenőrző programmal vagy valamilyen más, a háttérben futó programmal, ami megakadályozta a sikeres telepítést.

- 1. Törölje le a nyomtatószoftvert:
  - A Indítás menüben menjen a Programok > HP > HP Photosmart A620 series > Eszközök eltávolítása pontra.
  - b. Kövesse a képernyőn megjelenő utasításokat.
- 2. Szüneteltesse vagy tiltsa le a vírusellenőrző programokat.
- 3. Zárjon be minden alkalmazást.
- A nyomtatóval kapott telepítési útmutató alapján telepítse újra a nyomtatószoftvert.

#### Egy vagy több rendszerösszetevő nem felel meg a minimális rendszerkövetelményeknek

**Ok:** A számítógép egy rendszerösszetevője nem felel meg az ajánlott minimális rendszerkövetelményeknek.

#### Megoldás:

- A Rendszerkövetelmények párbeszédpanelben egy piros kör jelzi, hogy a rendszer melyik része nem felel meg a szoftver telepítéséhez szükséges minimális követelményeknek. Az összetevő minimális rendszerkövetelményének információiért kattintson a Részletek gombra. Módosítsa vagy frissítse a kérdéses összetevőt.
- A Rendszerkövetelmények párbeszédpanelben egy sárga háromszög jelzi, hogy a rendszer melyik része nem felel meg az ajánlott követelményeknek. Az optimális működés érdekében a HP javasolja az ajánlott rendszerkövetelményeknek való megfelelést. A telepítés folytatásához kattintson a Folytatás gombra.

Ha a monitor felbontása nem felel meg a minimális rendszerkövetelményeknek, vagy alacsonyabb értékre van állítva, akkor növelje meg a monitor felbontását:

- 1. A Rendszerkövetelmények párbeszédpanelben kattintson a Mégse gombra.
- 2. Az Asztalon kattintson a jobb egérgombbal, majd válassza a **Tulajdonságok** gombot.
- 3. Kattintson a Beállítások fülre.
- 4. Állítsa be a képernyő felbontását 800 x 600 vagy nagyobb értékre.
- 5. Kattintson az Alkalmaz gombra. Megjelenik egy képernyőbeállítási üzenet.
- 6. A módosítások elfogadásához kattintson az Igen gombra.
- A telepítés folytatásához kattintson az Ismét gombra. Ha a telepítés nem folytatódik, kattintson a Mégse gombra, majd telepítse újra a nyomtatószoftvert.

## A számítógép nem olvasta a HP Photosmart CD-t

#### Ok:

- Lehet, hogy a CD-lejátszón vagy a rendszerben nincs beállítva az **Automatikus** lejátszás.
- Nem volt megfelelően behelyezve a CD.
- A CD vagy a CD-ROM meghajtó sérült lehet.

- Győződjön meg arról, hogy a CD-n nincs karcolás vagy piszok. Ha a CD felszíne piszkos, egy puha, száraz, szöszmentes ruhadarabbal tisztítsa meg.
- Helyezze vissza a CD-t, és kövesse az alábbi lépéseket:
- 1. Keresse meg a CD-ROM meghajtót.
- 2. A HP Photosmart CD megnyitásához kattintson rá duplán.
- 3. Kattintson duplán a setup.exe programra.
- 4. Kövesse a képernyőn megjelenő utasításokat.

- Próbáljon egy olyan CD-t behelyezni, amelyikről tudja, hogy automatikusan elindul. Ha az a CD sem indul el automatikusan, akkor valószínű javítani kell a CD-ROM meghajtót.
- Ha más CD-k működnek, de a HP Photosmart CD nem működik, akkor sérült lehet a CD. A <u>www.hp.com/support</u> címről le tudja tölteni a nyomtatószoftvert.

#### "Hiba történt a Dot4-be történő íráskor" üzenet jelent meg

Ok: Lehet, hogy a nyomtatószoftver nincs helyesen telepítve.

#### Megoldás:

- Húzza ki a számítógépből az USB-kábelt, majd dugja vissza ismét.
- Ellenőrizze, hogy az USB-csatlakozás megfelelő-e a számítógépen és a nyomtató hátsó USB-portján.
- Indítsa újra a számítógépet.

Ha ez nem oldja meg a problémát, kövesse az alábbi lépéseket:

- 1. Húzza ki az USB-kábelt a nyomtatóból.
- 2. Törölje le a nyomtatószoftvert:
  - a. A Start menüben menjen a Programok > HP > HP Photosmart A620 series > Eszközök eltávolítása pontra.
  - b. Kövesse a képernyőn megjelenő utasításokat.
- 3. Amint készen van a letörlés, indítsa újra a számítógépet.
- Telepítse újra a nyomtatószoftvert. Kövesse a képernyőn megjelenő telepítési utasításokat.
- Csatlakoztassa vissza a hálózati tápkábelt a nyomtató hátsó részébe, majd kapcsolja be a nyomtatót.
- Amint a számítógép kéri, csatlakoztassa az USB-kábelt a nyomtató hátulján lévő USB-porthoz.

#### Hiányzó HP Photosmart szoftver

Ok: Nincs telepítve a HP Photosmart szoftver.

**Megoldás:** Telepítse a HP Photosmart készülékhez kapott HP Photosmart szoftvert. A telepítés után indítsa újra a számítógépet.

#### A HP Photosmart szoftver telepítése

- 1. Helyezze be a HP Photosmart CD-ROM-ot a számítógép CD-ROM meghajtójába, és indítsa el a telepítőprogramot (Setup).
- 2. Ha a program felszólítja, kattintson a **További szoftver telepítése** elemre a HP Photosmart szoftver telepítéséhez.
- Kövesse a képernyőn megjelenő utasításokat és a HP Photosmart készülékhez kapott telepítési útmutatót.

7. fejezet

# Nyomtatási és hardveres problémák

- Nem jön elő a nyomat
- <u>A számítógép és a nyomtató között megszakadt a kapcsolat</u>
- <u>Az Új hardver varázsló nem ismeri fel a nyomtatót a számítógéphez történő</u> csatlakoztatáskor
- Amikor a nyomtató és a számítógép össze lett kötve az USB-kábellel, nem jelent meg az Új hardver varázsló
- A HP Digital Imaging Monitor ikon nem jelenik meg a Windows tálcán
- Nem nyomtat a nyomtató, ha egy USB-kábellel egy másik USB-eszközön keresztül csatlakozik a számítógéphez
- <u>A Windows tálcán a HP Digital Imaging Monitor ikonon egy kicsi piros kör jelenik meg</u>
- <u>Ismeretlen eszköz üzenet jelent meg</u>
- <u>A dokumentum vagy a fénykép nem a kiválasztott alapértelmezett nyomtatási beállításokkal kerül kinyomtatásra</u>
- <u>A nyomtató számítógép nélküli nyomtatáskor nem nyomtat szegély nélküli képeket.</u>
- <u>A fényképeket nem lehet a számítógépről a memóriakártyára menteni</u>
- Nagyon lassú a nyomtatás
- A nyomat el van szakadva vagy meg van gyűrődve
- <u>Üres lap jön ki a nyomtatóból</u>
- <u>A nyomtató a nyomtatásra való felkészülés alatt kidobja a lapot</u>
- <u>A nyomtatott dokumentum egyes részei hiányoznak vagy rossz helyen vannak</u>
- Gyenge a nyomtatási minőség
- <u>A nyomtatott fénykép egy része le van vágva</u>
- <u>A nyomat nem úgy néz ki, ahogy kellene</u>

# Nem jön elő a nyomat

**Ok:** A nyomtatás alatt a papír elakadt.

Megoldás: Próbálja a következő lépéseket a papírelakadás megszüntetésére:

- Ha a papír a nyomtató elején már részben kijött, finoman húzza ki maga felé a papírt.
- Ha a papír a nyomtató elején még nem jelent meg, próbálja a nyomtató hátoldala felől eltávolítani:
  - Vegye ki a papírt az adagolótálcából, majd óvatosan húzza meg lefelé az adagolótálcát, amíg még kijjebb pattan. Ne próbálja teljesen vízszintes helyzetbe kihúzni, mert ez károsíthatja a nyomtatót.
  - A nyomtató hátoldala felől finoman húzza ki az elakadt papírt.
  - Hajtsa vissza az adagolótálcát addig, amíg a papíradagolási helyzetébe vissza nem kattan.
- Ha nem tudja megfogni az elakadt papír szélét, akkor próbálja meg a következőt:
  - Kapcsolja ki a nyomtatót.
  - Kapcsolja be a nyomtatót. A nyomtató ellenőrzi a papírt a papírvezetési útvonalon, s automatikusan kidobja az elakadt papírt.
- A folytatáshoz nyomja meg az **OK** gombot.

# A számítógép és a nyomtató között megszakadt a kapcsolat

#### Ok:

- Lehet, hogy a számítógép nincs csatlakoztatva a nyomtatóhoz.
- A nyomtató ki lehet kapcsolva.
- Lehet, hogy a nyomtató nincs az elektromos hálózathoz csatlakoztatva.
- Lehet, hogy olyan USB-elosztót vagy dokkolót használ, melyhez több eszköz kapcsolódik. Más eszköz elérése ideiglenesen megszakíthatja a kapcsolatot a nyomtatóval.

#### Megoldás:

- Ellenőrizze, hogy az USB-csatlakozás megfelelő-e a számítógépen és a nyomtató hátsó USB-portján.
- Ellenőrizze, hogy a tápkábel megfelelően csatlakozik-e, s a nyomtató be van-e kapcsolva.
- Várjon, míg a másik eszköz már nincs elérés alatt, vagy csatlakoztassa a nyomtatót közvetlenül a számítógéphez.
  Ha megjelenik egy HP Photosmart párbeszédpanel, a kapcsolat létrehozásához kattintson az **Ismét** gombra.

# Az Új hardver varázsló nem ismeri fel a nyomtatót a számítógéphez történő csatlakoztatáskor

**Ok:** A telepítés megkezdése előtt vagy mielőtt a telepítő kérte volna, már csatlakoztatta a nyomtatót a számítógéphez.

- 1. Húzza ki az USB-kábelt a nyomtatóból, s zárja be az Új hardver varázslót.
- Helyezze be a nyomtatóval együtt kapott HP Photosmart CD-t a meghajtóba. Amint megjelenik a Telepítő varázsló, kattintson a Mégse gombra.
- 3. A Start menüben kattintson a Futtatás pontra.
- 4. Kattintson a Tallózás gombra, és keresse meg a CD-ROM meghajtót.
- 5. Jelölje ki az Uninstaller.bat fájlt, majd kattintson a Megnyitás gombra.
- 6. A Letörlő indításához kattintson az OK gombra.
- 7. A számítógéphez való csatlakozáskor létrehozott fájlok letörléséhez kattintson a Folytatás gombra.
- Kattintson az Újraindítás gombra. Amint újraindult a számítógép, vegye ki a HP Photosmart CD-t a meghajtóból, és kövesse a nyomtatóval kapott telepítési útmutató utasításait.

# Amikor a nyomtató és a számítógép össze lett kötve az USB-kábellel, nem jelent meg az Új hardver varázsló

**Ok:** Valószínű, hogy nem megfelelő Windows-verziót használ, esetleg probléma lehet az USB-kábellel vagy az USB-kapcsolattal.

**Megoldás:** Győződjön meg arról, hogy a számítógépén megfelelő Windows operációs rendszer fut, és a számítógépe egy USB-kábelen keresztül csatlakozik nyomtató hátulján lévő USB-porthoz.

Ha nem ez a probléma, próbálja a következőt:

- 1. Húzza ki a hálózati tápkábelt és az USB-kábelt a nyomtató hátuljából.
- 2. Törölje le a nyomtatószoftvert:
  - a. A Start menüben menjen a Programok > HP > HP Photosmart A620 series > Eszközök eltávolítása pontra.
  - b. Kövesse a képernyőn megjelenő utasításokat.
- 3. Amint készen van a letörlés, indítsa újra a számítógépet.
- Telepítse újra a nyomtatószoftvert. Kövesse a képernyőn megjelenő telepítési utasításokat.
- Csatlakoztassa vissza a hálózati tápkábelt a nyomtató hátsó részébe, majd kapcsolja be a nyomtatót.
- Amint a számítógép kéri, csatlakoztassa az USB-kábelt a nyomtató hátulján lévő USB-porthoz.

# A HP Digital Imaging Monitor ikon nem jelenik meg a Windows tálcán

**Ok:** A **HP Digital Imaging Monitor bezárása** pontra kattinthatott a menüben, amikor a Windows tálcán jobb egérgombbal a HP Digital Imaging Monitor ikonra kattintott. További információ itt olvasható: <u>"HP Digital Imaging Monitor ikon</u>," 64. oldal.

Megoldás: Indítsa újra a számítógépet.

# Nem nyomtat a nyomtató, ha egy USB-kábellel egy másik USB-eszközön keresztül csatlakozik a számítógéphez

**Ok:** A számítógép és a nyomtató közötti kétirányú kommunikációt megszakította egy másik, az USB-elosztóhoz csatlakozó eszköz.

- 1. Kapcsolja ki a számítógépet.
- 2. Csatlakoztassa a nyomtatót közvetlenül a számítógép USB-portjára.
- Ellenőrizze, hogy az USB-csatlakozás megfelelő-e a számítógépen és a nyomtató hátsó USB-portján.
- Csatlakoztasson le minden USB-eszközt (beleértve az elosztót is) a számítógépről.

- 5. Kapcsolja be a számítógépet.
- Próbáljon újra nyomtatni. Ha a probléma továbbra is fennáll, csatlakoztassa nyomtatóját a számítógép egy másik USB-portjához, és ismételje meg az 1–5. lépéseket.

# A Windows tálcán a HP Digital Imaging Monitor ikonon egy kicsi piros kör jelenik meg

**Ok:** A számítógép és a nyomtató között kapcsolati vagy kommunikációs probléma van.

#### Megoldás:

- 1. Csatlakoztassa a nyomtatót közvetlenül a számítógép egyik USB-portjára.
- 2. Húzza ki a számítógépből az USB-kábelt, majd dugja vissza ismét.
- Csatlakoztasson le minden USB-eszközt (beleértve az elosztót is) a számítógépről.
- Ha a számítógép és a nyomtató csatlakoztatására USB-elosztót használ, a kommunikáció ellenőrzése céljából csatlakoztassa le a nyomtatót az elosztóról, s csatlakoztassa közvetlenül a számítógéphez.
- Próbálja meg újra kinyomtatni a dokumentumot. Ha a probléma továbbra is fennáll, csatlakoztassa nyomtatóját a számítógép egy másik USB-portjához, és ismételje meg az 1–5. lépéseket.

#### Ismeretlen eszköz üzenet jelent meg

#### Ok:

- Statikus elektromosság keletkezhetett a nyomtató és a számítógép közötti kábelben.
- A szoftver nem tudja azonosítani a nyomtatót, mert a nyomtató USB-kapcsolata hibás lehet.

- 1. Húzza ki az USB-kábelt a nyomtatóból.
- 2. Húzza ki a tápkábelt a nyomtatóból.
- 3. Várjon körülbelül 10 másodpercig.
- 4. Dugja vissza a tápkábelt a nyomtatóba.
- 5. Dugja vissza az USB-kábelt a nyomtató hátulján lévő USB-portba.
- Ha a probléma továbbra is fennáll, húzza ki a tápkábelt és az USB-kábelt, majd törölje le a nyomtatószoftvert:
  - a. A Start menüben menjen a Programok > HP > HP Photosmart A620 series > Eszközök eltávolítása pontra.
  - b. Kövesse a képernyőn megjelenő utasításokat.
- 7. Indítsa újra a számítógépet.
- Telepítse újra a nyomtatószoftvert, és kövesse a képernyőn megjelenő utasításokat. Ne csatlakoztassa az USB-kábelt a nyomtatóhoz, ameddig erre utasítást nem kap.

Ha az "Ismeretlen eszköz" továbbra is megjelenik, további információkért látogassa meg a <u>www.hp.com/support</u> weboldalt, vagy lépjen kapcsolatba a HP támogatással.

# A dokumentum vagy a fénykép nem a kiválasztott alapértelmezett nyomtatási beállításokkal kerül kinyomtatásra

**Ok:** A nyomtató alapértelmezett beállításai különbözhetnek az alkalmazás beállításaitól. Az alkalmazás nyomtatási beállításai felülírják a nyomtatón megadott beállításokat.

**Megoldás:** Az alkalmazás **Fájl** menüjében válassza a **Nyomtatás** pontot, majd kattintson a **Tulajdonságok** gombra, s adja meg a szükséges beállításokat.

# A nyomtató számítógép nélküli nyomtatáskor nem nyomtat szegély nélküli képeket.

**Ok:** Lehet, hogy a szegély nélküli nyomtatási lehetőség ki van kapcsolva.

**Megoldás:** A szegély nélküli nyomtatási lehetőség bekapcsolásához kövesse az alábbi lépéseket:

- 1. Érintse meg a **Menu** (Menü) ikont a gyorsérintőtáblán, majd a lefelé mutató nyíllal lépjen a Preferenciák menüpontra.
- 2. Érintse meg a Preferences (Preferenciák) pontot.
- 3. Ha a **Borderless** (Szegély nélküli) értéke **Off** (Ki), érintse meg a **Borderless** (Szegély nélküli) elemet a szegély nélküli nyomtatás bekapcsolásához.
- 4. Érintse meg kétszer a gyorsérintőtábla 👈 ikonját a menükből való kilépéshez.

# A fényképeket nem lehet a számítógépről a memóriakártyára menteni

Ok: A memóriakártya esetleg zárolt.

**Megoldás:** Ha a memóriakártyán van lezáró kapcsoló, ellenőrizze, hogy az nyitott állapotban van-e.

# Nagyon lassú a nyomtatás

## Ok:

- A nyomtatott kép nagy felbontású. Ezek nyomtatása hosszabb időt vesz igénybe.
- A Maximum dpi beállítást választhatta ki.
- A rendszer erőforrásai túlságosan foglaltak lehetnek. Lehet, hogy cseveg valakivel, zenét tölt le vagy egy vírusellenőrző fut a háttérben.
- Lehet, hogy elavult a nyomtatószoftver.

## Megoldás:

- A Nyomtató tulajdonságai párbeszédpanel Jellemzők lapján állítsa be a Nyomtatási minőséget a Maximum dpi helyett a Legjobb vagy a Normál értékre, s próbáljon újra nyomtatni.
- A nyomtatópatronban levő tinta mennyiségének ellenőrzéséhez további információt itt talál: <u>"Becsült tintaszintek megtekintése</u>," 61. oldal Ha szükséges, cserélje ki a nyomtatópatront.
- A nyomtatószoftver frissítéséhez további információt itt talál: <u>"A nyomtatószoftver</u> frissítéseinek letöltése," 44. oldal A nyomtatószoftver verziójának ellenőrzéséhez

válassza a tálcán lévő HP Digital Imaging Monitor 🐹 ikon Névjegy pontját.

A számítógép erőforrásainak növelése érdekében a Windows Intéző és a Tálca (Systray) kivételével zárjon be minden programot, majd próbáljon újra nyomtatni:

# Rendszererőforrások felszabadítása

- 1. Nyomja meg a Ctrl+Alt+Delete gombokat.
- A Windows Intéző és a Tálca (Systray) kivételével jelölje ki a programokat. Több program kijelöléséhez tartsa lenyomva a Ctrl vagy a Shift billentyűt.
- 3. Kattintson a Feladat befejezése gombra. Ha megjelenik egy második üzenet is, kattintson ismét a Feladat befejezése gombra.
- **4.** Ismételje az 1–3. lépést, míg a Windows Intéző és a Tálca (Systray) kivételével minden program be nincs zárva.
- 5. Próbáljon újra nyomtatni.

# A nyomat el van szakadva vagy meg van gyűrődve

Ok: Az aktuális nyomtatási feladat a szokásosnál több tintát használ.

**Megoldás:** A Nyomtató tulajdonságai párbeszédpanelben csökkentse a tinta mennyiségét.

- 1. Nyissa meg a Nyomtató tulajdonságai párbeszédpanelt. További információ itt olvasható: "Nyomtató tulajdonságai párbeszédpanel," 43. oldal.
- 2. Kattintson a Szín fülre.
- 3. Kattintson a További színopciók pontra.
- Állítsa vissza a tintajellemzőket a Telítettség csúszka Tompított irányba történő mozgatásával.
- 5. Próbáljon újra nyomtatni.

# Üres lap jön ki a nyomtatóból

**Ok:** Előfordulhat, hogy a nyomtatópatronból kifogyott a tinta.

**Megoldás:** Nyomtasson tesztoldalt. További információ itt olvasható: <u>"Tesztoldal nyomtatása</u>," 63. oldal. Ha szükséges, cserélje ki a nyomtatópatront. További információ itt olvasható: <u>"Helyezze be vagy cserélje ki a nyomtatópatront</u>," 61. oldal.

## A nyomtató a nyomtatásra való felkészülés alatt kidobja a lapot

**Ok:** A nyomtatót közvetlen napsugárzás érheti, ami befolyásolja az automatikus papírérzékelő működését.

**Megoldás:** Helyezze a nyomtatót olyan helyre, ahol nincs közvetlen napsugárzásnak kitéve.

# A nyomtatott dokumentum egyes részei hiányoznak vagy rossz helyen vannak

## Ok:

- Helytelen tájolást választhatott ki.
- Nem megfelelő papírméretet adhatott meg.

## Megoldás:

- Győződjön meg arról, hogy a Nyomtató tulajdonságai párbeszédpanel Jellemzők lapján a helyes tájolást választotta ki.
- Győződjön meg arról, hogy a megfelelő papírtípus van kiválasztva. További tudnivalókért lásd: <u>"A papírméret megváltoztatása</u>," 49. oldal.

# Gyenge a nyomtatási minőség

## Ok:

- Túlságosan felnagyíthatta a fényképet.
- Előfordulhat, hogy a nyomtatópatronból kifogyott a tinta.
- Nem a megfelelő papírtípust használja a nyomtatáshoz.
- Lehet, hogy a papírnak nem a megfelelő oldalára nyomtat.
- A digitális fényképezőgépen kicsi felbontást állíthatott be.
- · Lehet, hogy meg kell tisztítani a nyomtatópatront.

## Megoldás:

- Csökkentse a nagyítást.
- Nyomtasson tesztoldalt. További információ itt olvasható: <u>"Tesztoldal</u> <u>nyomtatása</u>," 63. oldal. Ha szükséges, cserélje ki a nyomtatópatront. További információ itt olvasható: <u>"Helyezze be vagy cserélje ki a</u> <u>nyomtatópatront</u>," 61. oldal.

- A Szerszámosláda Becsült tintaszint lapján ellenőrizze a nyomtatópatronban lévő tinta mennyiségét. További tudnivalókat a következő helyen talál: "Szerszámosláda," 59. oldal.
- Győződjön meg, hogy a nyomtatónak megfelelő papírtípust használ. Fényképek nyomtatásakor a legjobb eredmény eléréséhez használjon HP fotópapírt.
- Sima papír helyett használjon a nyomtatási feladatnak megfelel? papírt. Fényképek nyomtatásakor a legjobb eredmény eléréséhez használjon HP speciális fotópapírt.
- Győződjön meg arról, hogy a papír a nyomtatandó oldalával felfelé van behelyezve.
- Csökkentse a kép méretét, és próbáljon újra nyomtatni. A későbbi jobb eredmény elérésének érdekében a digitális fényképezőgépen állítson be nagyobb felbontást.
- A Szerszámosláda Eszközszolgáltatások lapján kattintson a Nyomtatópatron tisztítása pontra.

### A nyomtatott fénykép egy része le van vágva

**Ok:** A papírtípus és papírméret beállításához az alkalmazás Oldalbeállítás párbeszédpaneljét használhatta.

**Megoldás:** A papírtípus és papírméret beállításához használja a Nyomtató tulajdonságai párbeszédpanel **Jellemzők** lapját.

#### A nyomat nem úgy néz ki, ahogy kellene

**Ok:** A papír megjelölt, karcolt vagy ráncos lehet, esetleg a papír sötét színű vagy fémszálakat tartalmaz.

**Megoldás:** Ha a papír sérült, sötét színű vagy fémszálakat tartalmaz, az érzékelő nem tudja pontosan felismerni a papír típusát és méretét. Győződjön meg arról, hogy a papír tiszta, nincs rajta karcolás vagy gyűrődés, világos színű, és nem tartalmaz fémszálakat. Válassza ki a megfelelő papírtípust és papírméretet a Nyomtató tulajdonságai párbeszédpanel **Jellemzők** lapján.

# Bluetooth-nyomtatási problémák

Mielőtt kapcsolatba lépne a HP támogatással, olvassa el ezt a fejezetet hibaelhárítási ötletekért, vagy keresse fel a <u>www.hp.com/support</u> on-line támogatási szolgáltatást. Mindenképpen olvassa el a HP Bluetooth vezeték nélküli nyomtatóadapter (ha azt használja) és az Ön Bluetooth vezeték nélküli technológiájú eszközének dokumentációját.

- <u>A Bluetooth-eszköz nem találja a nyomtatót.</u>
- Nem jön ki lap a nyomtatóból.
- <u>Gyenge a nyomtatási minőség.</u>

- Szegéllyel nyomtatott fénykép.
- <u>A számítógép nem tudja beállítani az eszköz nevét a Bluetooth vezeték nélküli</u> kapcsolat alkalmazásával.

# A Bluetooth-eszköz nem találja a nyomtatót.

# Megoldás:

- Ha a HP Bluetooth vezeték nélküli nyomtatóadaptert használja, ellenőrizze, hogy az csatlakoztatva van-e a nyomtató elején lévő fényképező portra. Az adapteren lévő jelzőfény villog, amint az adapter kész az adatok fogadására.
   Ha a nyomtató rendelkezik beépített Bluetooth vezeték nélküli lehetőséggel, ellenőrizze a nyomtatón a Bluetooth jelzőfényt. A jelzőfény villog, amint a nyomtató kész az adatok fogadására.
- A Visibility (Láthatóság) Bluetooth-beállítás értéke Not visible (Nem látható). Adja ennek a beállításnak a Visible to all (Nyilvános) értéket a következők szerint:
  - Érintse meg a Menu (Menü) ikont a gyorsérintőtáblán.
  - Érintse meg előbb a Bluetooth-, majd a Visibility (Láthatóság) elemet.
  - Válassza a Visible to all (Mindenki számára látható) lehetőséget.
- A Bluetooth Security level (Biztonsági szint) a High (Magas) értékre lehet állítva. Adja ennek a beállításnak a Low (Alacsony) értéket a következők szerint:
  - Érintse meg a Menu (Menü) ikont a gyorsérintőtáblán.
  - Érintse meg a **Bluetooth**-pontot.
  - Érintse meg a Security level (Biztonsági szint) elemet.
  - Érintse meg a Low (Alacsony) lehetőséget.
- Az a jelszó (PIN), amit a Bluetooth vezeték nélküli technológiájú eszköz a nyomtató felé alkalmazott, hibás lehet. Ellenőrizze, hogy a Bluetooth vezeték nélküli technológiájú eszközben a helyes jelszó van-e megadva a nyomtató számára.
- Túl messze lehet a nyomtatótól. Helyezze a Bluetooth vezeték nélküli technológiájú eszközt közelebb a nyomtatóhoz. Az ajánlott maximális távolság a Bluetooth vezeték nélküli technológiájú eszköz és a nyomtató között 10 méter.

# Nem jön ki lap a nyomtatóból.

**Megoldás:** Lehet, hogy a nyomtató nem ismerte fel a Bluetooth vezeték nélküli technológiájú eszköz által küldött fájl típusát. A nyomtató által támogatott fájlformátumok listája: <u>"Specifikációk</u>," 87. oldal.

## Gyenge a nyomtatási minőség.

**Megoldás:** A nyomtatott fénykép kis felbontású lehet. A jobb eredmény elérésének érdekében a digitális fényképezőgépen állítson be nagyobb felbontást. A VGA-felbontású fényképezőkkel (amilyenek például a mobiltelefonokban vannak) készített fényképek felbontása nem elegendő a kiváló minőségű nyomtatáshoz.

# Szegéllyel nyomtatott fénykép.

**Megoldás:** Lehet, hogy a Bluetooth vezeték nélküli technológiájú eszközön telepített nyomtatási alkalmazás nem támogatja a szegély nélküli nyomtatást. A nyomtatási alkalmazás legfrissebb verziójának beszerzése érdekében lépjen kapcsolatba az eszköz forgalmazójával, vagy keresse fel az eszköz weboldalát.

# A számítógép nem tudja beállítani az eszköz nevét a Bluetooth vezeték nélküli kapcsolat alkalmazásával.

**Megoldás:** Annak érdekében, hogy a nyomtató Szerszámosládájának segítségével beállíthassa a nyomtató Bluetooth-eszköznevét, kösse össze USB-kábellel a nyomtatót és a számítógépet. A nyomtatószoftvernek telepítve kell lennie a számítógépen.

A nyomtató Szerszámosládájához az alábbi útmutatás szerint férhet hozzá.

Csak Windows-felhasználók: A Windows tálca jobb szélén kattintson a jobb egérgombbal a kis monitorikonra, és válassza a HP Szolgáltatóközpont elindítása/ megjelenítése pontot. Válassza a Beállítások, a Nyomtató beállításai, majd a Nyomtató szerszámosládája pontot. Kattintson a Bluetooth-beállítások konfigurálása fülre, és írja be a Bluetooth-eszköznevet az Eszköznév mezőbe.

# Készüléküzenetek

A következő hibaüzenetek jelenhetnek meg ha a nyomtató össze van kapcsolva a számítógéppel:

- Kevés tinta
- <u>A nyomtatópatron régi vagy sérült</u>
- A nyomtatópatron nincs behelyezve vagy nem megfelelő
- <u>A nyomtatópatron-tartó elakadt.</u>
- Kifogyott a papír a nyomtatóból.
- Papírelakadás történt
- <u>A betöltött papír nem egyezik a kiválasztott papírmérettel.</u>
- <u>A memóriakártya fordítva lett behelyezve.</u>
- <u>A memóriakártya nem megfelelően lett behelyezve</u>
- Egyszerre csak egy memóriakártyát helyezzen be
- A memóriakártya nem működik megfelelően
- Megszakadt a kapcsolat a nyomtatóval.

## Kevés tinta

**Ok:** A nyomtatópatron becsült tintaszintje alacsony, és hamarosan a cseréjére lehet szükség.

**Megoldás:** Tartson készenlétben cserepatront a nyomtatási fennakadások megakadályozására. Mindaddig nem szükséges kicserélnie a nyomtatópatront, amíg a nyomtatási minőség romlani nem kezd. Ha újratöltött, utángyártott vagy más

nyomtatóban már használt nyomtatópatront helyez be, a tintaszintjelző pontatlanná válik, vagy nem működik.

# A nyomtatópatron régi vagy sérült

Megoldás: A nyomtatópatron valószínűleg régi vagy sérült.

### Nyomtatópatron hibáinak elhárítása

- 1. Ha utángyártott vagy újratöltött patronokat használ, cserélje azokat eredeti HPtermékekre.
- 2. Vegye ki a tintapatront, majd helyezze be újra. További információ itt olvasható: "Helyezze be vagy cserélje ki a nyomtatópatront," 61. oldal.
- Győződjön meg arról, hogy a patron kompatibilis a nyomtatóval.
- 4. Ha ez nem oldaná meg a problémát, cserélje ki a patront.

## A nyomtatópatron nincs behelyezve vagy nem megfelelő

**Megoldás:** A nyomtatópatron nincs behelyezve, rosszul van behelyezve, vagy a nyomtató ország/régió beállításai nem támogatják. További információ itt olvasható: "Helyezze be vagy cserélje ki a nyomtatópatront," 61. oldal.

## Nyomtatópatron hibáinak elhárítása

- 1. Ha utángyártott vagy újratöltött patronokat használ, cserélje azokat eredeti HPtermékekre.
- Vegye ki a tintapatront, maid helyezze be újra. További információ itt olvasható: "Helyezze be vagy cserélje ki a nyomtatópatront," 61. oldal.
- 3. Győződjön meg arról, hogy a patron kompatibilis a nyomtatóval.
- 4. Ha ez nem oldaná meg a problémát, cserélje ki a patront.

## A nyomtatópatron-tartó elakadt.

Megoldás: Valami akadályozza nyomtatópatron-tartó útját vagy a patron kiszolgálóját. Vegye fel a kapcsolatot a HP támogatással, vagy látogassa meg a www.hp.com/support weboldalt.

## Kifogyott a papír a nyomtatóból.

Megoldás: Ellenőrizze, hogy a papír a megfelelő tálcába lett betöltve. Nézze meg a "Papír – Alapvető tudnivalók," 19. oldal részt, és a papír betöltésével kapcsolatos útmutatásért tekintse meg a nyomtatóval kapott dokumentációt.

# Papírelakadás történt

Megoldás: Próbálja a következő lépéseket a papírelakadás megszüntetésére:

- Ha a papír a nyomtató elején már részben kijött, finoman húzza ki maga felé a papírt.
- Ha a papír a nyomtató elején még nem jelent meg, próbálja a nyomtató hátoldala felől eltávolítani:
  - Vegye ki a papírt az adagolótálcából, majd óvatosan húzza meg lefelé az adagolótálcát, amíg még kijjebb pattan. Ne próbálja teljesen vízszintes helyzetbe kihúzni, mert ez károsíthatja a nyomtatót.
  - A nyomtató hátoldala felől finoman húzza ki az elakadt papírt.
  - Hajtsa vissza az adagolótálcát addig, amíg a papíradagolási helyzetébe vissza nem kattan.
- Ha nem tudja megfogni az elakadt papír szélét, akkor próbálja meg a következőt:
  - Kapcsolja ki a nyomtatót.
  - Kapcsolja be a nyomtatót. A nyomtató ellenőrzi a papírt a papírvezetési útvonalon, s automatikusan kidobja az elakadt papírt.
- A folytatáshoz nyomja meg az **OK** gombot.

# A betöltött papír nem egyezik a kiválasztott papírmérettel.

**Megoldás:** A betöltött papír nem egyezik a kiválasztott papírmérettel. Próbálkozzon a következővel:

- 1. Változtassa meg a nyomtatáshoz kiválasztott papírtípust.
- 2. Ha a nyomtató több tálcás, ellenőrizze hogy a papír a megfelelő tálcába lett betöltve.
- **3.** Győződjön meg arról, hogy a megfelelő papírt töltötte a papírtálcába.

# A memóriakártya fordítva lett behelyezve.

**Megoldás:** A memóriakártya fordítva lett behelyezve. Vegye ki a memóriakártyát, és helyezze vissza úgy, hogy az aranyozott lemezek alulra kerüljenek.

# A memóriakártya nem megfelelően lett behelyezve

**Megoldás:** A nyomtató érzékeli a memóriakártyát, de nem tudja olvasni. Óvatosan ütközésig nyomja be a memóriakártyát a helyére.

# Egyszerre csak egy memóriakártyát helyezzen be

**Megoldás:** Két különböző típusú memóriakártya lett egyszerre behelyezve. Előfordulhat, hogy a memóriakártya akkor lett behelyezve mikor a nyomtató össze volt kötve egy fényképezővel. Távolítson el memóriakártyákat, vagy húzza ki a fényképezőgépet mindaddig, míg csak egy memóriakártya lesz behelyezve, vagy csak egy fényképezőgép van csatlakoztatva.

### A memóriakártya nem működik megfelelően

**Megoldás:** A memóriakártya nem működik megfelelően. Próbálja a képeket közvetlenül a számítógépre másolni, és formázza a kártyát a fényképező menüjének segítségével.

## Megszakadt a kapcsolat a nyomtatóval.

**Megoldás:** Ellenőrizze hogy a nyomtató be van kapcsolva és a fedőpanel a helyén van majd próbálja meg a következőket:

- 1. Győződjön meg róla hogy a kábel megfelelően van csatlakoztatva a nyomtatóhoz és a számítógéphez egyaránt.
- 2. Ellenőrizze, hogy nincs-e a nyomtatóban elakadt papír.
- 3. Próbálja ki- majd bekapcsolni a nyomtatót.
- Győződjön meg róla, hogy a nyomtatókábel típusa (IEEE-1284 kompatibilis) lehetővé teszi a kétirányú kapcsolatot.

# 8 Nyomtatási kellékek vásárlása

A nyomtatópatron utánrendelési számát a HP Photosmart nyomtatott dokumentációjában találja meg. A HP Photosmart készülékkel együtt kapott szoftvert is használhatja a nyomtatópatron-utánrendelési számok megkeresésére. Az interneten keresztül, a HP weboldalán rendelhet nyomtatópatronokat. Emellett felveheti a kapcsolatot egy helyi HP-viszonteladóval, hogy megtudja az ország/térség szerinti nyomtatópatron-utánrendelési számokat a készülékéhez, illetve hogy nyomtatópatronokat vásároljon.

HP papírok és egyéb tartozékok vásárlásához látogassa meg a <u>www.hp.com/buy/</u> <u>supplies</u> weboldalt. Kérésre válasszon országot/térséget, a kérdések segítségével válassza ki a terméket, majd kattintson az oldal valamelyik vásárlással kapcsolatos hivatkozására.

Megjegyzés A HP webhelyének egyes részei egyelőre csak angol nyelven érhetők el.

**Megjegyzés** A nyomtatópatronok online rendelése nem minden országban és térségben lehetséges. Ha az Ön országában, illetve térségében nem támogatott, a nyomtatópatron-vásárlás végett lépjen kapcsolatba a helyi HP-fogalmazójával.

# Tintapatronok rendelése a számítógépről

▲ Kattintson az asztalon lévő HP-kellékek vásárlása ikonra a HP SureSupply webhely megnyitásához. Megjelenik az eszközzel kompatibilis eredeti HP nyomtatási kellékek listája, továbbá a kellékek kényelmes megvásárlásához szükséges lehetőségek (ezek régiónként/országonként eltérőek).

Ha az ikont korábban törölte az asztalról, kattintson az **Indítás** gombra, mutasson a **HP** mappára, végül kattintson a **Kellékek vásárlása** parancsra.

A további tudnivalókat a következő webhely ismerteti: www.hp.com/buy/supplies.

# Nyomtatópatronok rendelése a HP Photosmart szoftveren keresztül

- 1. A HP Szolgáltatóközpont programban kattintson a **Beállítások**, majd a **Nyomtatási** beállítások pontra, és válassza a **Nyomtató szerszámosládája** parancsot.
  - Megjegyzés A Nyomtató szerszámosládája a Nyomtató tulajdonságai párbeszédpanelből is megnyitható. A Nyomtató tulajdonságai párbeszédpanelen kattintson a Szolgáltatások fülre, majd az Ennek az eszköznek a karbantartása lehetőségre.
- 2. Kattintson a Becsült tintaszint fülre.
- Kattintson a Nyomtatópatron-rendelési információ pontra. Megjelennek a nyomtatópatron-utánrendelési számok.
- 4. Kattintson az Online rendelés elemre. A HP elküldi a részletes nyomtatóinformációkat, többek között a típusszámot, sorozatszámot és a tintaszinteket egy hivatalos online viszonteladónak. Előre kiválasztva jelennek meg a szükséges kellékek; módosíthatja a mennyiségeket, hozzáadhat vagy elvehet tételeket, majd megvásárolhatja ezeket.

- Nyomtatási kellékek vásárlása
- 8. fejezet

# 9 HP-garancia és terméktámogatás

Ez a rész a következő témaköröket tárgyalja:

- <u>Először látogasson el a HP támogatási webhelyére</u>
- <u>HP telefonos támogatás</u>
- <u>HP jótállás</u>
- <u>További jótállási feltételek</u>

# Először látogasson el a HP támogatási webhelyére

Tekintse meg a nyomtatóval kapott dokumentációt. Ha nem találja a szükséges információt, látogasson el a HP támogatási webhelyére.

# Online támogatás

- Látogassa meg a HP online támogatását a <u>www.hp.com/support</u> weboldalon. A HP online támogatása a HP minden vásárlójának rendelkezésére áll. Ez az időszerű termékinformációk és a szakszerű segítség leggyorsabb forrása. A következőket kínálja:
  - Gyorsan elérhető képzett online támogatási szakemberek
  - Szoftver- és illesztőprogram-frissítések a HP Photosmart számára
  - Hasznos HP Photosmart és hibakeresési információk a leggyakoribb problémákról
  - Célirányos termékfrissítések, támogatási riasztások és HP-hírek (a HP Photosmart regisztrálása esetén)
- 2. Csak Európában: Forduljon a terméket értékesítő kereskedőhöz. Hardverhibás HP Photosmart esetén a felhasználót megkérik, hogy vigye vissza készülékét a vásárlás helyére. (A javítás a nyomtató meghatározott garanciális időtartama alatt ingyenes. A jótállási idő lejárta után előre közöljük a javítás díját.)
- Ha a webhelyen sem találja a szükséges információt, hívja a HP ügyfélszolgálatát. A támogatási lehetőségek a terméktől, az országtól/régiótól és a nyelvtől függően változhatnak.

# HP telefonos támogatás

A támogatási telefonszámok listáját a nyomtatott dokumentációban találja.

Ez a fejezet a következőkről tartalmaz információkat:

- <u>A telefonos támogatás időtartama</u>
- Telefonhívás
- <u>A telefonos támogatási időszak lejárta után</u>

# A telefonos támogatás időtartama

Egyéves ingyenes telefonos támogatásra van lehetőség Észak-Amerikában, Ázsia csendes-óceáni részén, valamint Latin-Amerikában (Mexikót is beleértve). Az ingyenes

telefonos támogatás időtartama Kelet-Európa, a Közel-Kelet és Afrika esetében a <u>www.hp.com/support</u> címen állapítható meg. A hívásokra a telefontársaságok szokások tarifája érvényes.

# Telefonhívás

A HP támogatás hívásakor tartózkodjon a számítógép és a HP Photosmart mellett. Készüljön fel a következő információk megadására:

- A nyomtató modellszáma (a nyomtató előlapján lévő címkén található)
- Nyomtató sorozatszáma (a nyomtató hátulján vagy az alján található)
- A probléma felmerülésekor megjelenő üzenetek
- Válaszok az alábbi kérdésekre:
  - Máskor is előfordult már ez a probléma?
  - Elő tudja idézni újból?
  - Hozzáadott új hardvert vagy szoftvert a rendszerhez a probléma első jelentkezésének idején?
  - Történt-e valami a probléma megjelenése előtt (például vihar, vagy az eszköz át lett helyezve stb.)?

# A telefonos támogatási időszak lejárta után

A telefonos támogatási időszak letelte után a HP díjat számít fel a támogatási szolgáltatásért. Segítséget kérhet továbbá a HP online támogatási weboldaláról: <a href="http://www.hp.com/support">www.hp.com/support</a>. A&nbsp;támogatási lehetőségekről a helyi HP-kereskedőtől vagy az Ön országában/régiójában elérhető támogatási vonalon kaphat további tájékoztatást.

# HP jótállás

| HP termék                    | Korlátozott jótállás időtartama                                                                                                    |
|------------------------------|----------------------------------------------------------------------------------------------------|
| Szoftver média               | 90 nap                                                                                                    |
| Nyomtató                     | 1 év                                                                                                    |
| Nyomtató- vagy tintapatronok | A HP tinta kifogyása illetve a patronra nyomtatott "jótállás vége"<br>dátum bekövetkezése közül a korábbi időpontig terjed. Ez a<br>jótállás nem vonatkozik az újraköltött, újrakészített, felfrisített,<br>hibásan használt és hamisított HP-tintatermékektre. |
| Tartozékok                   | 1 év, ha nincs másképp szabályozva                                                                                                    |

A. A korlátozott jótállási kötelezettség terjedelme

- A Hewlett-Packard cég (HP) garantálja a végfelhasználónak, hogy az előzőekben meghatározott HP-termékek anyaga és kivitelezése hibátlan marad a fent megadott időtartamon belül, amely időtartam a beszerzés dátumával veszi kezdetét.
- Kezdelet.
   Szoftverek esetében a HP által vállalt jótállás korlátozott, az csak a programutasítások végrehajtásának hibáira terjed ki. A HP nem garantálja a termékek megszakítás nélküli vagy hibamentes működését.
   A HP korlátozott jótállása csak a termék rendefietésszerű, előírások szerinti használata során jelentkező meghibásodásokra érvényes, nem vonatkozik semmilyen egyéb problémára, melyek többek között az alábbiak kövelkezményeként lépnek fel: a. Helytelen karbantarás vagy módosítás; b. A HP által nem javasolt, lletve nem támogatott szoftver, média, alkatrész vagy tartozék használata;

- b. A thr attai nem javasovi, never nem tamogatou szütven, ineuda, akauesz vagy tanczek naszialada, c. A termékjellemzőkken megadott paraméterekkől tetrően történő üzemettetész vagy tanczek naszialada, d. A ter nyomtató esetében a nem a Hervik szántászt attai a nem befolyásolja sem a fethasználoval szemben váltati jótatlást, sem az ügyféllet megkötött HP támogatási szerződést. Ha azonban a nyomtató meghőbszodása a nem a Hervik Jászámazó piletva az ügyféllet megkötött HP támogatási szerződést. Ha azonban a nyomtató meghőbszodása a nem a Hervik Jászámazó nem letve az ügyféllet megkötött tertők azavaszó megköt tertős tertők azonban a nyomtató meghőbszodása a nem a Hervik Jászámazó nem letve az ügyféllet megkötött tertők azavaszó megköt tertős tertők azonban a nyomtató nem hervik szerzőse szerők szerzőse kervik szerzőse kervik szerzőse használatának tulajdonítható, a HP az adott hiba vagy sérülés javításáért a mindenkori munkadíjat és anyagköltséget elszámítja.
- 5. Ha a HP a vonatkozó jótállási időn belül értesül a jótállása alá tartozó bármely termék meghibásodásáról, a terméket saját belátása szerint megjárválja vagy kicseréli. Ha a jávításv vagy a cserét a HP a meghibásodásáról szóló értesítés megérkezését kövelően ésszerű időn belül nem tudja elvégezni, a HP-jótállás hatálya alá tartozó hibás termék vételárát visszafizeti a vásárlónak. 6. A HP nincs javításra, cserére vagy visszafizetésre kötelezve mindaddig, amíg az ügyfél a hibás terméket vissza nem
- küldi a HP-nek. 7. Bármely cseretermék lehet új vagy újszerű is, amennyiben működőképessége legalább azonos a kicserélt termék
- működőképességével.
- A HP-termékek tartalmazhatnak olyan felújított alkatrészeket, összetevőket vagy anyagokat, amelyek az újjal azonos teljesítményt nyúttanak.
- (a) A HP koltakozdi tódlásról szóló nyilatkozata minden olyan országban érvényes, ahol a hatálya alá tartozó HP-terméket maga a HP forgálmazza, Kiegészlő garanciális szolgáltatásokra (például helyszíni szervizdéser) vonatkozó szerződéseket bármely hivatalos HP szerviz költet azokban az országokban, ahol a felsorolt HP-termékek forgalmazását a HP vagy egy hivatalos importór végzi. B. A jótállás korlátozásai

AHELYI JOGSZABÁLYOK KERETEIN BELÜL SEM A HP, SEM KÜLSŐ SZÁLLÍTÓI NEM VÁLLALNAK EGYÉB KIFEJEZEITI VAGY BELEERTEITI JÓTÁLLÁST ÉS FELTÉTELT, ÉS VISSZAUTASITJÁK AZ ELADHATÓSÁGR A KIEL<u>GEITO MINÓSEGRE, VALAMINT A SPECIALI</u>S CELOKRA VALÓ ALKALMASSÁGRA VONATKOZO BELEÉRTETT JÓTÁLLÁSOKAT ÉS FELTÉTELEKET.

C. A felelősség korlátozásai

- A feblősség kortátozásai 1. A heyi jogszabályok keretein belül a jelen jótállási nyilatkozatban biztosított jogorvoslati lehetőségek a vásártó kizárólagos jogorvoslati lehetőségei. 2. A HELYI JOGSZABÁLYOK KERETEIN BELÜL A JELEN NYILATKOZATBAN MEGJELŐLT KÖTELEZETTSÉGEK KIVÉTELÉVEL A HP ÉS KÜLSŐ SZÁLLÍTÓI SEMMILYEN KŐRÜLMÉNYEK KÖZÖTT NEM FELELNEK A KÖZVETLEN, KÖZVETETT, KÜLÖNLEGES VAGY VÉLETLENSZERŰ KÁROKÉRT SEM JÓTÁLLÁS, SEM SZERZŐDÉS ESETÉN, MÉG AKKOR SEM, HA A VÁSÁRLÓT ELŐZETESEN NEM TÁJÉKOZTATTÁK EZEN KÁROK BEKÖVETKEZÉSÉNEK LEHETŐSÉGÉRŐL.
- BERÓVETIKEZÉSÉNEK LEHETŐSÉGÉRŐL.
   Helyi jogszabályok
   1. En nyilatkozat alanján az ügyfél az őt megillető jogokkal élhet. Az ügyfél ettől eltérő jogokkal is rendelkezhet, amelyek az Amerikai Egyesült Allamokhan álamonkánt, Kanadában tartományonként, a világban pedig országonként vállozhathak.
   Amennyiben ezen jótállási nyilatikozat egyes részei ellentmondanak a helyi jogszabályok kizárásal ínylatikozatot úgy kell értelmezni, hogy az ellentmondas megszűnjön. Ez esetben a nyilatikozat bizonyos kizárásai és korlátozásai nem alkalmazhatók az ügyfélre. Például az Amerikai Egyesült Allamok herúletén kívül egyes kormányok (beleértve a kanadal fartományokat is)
   a. eleve megakadályozhatják, hogy a jelen jótállási nyilatikozat kizárásai és korlátozásai korlátozzásai korlátoztásai mégyes kormányok (beleértve a kanadal fartományokat is)
   a. eleve megakadályozhatják, hogy a jelen jótállási nyilatikozat kizárásai és korlátozásai korlátoztásai korlátoztásásai korlátoztásásai korlátoztásásásásásésől.
   A jelen NYILATKOZATBAN BENNFOGLALT JÓTÁLLASI FELTÉTELEK, A TÖRV KIEGÉSZÍTÉSEKÉNT ÉRTELMEZENDŐK.

#### HP korlátozott jótállási tájékoztatója

Kedves Vásárló!

A csatolva megtalálja azon HP vállalatok nevét és címét, amelyek az egyes országokban biztosítják a HP mint gyártó által vállalt korlátozott jótállást.

A HP korlátozott jótállásán túlmenően, Önt a HP terméket Önnek értékesítő kereskedővel szemben megilletik a helyi jogszabályok által biztosított szavatossági jogok. Az Ön jogszabályban biztosított jogait a HP korlátozott jótállási nvilatkozata nem korlátozza.

Hungary: Hewlett-Packard Magyarország Kft., 1117 Budapest, Neumann J. u. 1.

# További jótállási feltételek

További díj ellenében kiterjesztett szolgáltatási terv áll rendelkezésre a nyomtató számára. Menjen a www.hp.com/support weboldalra, válassza ki as országát/régióját és a nyelvét, majd a kiterjesztett javítási terv információiért tekintse meg a szolgáltatások és jótállás részt.

HP-garancia és -terméktámogatás

# 10 Specifikációk

Ez a rész ismerteti a HP Photosmart szoftver telepítéséhez szükséges minimális rendszerkövetelményeket, valamint a nyomtató bizonyos műszaki adatait.

- <u>Rendszerkövetelmények</u>
- Nyomtató műszaki adatai

# Rendszerkövetelmények

#### Operációs rendszer

Windows XP Home, XP Professional, x64 Edition vagy Vista

#### Processzor

- Windows XP Home és XP Professional: Bármely Intel<sup>®</sup> Pentium<sup>®</sup> II, Celeron<sup>®</sup> vagy ezekkel kompatibilis processzor, 233 MHz (Pentium III, 300 MHz vagy gyorsabb javasolt)
- x64 Edition: Pentium 4 Intel EM64T-támogatással
- Vista: 800 MHz 32 bites (x86) vagy 64 bites processzor (1 GHz vagy gyorsabb javasolt)

#### RAM

- Windows XP Home és XP Professional: 128 MB (legalább 256 MB ajánlott)
- x64 Edition: 256 MB (legalább 512 MB ajánlott)
- Vista: 512 MB (legalább 1 GB ajánlott)

#### Szabad lemezterület

400 MB

#### Képernyő

SVGA 800 x 600, 16 bites színmélység (32 bites színmélység ajánlott)

#### Optikai meghajtó

CD-ROM vagy DVD-ROM

#### Böngésző

Microsoft® Internet Explorer® 5.01 Service Pack 2 vagy újabb

#### Csatlakoztatás

- Szabad USB-port és USB-kábel
- Internet-hozzáférés ajánlott

# Nyomtató műszaki adatai

| Csatlakoztatás                                                                                                    | Képfájlformátumok    |
|----------------------------------------------------------------------------------------------------|----------------------|
| USB 2.0 maximális sebességű:<br>Windows XP Home, XP Professional vagy<br>x64 Edition<br>A HP azt javasolja, hogy az USB-kábel 3<br>méternél (10 lábnál) rövidebb legyen | JPEG Baseline        |
|                                                                                                    | Videofájl-formátumok |
|                                                                                                    | JPEG AVI film        |
|                                                                                                    | JPEG Quicktime film  |

# 10. fejezet

| (folytatás)                                                                               |                                                                                                    |
|-------------------------------------------------------------------------------------------|----------------------------------------------------------------------------------------------------|
| PictBridge: A fényképezőgépport használata                                                | MPEG-1                                                                                                    |
| Margók                                                                                    | Médiaméretek                                                                                                    |
| Felső 0,0 mm (0,0 hüvelyk) ; Alsó 0,0 mm<br>(0,0 hüvelyk) ; Bal/jobb 0,0 mm (0,0 hüvelyk) | Fotópapír 10 x 15 cm (4 x 6 hüvelykes),<br>13 x 18 cm (5 x 7 ihüvelykes)                                                                                      |
|                                                                                           | Fotópapír letéphető füllel, 10 x 15 cm 1,25 cm<br>letéphető füllel (4 x 6 hüvelykes 0,5 hüvelyk<br>letéphető füllel)                                          |
|                                                                                           | Kartotékkartonok, 10 x 15 cm (4 x 6 hüvelyk)                                                                                                    |
|                                                                                           | A6 kártya, 105 x 148 mm (4,1 x 5,8 hüvelyk)                                                                                                    |
|                                                                                           | L-méretű kártya, 90 x 127 mm (3,5 x 5 hüvelyk)                                                                                                    |
|                                                                                           | L-méretű kártyák füllel, 90 x 127 mm egy 12,5<br>mm füllel (3,5 x 5 hüvelyk 0,5 hüvelyk füllel)                                                               |
|                                                                                           | Támogatott méretek számítógépről történő<br>nyomtatás esetén: Hagaki, 101 x 203 mm<br>(4 x 8 hüvelykes), panorámafotó-papír<br>10 x 30 cm (4 x 12 hüvelykes). |
| Médiatípusok                                                                              | Környezeti specifikációk                                                                                                    |
| HP speciális fotópapír (ajánlott)                                                         | Működés közbeni maximális érték: 5–40°C,                                                                                                    |
| HP prémium fotópapír                                                                      | 5-90% (lecsapódás nélkül)                                                                                                    |
| Kártyák (kartoték, A6 és L-méretű)                                                        | <b>Működés közbeni ajánlott érték</b> : 15–35°C, 20-80% (relatív páratartalom)                                                                                |
| Papírtálca                                                                                | Nyomtatópatron                                                                                                    |
| Egy 10 x 15 cm-es (4 x 6 hüvelykes)<br>fotópapírtálca                                     | HP 110 háromszínű tintasugaras<br>nyomtatópatron                                                                                                    |
| A papírtálcák kapacitása                                                                  | A nyomtatópatronok becsült kapacitásáról a                                                                                                    |
| 20 lap fotópapír, maximális vastagság 292 μm<br>(11,5 mil) laponként                      | www.hp.com/pageyield oldalon olvashat bővebben.                                                                                                    |
| 10 lap 10 x 30 cm (4 x 12 hüvelyk) fotópapír<br>panorámanyomtatáshoz                      |                                                                                                    |
| Energiafogyasztás                                                                         | Tápegység modellszáma                                                                                                    |
| USA                                                                                       | HP Part # 0957–2121 (Észak-Amerikában),                                                                                                    |
| Nyomtatás: 15,14 W                                                                        | 100–240 V AC (±10%) 50/60 Hz (±3 Hz)                                                                                                    |
| Tétlen: 8,61 W                                                                            | HP Part # 0957–2120 (a világ többi részén),                                                                                                    |
| Kikapcsolva: 6,66 W                                                                       |                                                                                                    |
| Nemzetközi                                                                                |                                                                                                    |
| Nyomtatás: 14,04 W                                                                        |                                                                                                    |
| Tétlen: 8,58 W                                                                            |                                                                                                    |
| Kikapcsolva: 7.06 W                                                                       |                                                                                                    |

# 11 Hatósági és környezetvédelmi információk

A HP Photosmart A620 series nyomtatókra a következő hatósági és környezetvédelmi információk érvényesek.

- Hatósági nyilatkozatok
- <u>Környezeti termékkezelési program</u>

# Hatósági nyilatkozatok

A HP Photosmart A620 series nyomtatóra a következő hatósági nyilatkozatok érvényesek.

- FCC statement
- LED indicator statement
- VCCI (Class B) compliance statement for users in Japan
- Notice to users in Japan about power cord
- Notice to users in Korea
- European Union Regulatory Notice

89

# FCC statement

# **FCC** statement

The United States Federal Communications Commission (in 47 CFR 15.105) has specified that the following notice be brought to the attention of users of this product.

This equipment has been tested and found to comply with the limits for a Class B digital device, pursuant to Part 15 of the FCC Rules. These limits are designed to provide reasonable protection against harmful interference in a residential installation. This equipment generates, uses and can radiate radio frequency energy and, if not installed and used in accordance with the instructions, may cause harmful interference to radio communications. However, there is no guarantee that interference to radio or television reception, which can be determined by turning the equipment off and on, the user is encouraged to try to correct the interference by one or more of the following measures:

- Reorient the receiving antenna.
- Increase the separation between the equipment and the receiver.
- Connect the equipment into an outlet on a circuit different from that to which the receiver is connected.
- Consult the dealer or an experienced radio/TV technician for help.

For further information, contact:

Manager of Corporate Product Regulations Hewlett-Packard Company 3000 Hanover Street Palo Alto, Ca 94304 (650) 857-1501

Modifications (part 15.21)

The FCC requires the user to be notified that any changes or modifications made to this device that are not expressly approved by HP may void the user's authority to operate the equipment.

This device complies with Part 15 of the FCC Rules. Operation is subject to the following two conditions: (1) this device may not cause harmful interference, and (2) this device must accept any interference received, including interference that may cause undesired operation.

# LED indicator statement

# LED indicator statement

The display LEDs meet the requirements of EN 60825-1.

# VCCI (Class B) compliance statement for users in Japan

この装置は、情報処理装置等電波障害自主規制協議会(VCCI)の基準に基づくクラス B情報技術装置です。この装置は、家庭環境で使用することを目的としていますが、こ の装置がラジオやテレビジョン受信機に近接して使用されると受信障害を引き起こす ことがあります。

取り扱い説明書に従って正しい取り扱いをして下さい。

```
製品には、同梱された電源コードをお使い下さい。
同梱された電源コードは、他の製品では使用出来ません。
```

# Notice to users in Korea

```
사용자 안내문(B급 기기)
이 기기는 비업무용으로 전자파 적합 등록을 받은 기기로서, 주거지역에서는 물론 모든
지역에서 사용할 수 있습니다.
```

# **European Union Regulatory Notice**

# **European Union Regulatory Notice**

Products bearing the CE marking comply with the following EU Directives:

- Low Voltage Directive 73/23/EEC
- EMC Directive 89/336/EEC

CE compliance of this product is valid only if powered with the correct CE-marked AC adapter provided by HP.

If this product has telecommunications functionality, it also complies with the essential requirements of the following EU Directive:

• R&TTE Directive 1999/5/EC

Compliance with these directives implies conformity to harmonized European standards (European Norms) that are listed in the EU Declaration of Conformity issued by HP for this product or product family. This compliance is indicated by the following conformity marking placed on the product.

# CE

The telecommunications functionality of this product may be used in the following EU and EFTA countries:

Austria, Belgium, Cyprus, Czech Republic, Denmark, Estonia, Finland, France, Germany, Greece, Hungary, Iceland, Ireland, Italy, Latvia, Liechtenstein, Lithuania, Luxembourg, Malta, Netherlands, Norway, Poland, Portugal, Slovak Republic, Slovenia, Spain, Sweden, Switzerland, and United Kingdom.

# Környezeti termékkezelési program

A Hewlett-Packard Company elkötelezett aziránt, hogy termékei ne csak kiváló minőségűek, de környezetbarátok is legyenek. Ezt a terméket az újrahasznosítási elvek szerint tervezték. A felhasznált anyagok száma a minimálisra lett csökkentve, miközben biztosítva van a megfelelő minőség és megbízhatóság. A különböző anyagok könnyen szétválaszthatók. A rögzítőket és csatlakozókat könnyű megtalálni, könnyen hozzáférhetők, és egyszerű eszközökkel eltávolíthatók. A legfontosabb alkatrészek könnyen hozzáférhetők, egyszerűen szétszedhetőek és javíthatók.

További információk a HP Commitment to the Environment (környezetvédelmi) webhelyén találhatók:

www.hp.com/hpinfo/globalcitizenship/environment/index.html

Ez a rész a következő témaköröket tárgyalja:

- Papírfelhasználás
- <u>Műanyagok</u>
- <u>Anyagbiztonsági adatlapok</u>
- Újrahasznosítási program
- HP tintasugaras kiegészítők újrahasznosítási programja
- Energiafogyasztás
- Disposal of Waste Equipment by Users in Private Households in the European Union

# Papírfelhasználás

A termék képes a DIN 19309 és EN 12281:2002 szerint újrafelhasznált papírral való működésre.

# Műanyagok

A 25 grammnál nehezebb műanyag alkatrészeket a nemzetközi szabványok szerint jelöltük meg, így a termék életének a végén könnyen azonosíthatók az újrafelhasználható műanyag alkatrészek.

# Anyagbiztonsági adatlapok

Az anyagbiztonsági adatlapok (MSDS) megtalálhatók a HP webhelyén:

www.hp.com/go/msds

# Újrahasznosítási program

A HP egyre növekvő számú termék-visszavételi és újrahasznosítási programot kínál fel sok országban/régióban, és partnereként működik együtt a világ néhány legnagyobb újrahasznosítási központjával. A HP a néhány legnépszerűbb termékének újra történő eladásával megóvja az erőforrásokat.

A HP termékek újrahasznosítási információiért látogassa meg a következő weboldalt:

www.hp.com/hpinfo/globalcitizenship/environment/recycle/

# HP tintasugaras kiegészítők újrahasznosítási programja

A HP elkötelezetten védi a környezetet. A HP tintasugaras kiegészítők újrahasznosítási programja (HP Inkjet Supplies Recycling Program) számos országban/térségben lehetővé teszi az elhasznált nyomtatópatronok és tintapatronok ingyenes begyűjtését. További tudnivalókat az alábbi webhelyen olvashat:

www.hp.com/hpinfo/globalcitizenship/environment/recycle/

# Energiafogyasztás

E terméket úgy tervezték, hogy alacsonyabb energiafogyasztás és a termék teljesítményének megtartása mellett természeti erőforrásokat takarítson meg. Úgy tervezték, hogy teljes energiafogyasztását mind működés közben, mind nyugalmi helyzetében csökkentsék. Az energiafogyasztással kapcsolatos részletes információkat a termékleírás nyújt.

# Disposal of Waste Equipment by Users in Private Households in the European Union

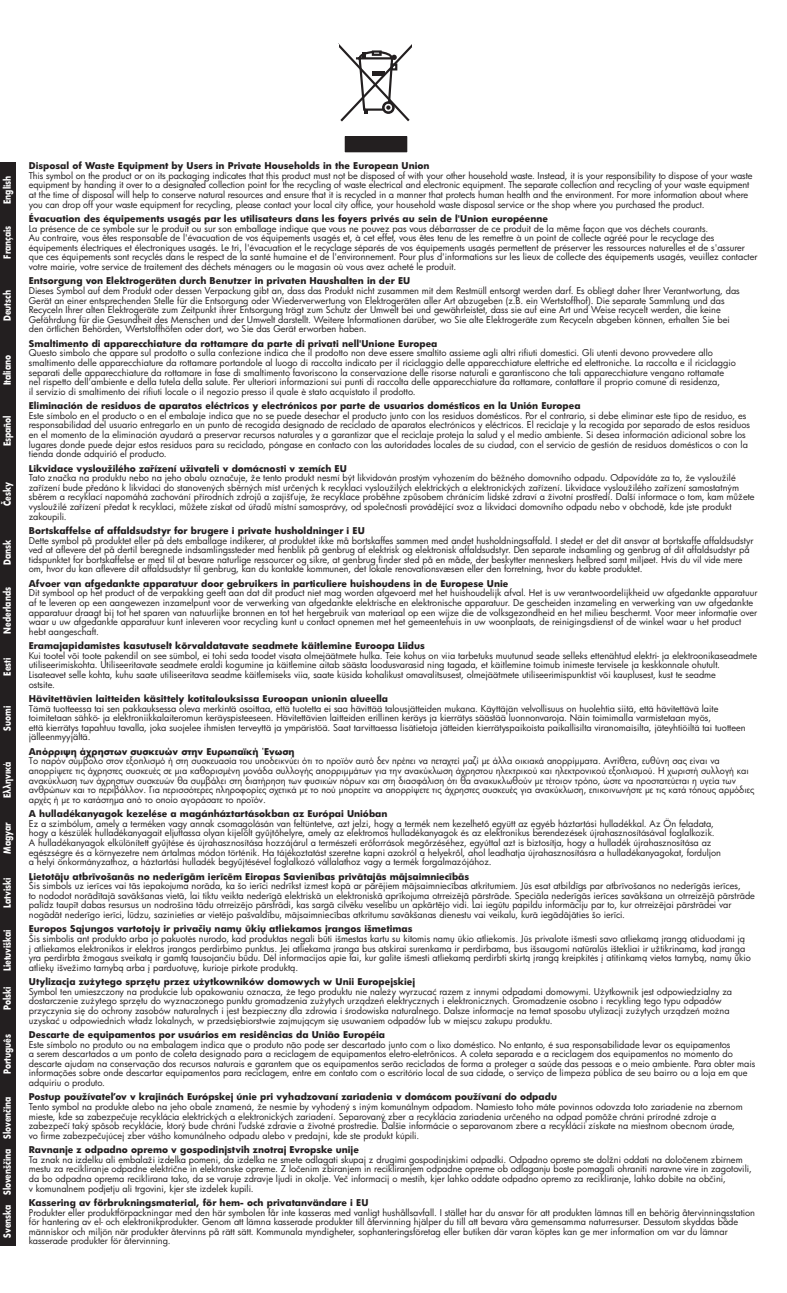